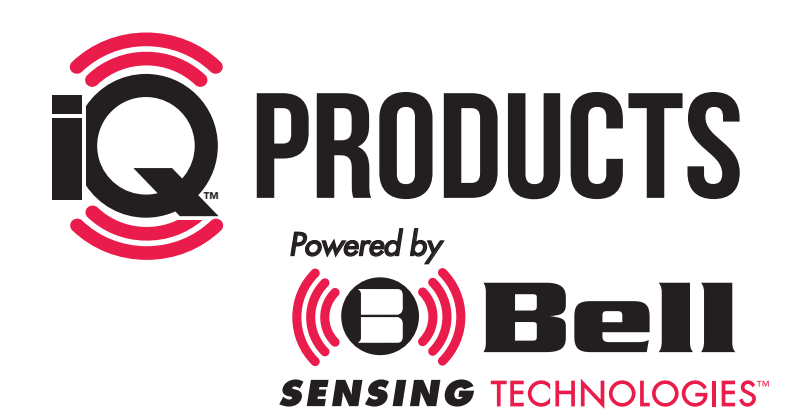

С

# **TRAINING MANUAL**

0

Q

-0

 $\bigcirc$ 

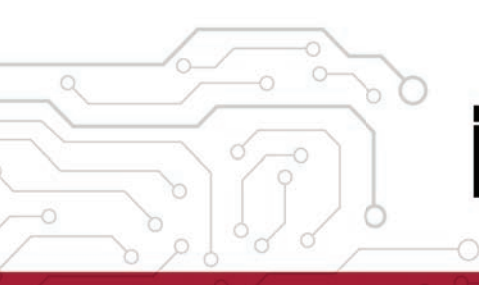

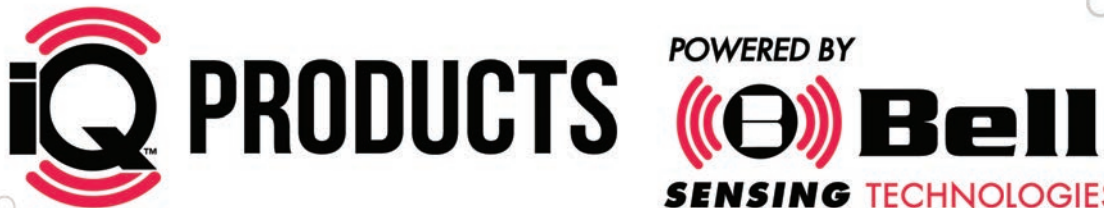

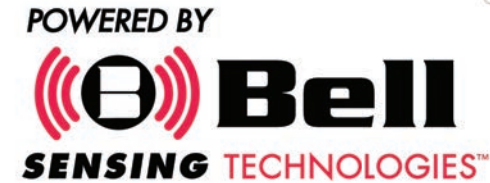

# HOW THE SYSTEM WORKS

Highly customized Bluetooth® sensors allow data to be quickly gathered onsite from each iQ<sup>™</sup> device and then uploaded to the cloud directly from a smartphone. This is a complete rodent data gathering and management system with the ease of use and affordability that will allow it to be used at any account.

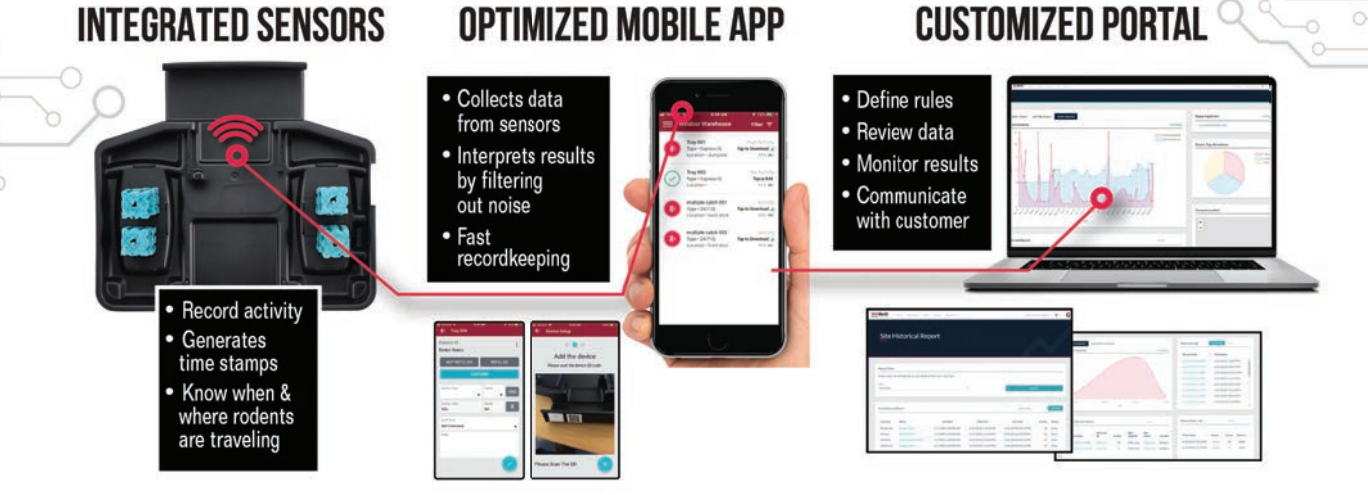

After rodent control activity has been uploaded, it is simple to review the account history to determine both short-term and long-term trends. Customize the date range and instantly analyze the data to begin problem solving at accounts. Use this information to retain business, go after new business and be a Smarter PMP at your accounts.

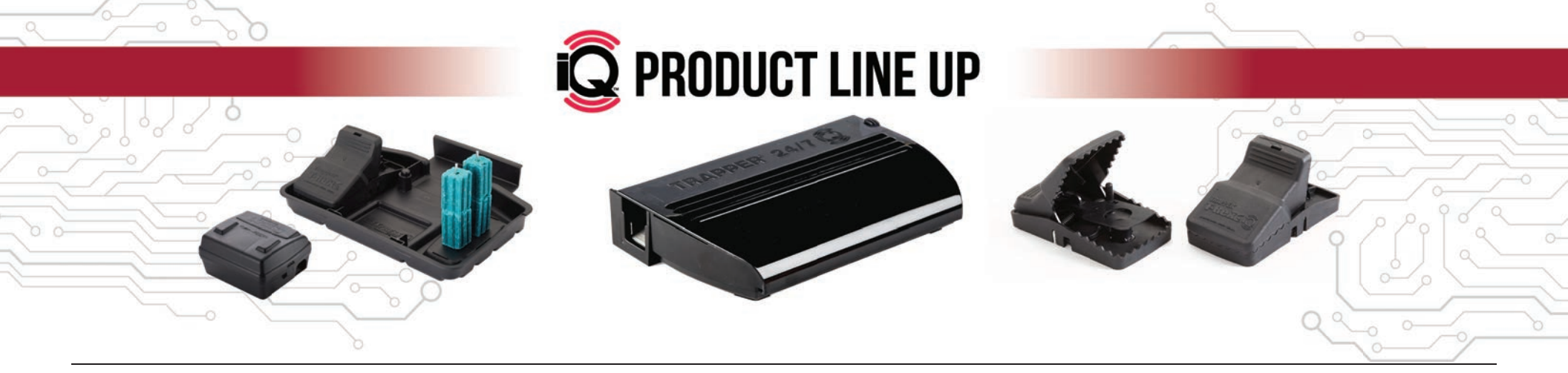

# TABLE OF CONTENTS

### **BELL SENSING APP**

| 5         | Before You Start / System Requirements                            |
|-----------|-------------------------------------------------------------------|
| 6         | Home Dashboard                                                    |
| 7         | Available Accounts                                                |
| 3         | Account List                                                      |
| 9         | Device List Preview                                               |
| 0         | Starting a Service                                                |
| 1         | Account Dashboard                                                 |
| 2         | Adding Devices to Account                                         |
| 3         | Adding Express◎ iQ <sup>™</sup> Tray                              |
| 4         | Adding 24/7 <sup>™</sup> iQ <sup>™</sup> Trap                     |
| 15        | Adding T-Rex <sup>®</sup> iQ <sup>™</sup> Trap                    |
| 16        | Removing Devices                                                  |
| 17-18     | Swapping Devices                                                  |
| 19        | Viewing Devices                                                   |
| 20        | Viewable Device Filter                                            |
| 21        | App Icons                                                         |
| 22-23     | Servicing an Express® iQ <sup>™</sup> Tray                        |
| 24        | Servicing a T-Rex◎ iQ <sup>™</sup> Tray                           |
| 25        | Servicing a 24/7 <sup>™</sup> iQ <sup>™</sup> Multiple Catch Trap |
| 26        | Getting Back to the Dashboard                                     |
| 27        | Viewing Active Account                                            |
| 28        | Finishing Service Visit                                           |
| 29        | Navigating to the Portal                                          |
| 30        | Tech Support / Customer Service                                   |
|           |                                                                   |
|           |                                                                   |
| 71 I I CI |                                                                   |

### **BELL SENSING PORTAL**

- 32-34 Getting Started with iQ<sup>TM</sup>
- 35 Login
- 36 -38 Home Dashboard
- 39-40 Creating Branches
- 41 **Viewing Branches**

### **BELL SENSING PORTAL, CONTINUED**

| 42      | Selecting Branches          |
|---------|-----------------------------|
| 43 – 44 | Branch Dashboard            |
| 45 – 46 | Editing Branches            |
| 47      | Disabling Branches          |
| 48      | Enabling Branches           |
| 49 - 51 | Creating Accounts           |
| 52      | Viewing Accounts            |
| 53      | Selecting Accounts          |
| 54 – 57 | Account Dashboard           |
| 58      | Editing Accounts            |
| 59      | Disabling Accounts          |
| 60      | Enabling Accounts           |
| 61 – 62 | Creating Users              |
| 63      | Viewing Users               |
| 64      | Selecting Users             |
| 65 – 66 | User Dashboard              |
| 67 – 68 | Editing Users               |
| 69 – 70 | Deactivating Users          |
| 71 – 72 | Activating Users            |
| 73 – 74 | Viewing Devices             |
| 75 – 76 | Selecting Devices           |
| 77 – 78 | Device Dashboard            |
| 79 – 80 | Editing Devices             |
| 81 – 82 | Disabling Devices           |
| 83 – 85 | Enabling Devices            |
| 86 – 87 | Account Historical Report   |
| 88 – 89 | Service Tech Summary Report |

90 – 91 Tech Support / Customer Service

### **REGULATORY INFORMATION**

Regulatory Information 92

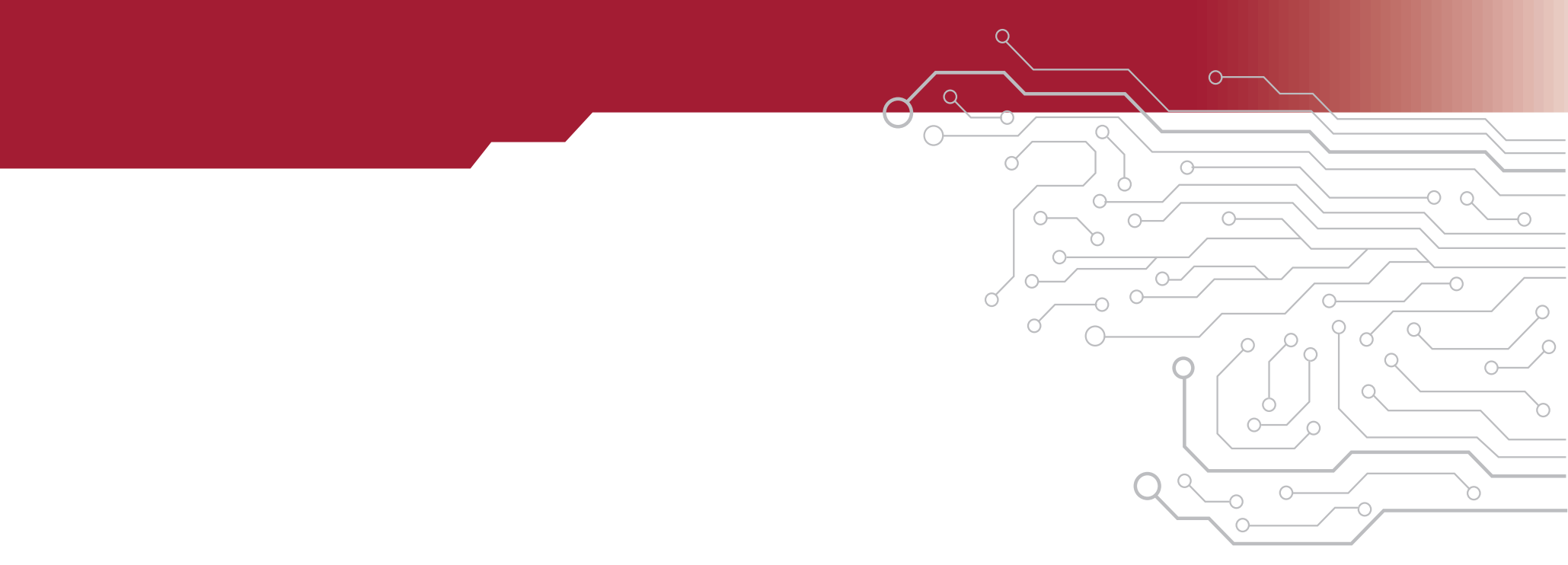

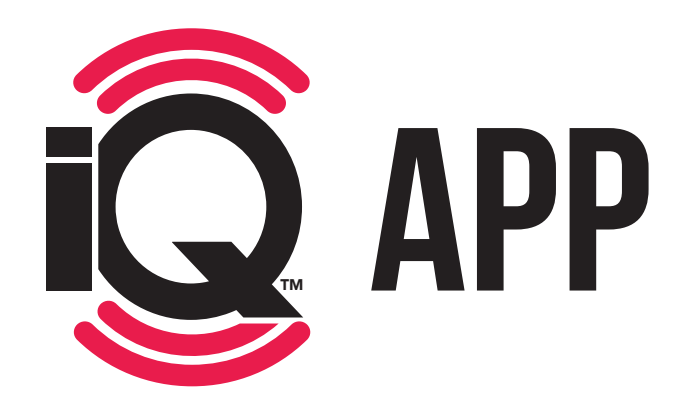

### **BEFORE YOU START:**

Smartphone requirements for Bell Sensing App:

(O) Bell SENSING TECHNOLOGIES

## **ANDROID:**

Android 6 and above All devices must support Bluetooth<sup>®</sup> Minimum 200MB space free

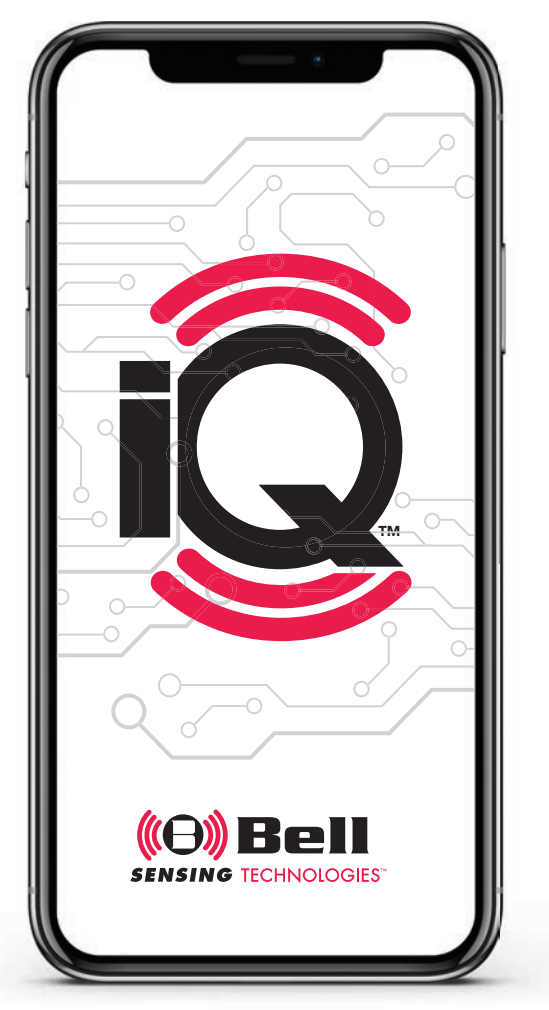

### IOS:

iOS 10 and above, recommend iOS 11 and above iPhone 6 and above, recommend iPhone 7 and above All devices must support Bluetooth<sup>®</sup> Minimum 200MB space free

### HOME DASHBOARD

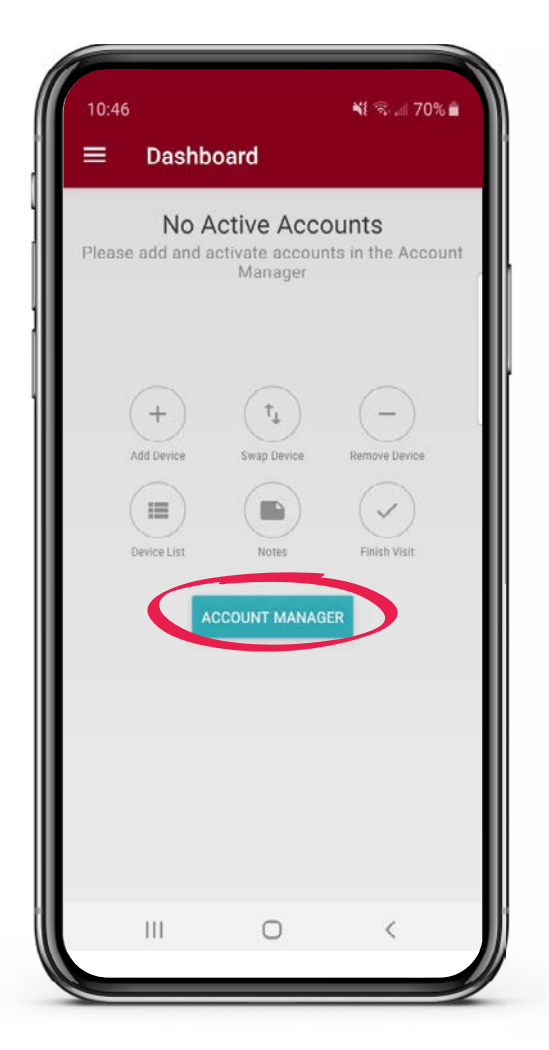

Once you have logged into your Bell Sensing App you will be at your Home Dashboard. This is where you find the account you would like to view or service. Tap Account Manager.

### **AVAILABLE ACCOUNTS**

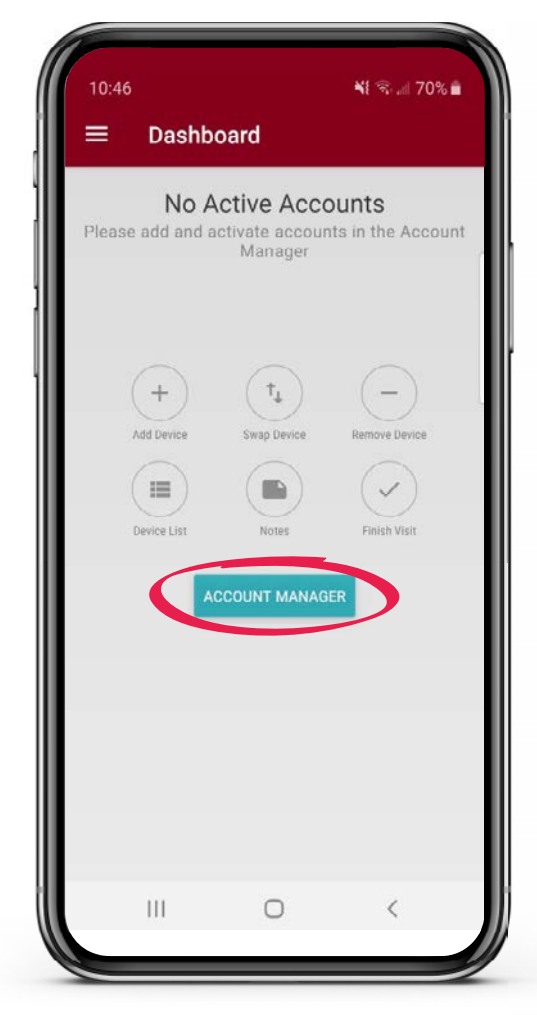

To view Available Accounts, tap Account Manager on the Home Dashboard. This will bring up a listing of accounts you have been granted access to service.

| < Accol                                  | unt Manager                         |                 |
|------------------------------------------|-------------------------------------|-----------------|
|                                          |                                     |                 |
| Tap on an acco                           | ount in the list below to schedule. | add it to your  |
| Q                                        |                                     |                 |
|                                          |                                     |                 |
| Available Accounts                       | 3                                   |                 |
| 125 Fish Circle, H<br>Last visit: 09/11/ | Holland, Pennsylvania,<br>/19       | 18966, United   |
| BST HENSEL D                             | JEMO                                |                 |
| 6500 Stack Dr., W                        | Vindsor, Wisconsin, 53<br>/19       | 598, United     |
| LOOL 1101L 09/20/                        | 12                                  |                 |
| Express Tray T                           | ime Study                           | 1               |
| Last visit: 08/28/                       | ike, unurchville, Penns<br>(19      | yivania, 18966, |
| Offsite Testina                          |                                     |                 |
| 333 Red Brick Ro                         | oad, Verona, Wisconsin              | , 53593, United |
| Last visit: 09/21/                       | (19                                 |                 |
| Onsite Testing                           |                                     |                 |
| 3699 Kinsman Bl<br>Last visit: 09/23/    | lvd., Madison, Wiscons<br>/19       | sin, 53704,     |
|                                          |                                     |                 |
| Windsor Wareh<br>6500 Stack Dr. W        | house<br>Yindsor, Winconsin, 535    | i98, United     |
| Last vion. 09/17/                        | 19                                  |                 |
|                                          | 0                                   | 1               |
| 111                                      | 0                                   | 1               |

To choose an account, tap on Account Name.

### **ACCOUNT LIST**

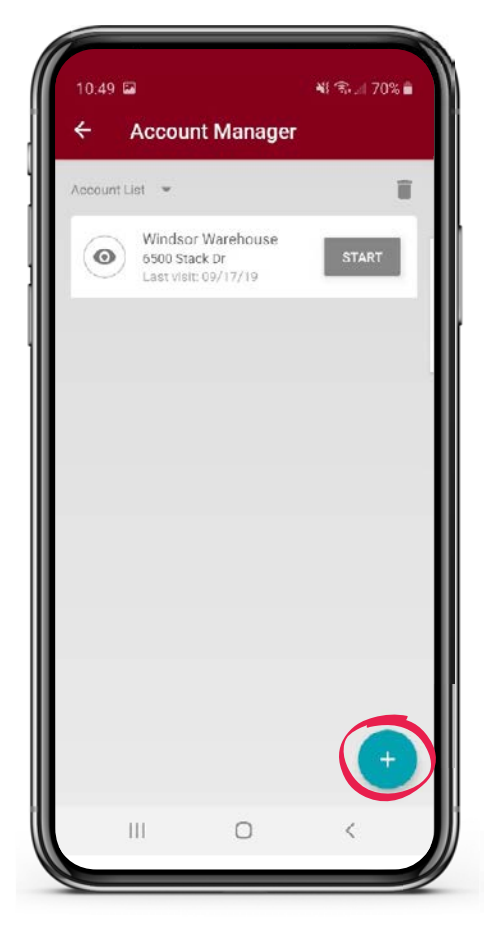

To download the account information into the App, you need to add the account to the Account List. This will enable servicing, regardless of connectivity. To add an account, tap the blue + sign in the bottom right hand corner. This will bring up a listing of all available accounts.

NE 🐨 🚽 70% 💼 10.48 4 Account Manager Tap on an account in the list below to add it to your schedule. Q Available Accounts 125 Fish Circle, Holland, Pennsylvania, 18966, United Last visit: 09/11/19 **BST HENSEL DEMO** 6500 Stack Dr., Windsor, Wisconsin, 53598, United Last visit: 09/23/19 Express Tray Time Study 123 2nd Street Pike. Churchville. Pennsylvania, 18966. Last visit: 08/28/19 **Offsite Testing** 333 Red Brick Road, Verona, Wisconsin, 53593, United Last visit: 09/21/19 Onsite Testing 3699 Kinsman Blvd., Madison, Wisconsin, 53704, Last visit: 09/23/19 Windsor Warehouse 6500 Stack Dr, Windsor, Wis 53598, United

Tap the account name you would like to add to your Account List. The App will take you back to the account list, showing the account you added.

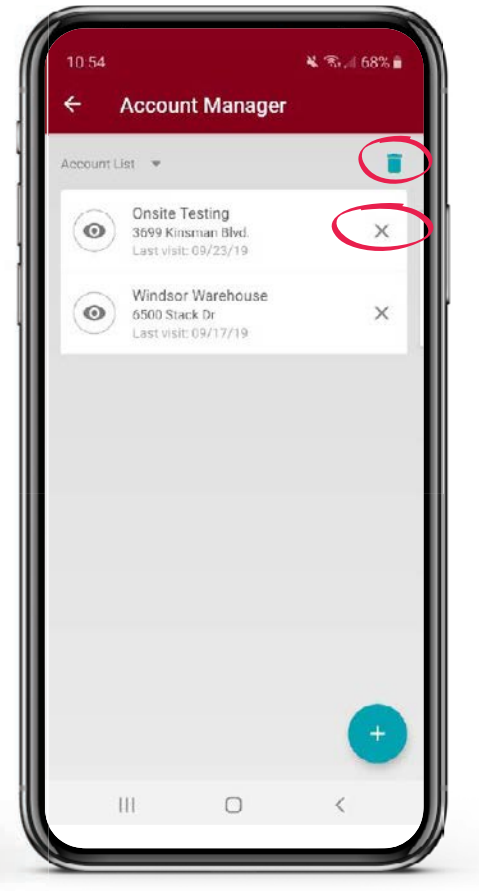

To delete accounts from this list, tap the garbage can icon in the upper right hand corner. An X will appear next to all of the account names. Tap the X for the account you wish to delete.

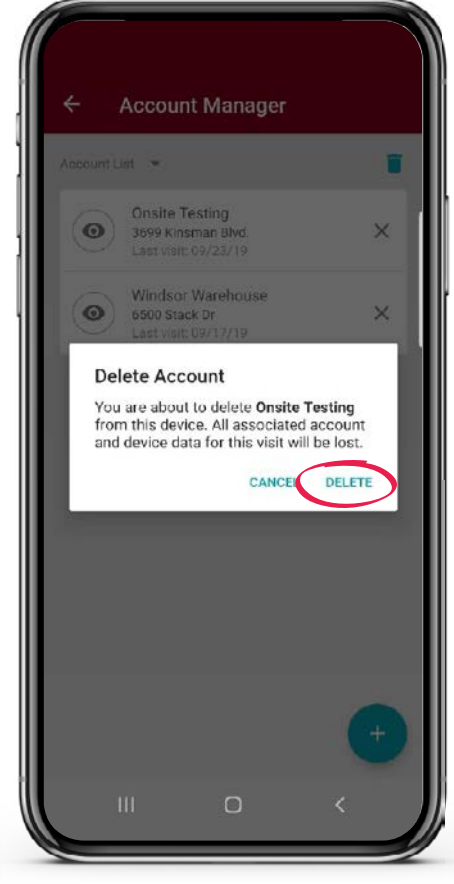

A pop-up will appear that reads: "You are about to delete [ACCOUNT NAME] from this device. All associated account and device data for this visit will be lost." Tap on the word DELETE. This will remove the account from the Account List. This account will still be included in the Available Accounts list.

### **DEVICE LIST PREVIEW**

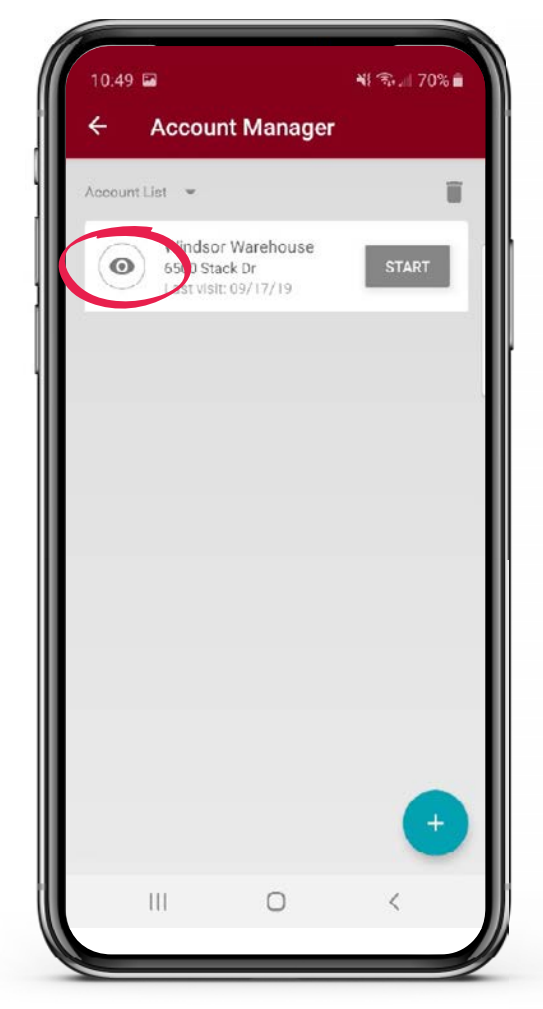

After selecting an account from the available accounts in the Account List, you can see Device List preview by tapping on the eye icon to the left of the account name.

| * | multiple catch 001<br>Type • 24/7 IQ<br>Location • front of building | Last Events • 0<br>Total Events • 36<br>98%     |
|---|----------------------------------------------------------------------|-------------------------------------------------|
| * | multiple catch 002<br>Type + 24/7 IQ<br>Location - back door         | Last Events - 0<br>Total Events - 32<br>96%     |
|   | snap trap 001<br>Type • T-Rex IQ<br>Location • celling               | Last Events - 0<br>Total Events - 10<br>60% mo  |
| * | snap trap 002<br>Type • T-Rex IQ<br>Location • under pallet          | Last Events • 0<br>Total Events • 12<br>40% ac  |
| × | tray 001<br>Type - Express IQ<br>Location - under bush               | Last Events • 3<br>Total Events • 63<br>77% and |
| Å | tray 002<br>Type • Express IQ<br>Location • 236                      | Last Events + 1<br>Total Events + 59<br>90%     |

When you tap the eye icon it will give you a snapshot of the devices currently deployed at the account. You can see name and type of device, location, events from last service and total lifetime events, as well as battery life. You will not be able to see current events until you are onsite and have started a service visit.

### **STARTING A SERVICE**

| 10.49 🖬 |                                                          | ¥! ক্রি.⊪ 70% 🕯 |
|---------|----------------------------------------------------------|-----------------|
| ←       | Account Mana                                             | ager            |
|         | Windsor Warehou<br>6500 Stack Dr<br>Last visit: 09/17/19 | ISE             |
|         |                                                          |                 |
|         |                                                          |                 |
|         |                                                          |                 |
|         |                                                          |                 |
|         |                                                          | •               |
|         | 0                                                        | <               |

After selecting an account from the available Accounts in the Account List, tap on the START button to the right of the account name to begin a service visit.

### **ACCOUNT DASHBOARD**

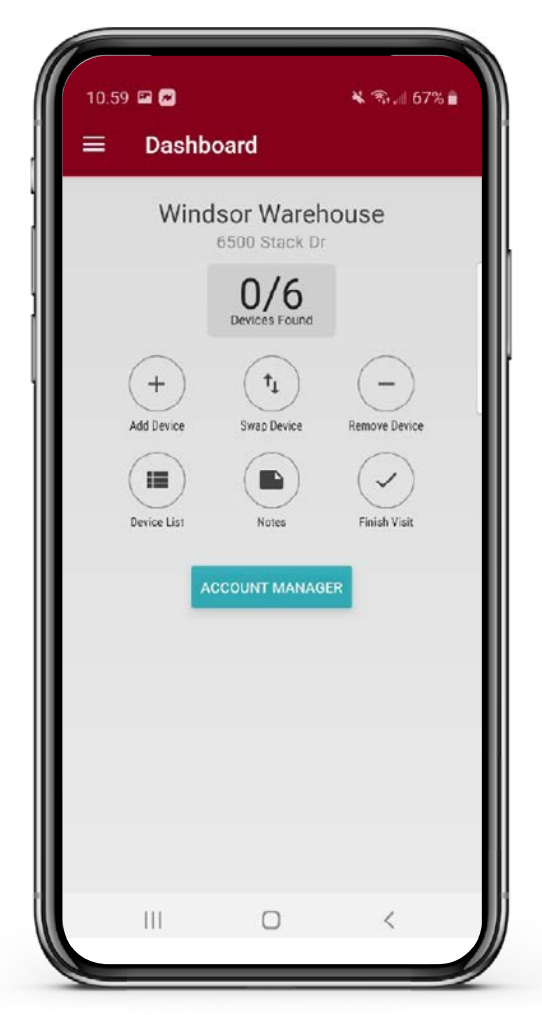

When starting a service visit the first screen you see is the Account Dashboard. This is the home screen for your service visit. It will show you account name and address, how many devices are deployed at account, options to add, swap or remove devices, view device list, or record any notes about the account, as well as finish service visit.

### **ADDING DEVICES TO ACCOUNT**

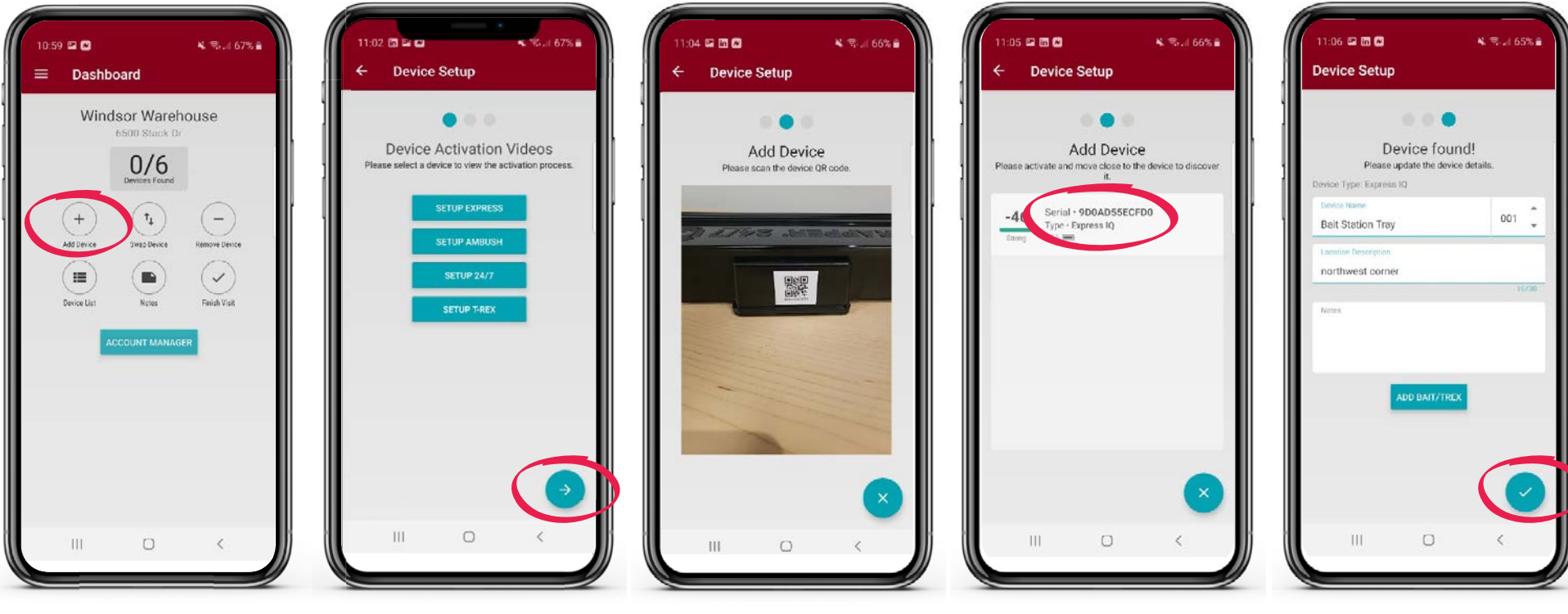

To add devices to the account tap "Add Device" on the Account Dashboard.

In order to pair the device with the account you first need to wake up the sensor. Tap product from list that you will be adding to the account. This will bring up a video demonstrating how to activate the device. Follow video instructions every time you are adding a new device. After you have tapped your device, tap on the blue arrow on bottom right hand corner of screen. At this screen you can either manually type in the serial number from the device or you can tap the camera icon. If you tap the camera icon you will then scan the QR code that is on the device. It will automatically take you back to the "Add the device" screen and will fill in the serial number for you.

Another way to add device is to tap on the device sensor icon, which will pull up any device that is immediately nearby. Choose the device that matches the serial number on your tray. Once the serial number is filled in, tap the blue arrow in the bottom right-hand corner. This will pair the device with the app and will only take a few seconds. If it takes longer than 1 minute, hit back button and try to pair again. Once the device is found you will want to give the device a name, number and location description. Tap the blue check mark in bottom right-hand corner.

× 3.1 64%

11:10 🖬 🖬 🐼

Express ID

Bait Station Tray 001

Add Bait/T-Rex

Please update the device details

× % / 54%

10 🖬 🛅 🐼

### ADDING AN EXPRESS iQ" TRAY

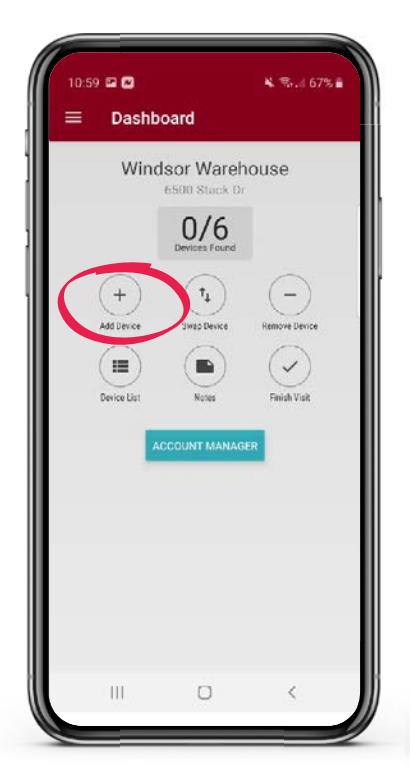

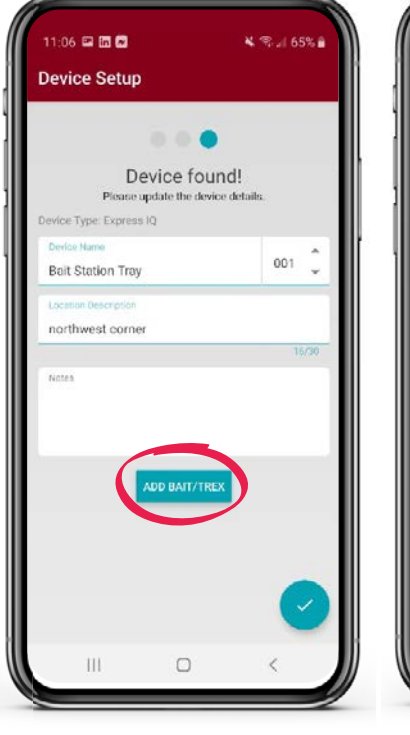

To add an Express iQ tray, go to Account Dashboard screen and hit Add Device.

Scan Express iQ tray's QR code to add device, then name, number tray and add location. Within the location description it's important to input a concise description to help locate and know you are at the correct device in the future. On this screen you have the ability to add any custom notes you may have if needed. However, this is not mandatory.

Bait Station Tray 001 Add Bait/T-Rex Please update the device details Contrac Blox Contrac Super Size Blox Contrac Soft Bait Contrac with Lumitrack Blox Detex w/ Lumitrack Soft Bait Detex w/ Lumitrack Blox Ditrac Blox Ditrac Cake Eastran Blox Final Blox Final Soft Bait Formus Blox Terad3 Blox Terad3 Ag Blox Apple Bait Block Blocks Blue Max Blocks For an Express iQ tray there

For an Express iQ tray there are a few more steps. If you will be baiting or trapping in an Express iQ tray tap "Add Bait/T-Rex". For baiting, tap on the "Bait Type" and choose the bait you are using. Next, tap the "Amount Used" section and manually type in the number used. For trapping, slide the slider on the left-hand side of "Include T-Rex" from left to right.

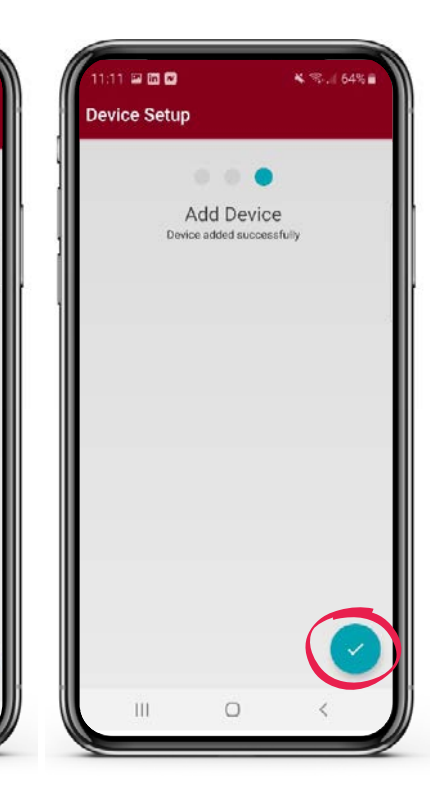

Once you have completed the previous steps you would now tap on the blue check in the bottom right-hand corner. On the "Add the device" screen that pops up, tap on the blue check in the bottom right-hand corner again. This concludes the adding of the device to the account.

### ADDING A 24/7 iQ" MULTI-CATCH TRAP

| 10.59 🖬 🖬<br>☴ Dashbe | oard                          | ¥ कि.∥ 67%∎   |
|-----------------------|-------------------------------|---------------|
| Wind                  | sor Wareh<br>6500 Stack Dr    | ouse          |
|                       | 0/6<br>Devices Found          |               |
| +<br>Add Device       | T <sub>1</sub><br>Swap Device | Remove Device |
| Device List           | Notes                         | Finish Visit  |
| A                     | COUNT MANAG                   | ER            |
|                       |                               |               |
|                       |                               |               |
|                       |                               |               |
| 111                   | Ο                             | <             |

To add a 24/7 iQ trap, go to Account Dashboard screen and hit "ADD Device".

| 11.15                      | ≰ জি.∉ 63%∎                 |
|----------------------------|-----------------------------|
| Device Setup               |                             |
|                            |                             |
|                            |                             |
| Device<br>Please update th | found!<br>e device details. |
| Device Type: 24/7 IQ       |                             |
| Device Name                |                             |
| Multiple Catch             | 002 <del>*</del>            |
| Location Description       |                             |
| under pallets              | 12.000                      |
| Notes                      | 13/30                       |
|                            |                             |
|                            |                             |
|                            |                             |
|                            |                             |
|                            |                             |
|                            |                             |
|                            |                             |
|                            |                             |
|                            | -                           |
|                            | ) <                         |
|                            |                             |

Scan the 24/7 iQ trap's QR code to add device, then name, number tray and add location. Within the location description it's important to input a concise description to help locate and know you are at the correct device in the future. On this screen you have the ability to add any custom notes you may have if needed. However, this is not mandatory.

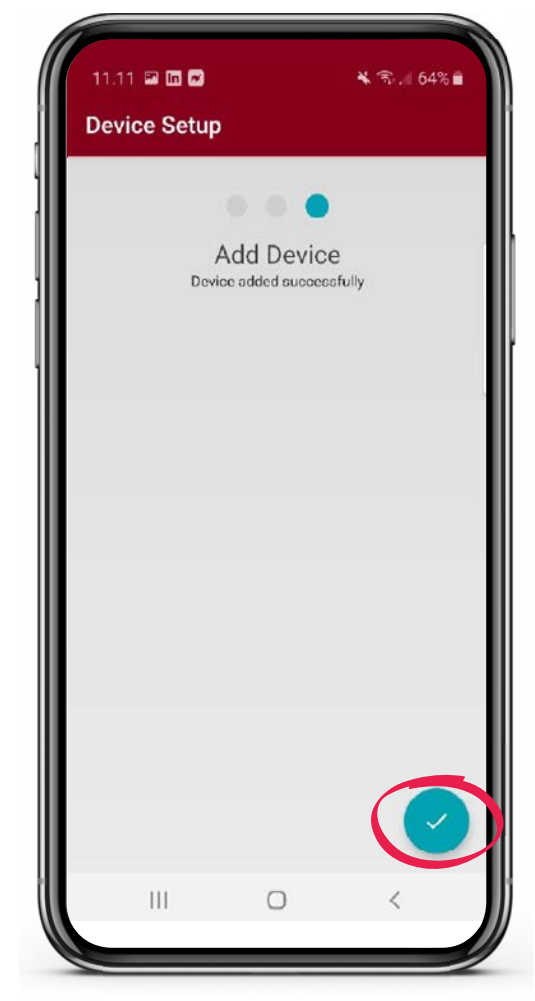

Once you have completed the previous steps you would now tap on the blue check in the bottom right-hand corner. On the "Add the device" screen that pops up tap on the blue check in the bottom right-hand corner again. This concludes the adding of the device to the account.

### ADDING A T-REX iQ" TRAP

| 10.59 🖬 🗃 |                                                                                  | ¥ 🖘 🗐 67% 🕯   |
|-----------|----------------------------------------------------------------------------------|---------------|
| Dashi     | dsor Wareh<br>6500 Stack Dr<br>O/6<br>Devices Found<br>T<br>Swap Device<br>Notes | Remove Device |
|           | 0                                                                                | <             |

To add a T-Rex iQ trap, go to Account Dashboard screen and hit "ADD Device".

| 11:17 📟                  |            | 🗙 🖘 🗐 63% 💼 |
|--------------------------|------------|-------------|
| Device Setup             |            |             |
|                          |            |             |
| De                       | evice foun | d!          |
| Device Type: T-Rex IC    | ]          |             |
| Device Name<br>Snap Trap |            | 003 📮       |
| Location Description     |            |             |
| in the ceiling           |            |             |
| Notes                    |            |             |
|                          |            |             |
|                          |            | 0           |
|                          | 0          | /           |

Scan the T-Rex iQ trap's QR code to add device, then name, number tray and add location. Within the location description it's important to input a concise description to help locate and know you are at the correct device in the future. On this screen you have the ability to add any custom notes you may have if needed. However, this is not mandatory.

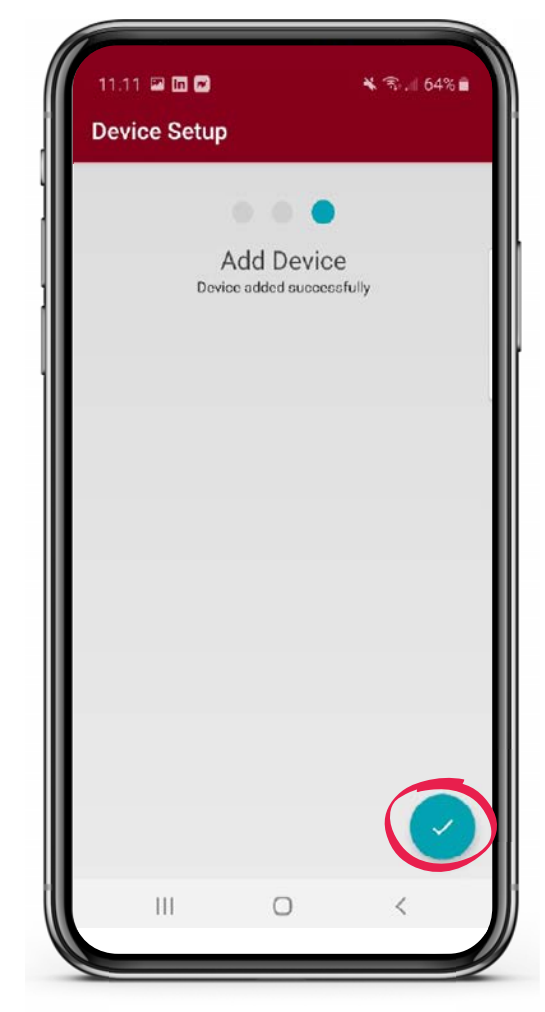

Once you have completed the previous steps you would now tap on the blue check in the bottom right-hand corner. On the "Add the device" screen that pops up tap on the blue check in the bottom right-hand corner again. This concludes the adding of the device to the account.

### **REMOVING DEVICES**

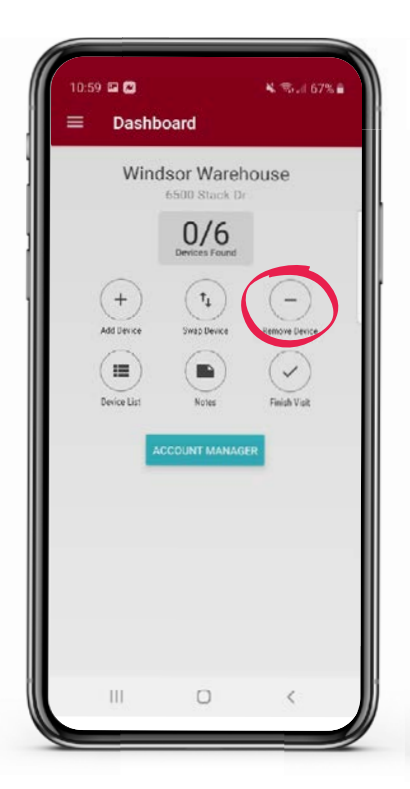

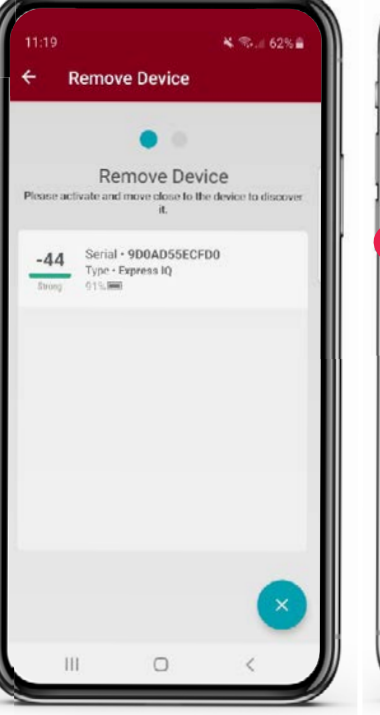

In order to remove a device from an account, go to Account Dashboard and tap on "Remove Device". To select the device to remove tap on the device sensor icon, which will pull up the device that is immediately nearby.

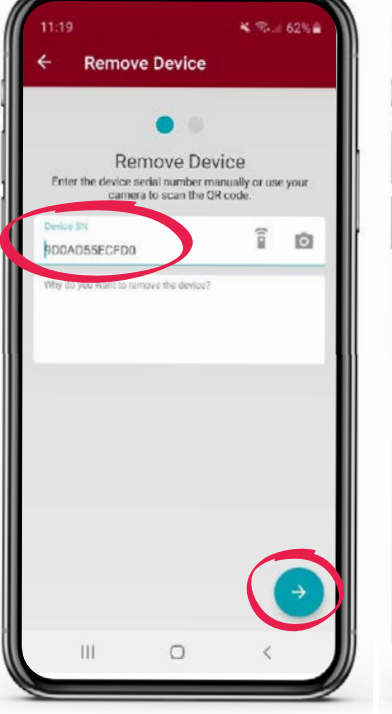

Once you have completed the previous steps you would now tap on the blue arrow in the bottom right-hand corner.

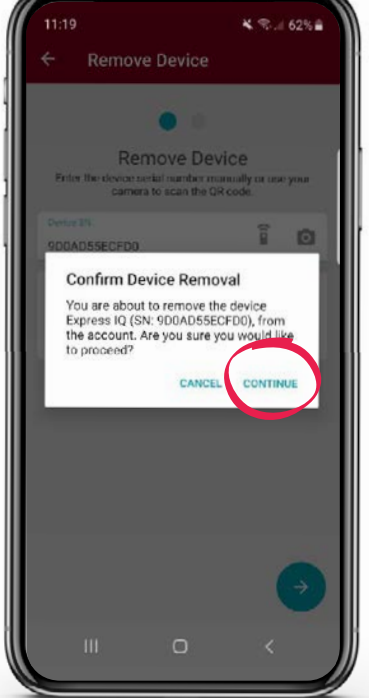

On the "Confirm Device Removal" screen that pops up, tap on the word CONTINUE.

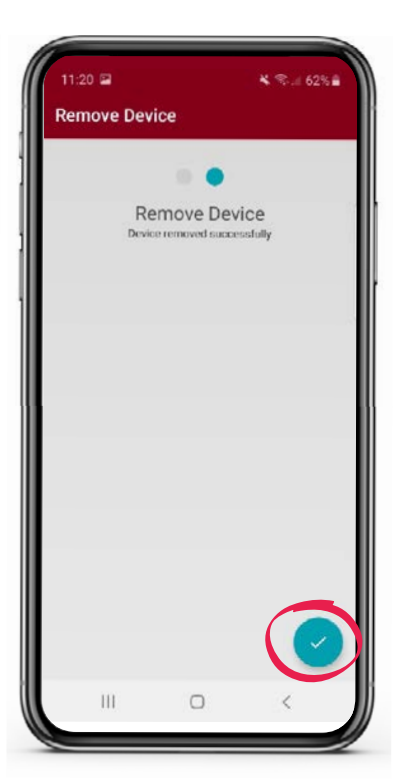

Then tap the blue check in the bottom right-hand corner again. This concludes removing the device from the account.

### **SWAPPING DEVICES**

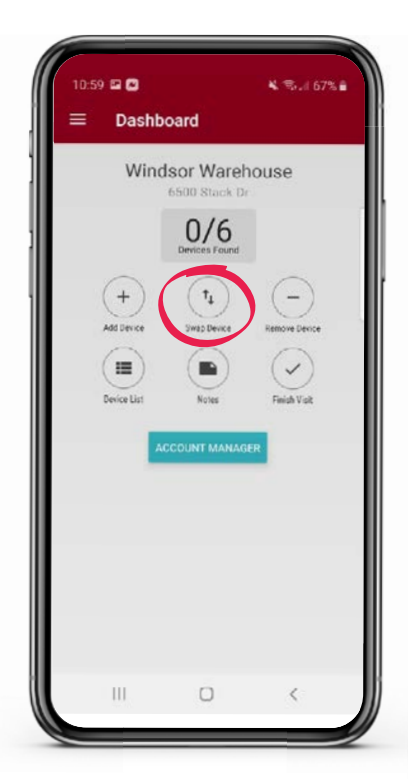

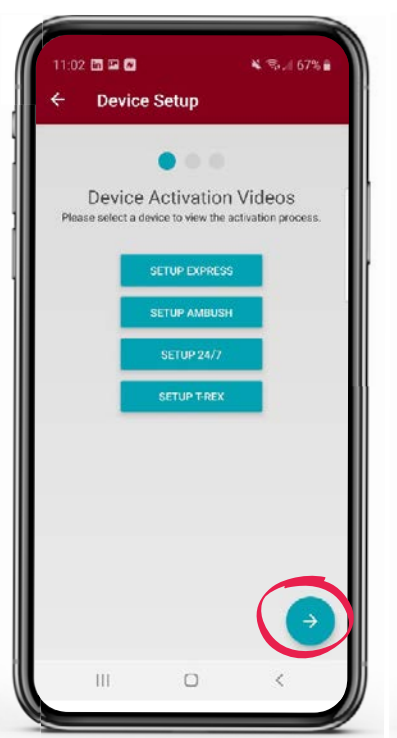

In order to swap a device from an account, go to Account Dashboard and tap on "Swap Device". Since you will need to activate the sensor for the new device prior to adding to the account, the video instructions on the activation process appear. Follow the instructions and tap on blue arrow in bottom right-hand corner. <complex-block>

Press the Device Sensor lcon to search for your old device, tapping on the device name to select it.

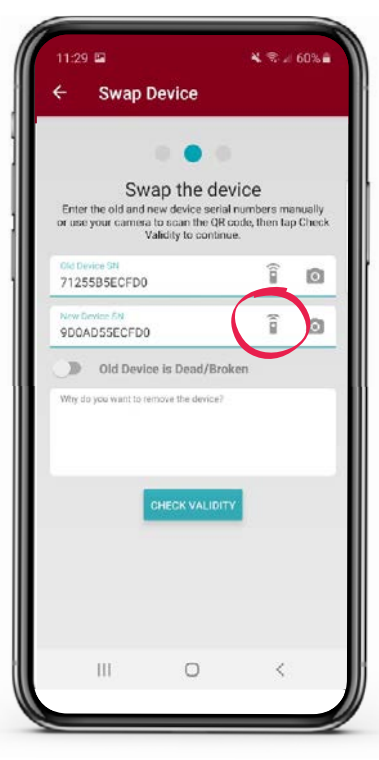

Tap on the Device Sensor lcon for your new device and tap on the device name to select it.

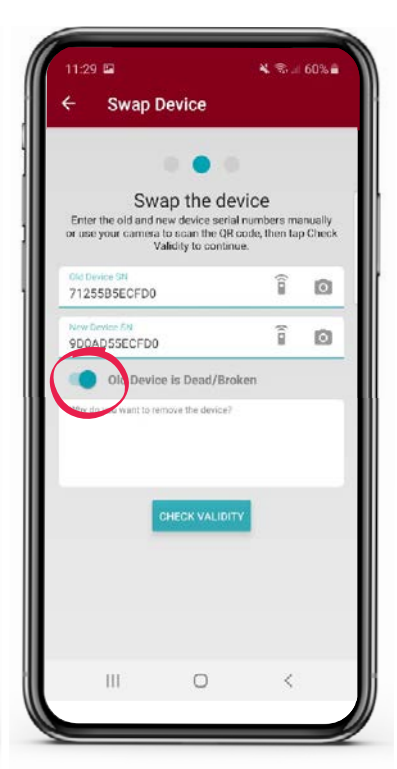

If your old device is broken or has a dead battery, slide the slider button from left to right and tap confirm.

### **SWAPPING DEVICES**

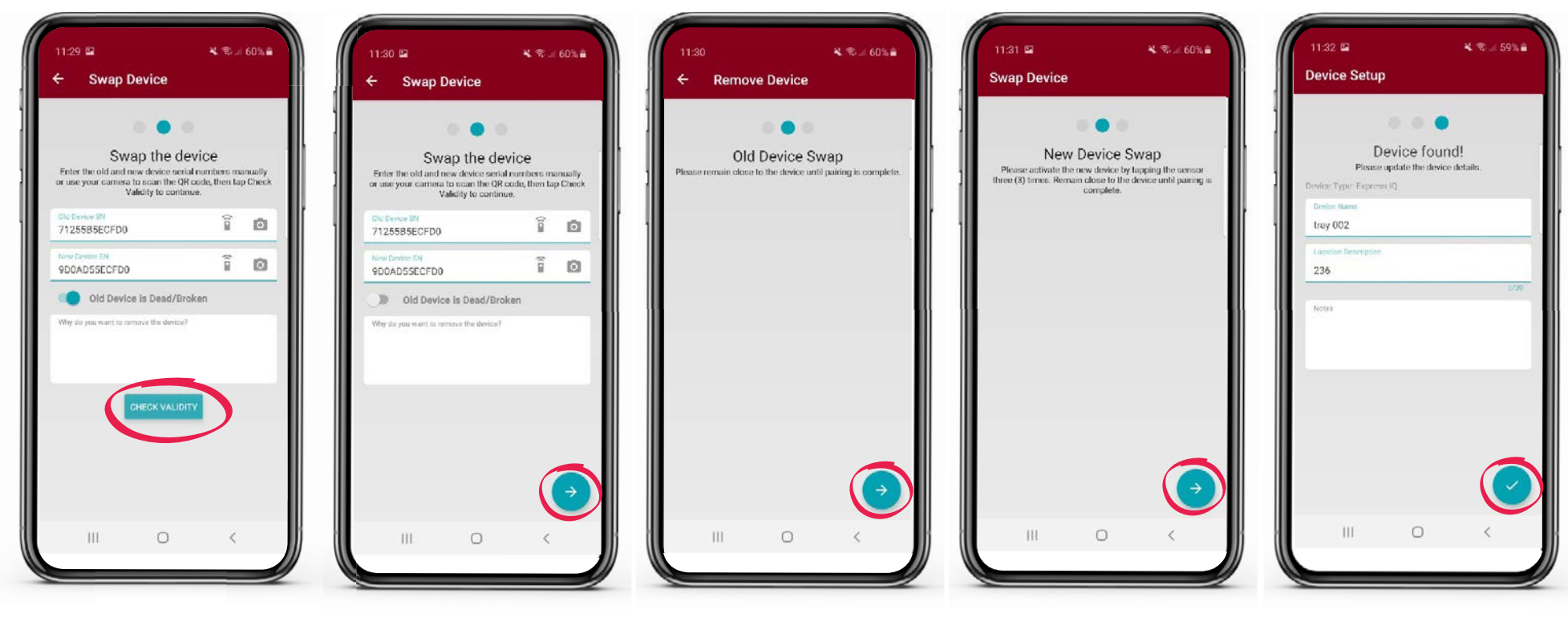

Once complete, tap on the blue "CHECK VALIDITY" button at the lower part of your screen. Tap the blue arrow in the bottom right-hand corner twice. The App will pair the new device and remove the old device. Next the "Old Device Swap" screen will appear. Tap on the blue arrow in the bottom right-hand corner.

Once the"New Device Swap" screen appears, tap on the blue arrow in the bottom right-hand corner. When the new device is found, the previous device information will auto populate. You can choose to use this information or update it. Once device has been updated, tap the blue check mark in the bottom right-hand corner twice. The devices are now swapped.

### **VIEWING DEVICES**

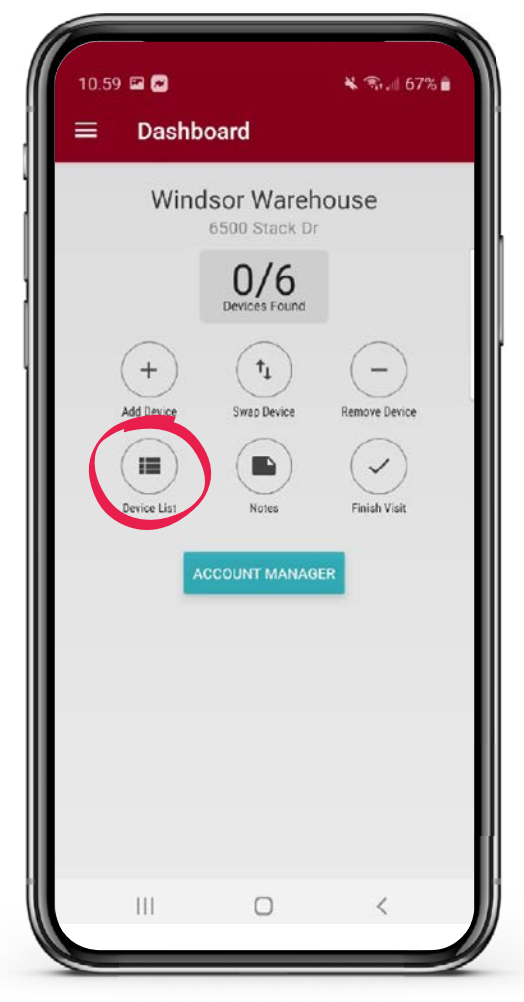

On the account dashboard tap the "Device List" icon to view all devices currently deployed at the account.

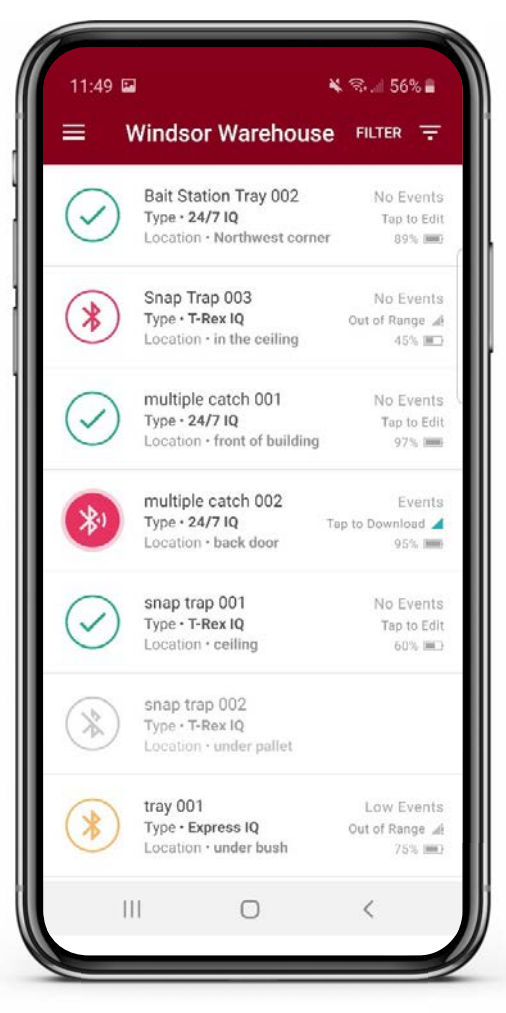

You will now see the list of all devices at this account.

### **VIEWABLE DEVICE FILTER**

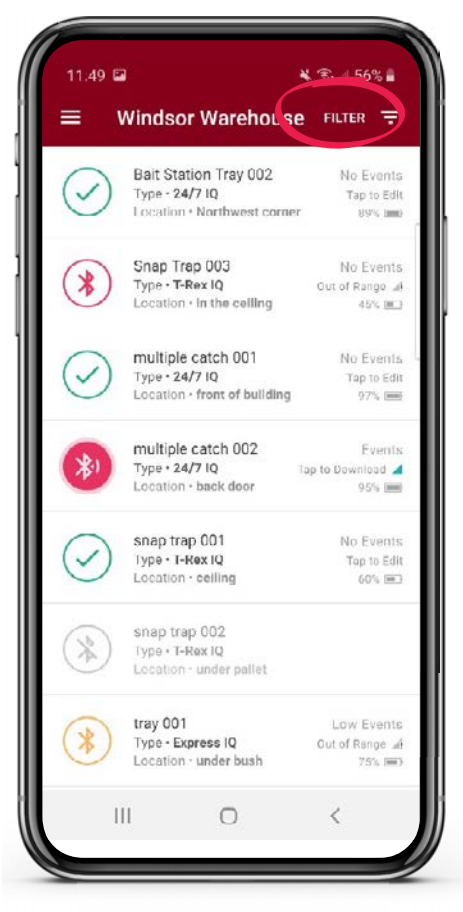

Once you have tapped the "Device List" icon and are viewing the listing of devices there is an option to filter what you are viewing. Tap the "FILTER" icon in the upper right-hand corner.

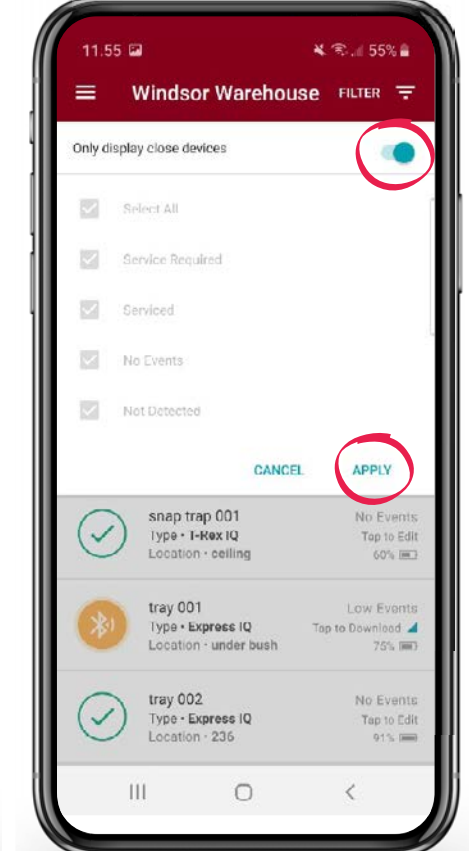

The first option you have is to filter to only display close devices. This will filter out any devices that are not within viewable range. To do that slide the slider from left to right and hit "APPLY".

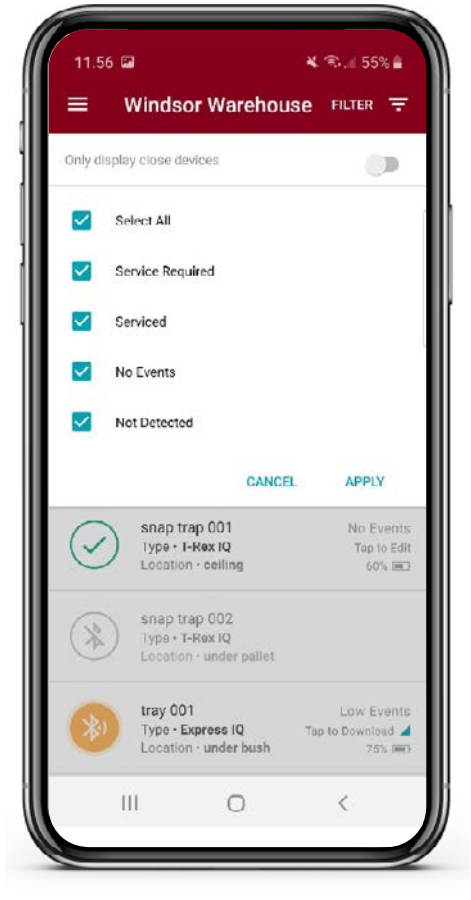

The other option you have is to filter all the devices by the following categories: Service Required, Serviced, No Events, and Not Detected. The default setting is for all of them to be checked.

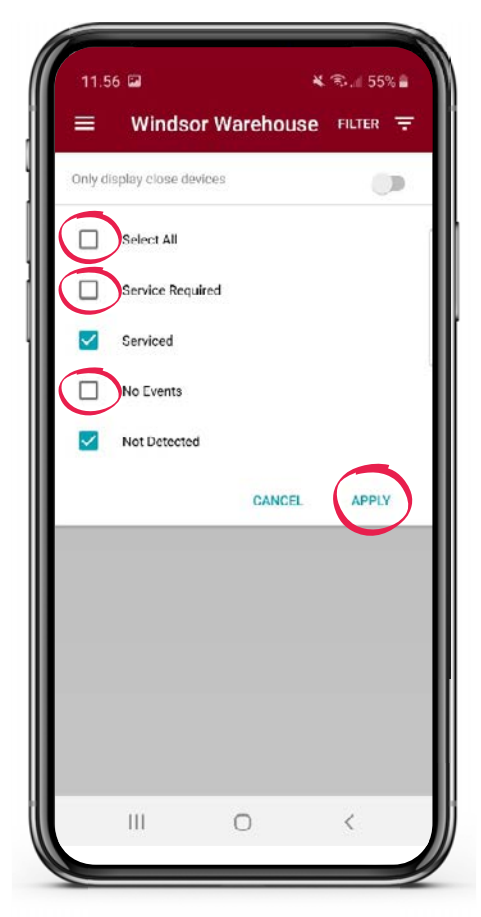

Tap on the category you would like to "uncheck".

Set the filter to your preferences and tap on "APPLY". Your Device List will now be filtered to your custom settings.

### **APP ICONS**

When in the "Device List" view there are a few different icons you will see and they will be color coordinated:

- If a device is showing a gray icon, the device is not discovered by the app.
- Devices with high event totals will be in red and low event totals in yellow.
- Devices that have zero events will either show in green if service is not required or in blue if there is mandatory service needed.
- The icons will either be solid colored circles or hollow colored circles depending on the distance you are from that device.
- If you are close enough to view activity but not download, the circle will be hollow.
- Once you are close enough to that device to download events, the circle will fill in with a solid color.
- Once data is downloaded and the device serviced, the icon will change to a full green circle with check mark, showing complete.
- If data from a device is downloaded but not yet serviced, the wrench icon will appear. You will need to service that device in order to get a green check mark, showing service complete.

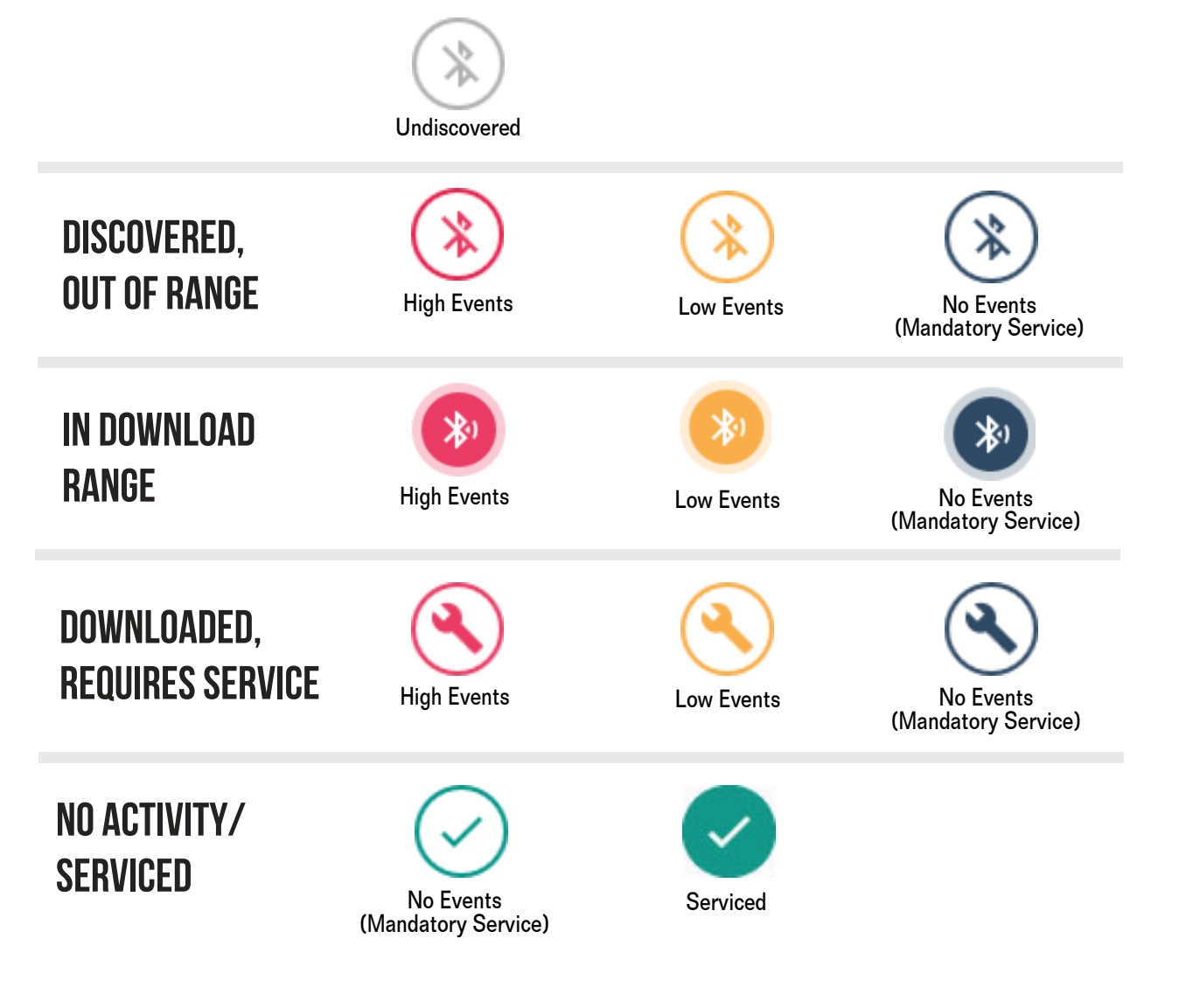

M 1 136%

### SERVICING AN EXPRESS iQ<sup>®</sup> TRAY

| in yi    | tap Trap 003<br>pe • T-Rex IQ<br>cation • in the ceiling        |     |                                      |
|----------|-----------------------------------------------------------------|-----|--------------------------------------|
| yi<br>o  | ultiple catch 001<br>pe - 24/7 IQ<br>cation - front of building |     | No Events<br>Tap to Edit<br>97% See  |
| y N      | ultiple catch 002<br>pe • 24/7 IQ<br>cation • back door         | Тар | Events<br>to Download 🖌<br>96% 🛲     |
| n<br>yi  | ap trap 001<br>pe - T-Rex IQ<br>cation - ceiling                | Тар | Events<br>to Download 🚽<br>60% 🖭     |
| n<br>yi  | lap trap 002<br>pe • T-Rex IQ<br>cation • under pallet          |     |                                      |
| 1        | ay 001<br>pe - Express IQ<br>cation - under bush                | Тар | Low Events<br>to Download 🔏<br>75% 📖 |
| ia<br>vi | ay 002<br>pe • Express IQ<br>cation • 236                       |     |                                      |
|          | 0                                                               |     | <                                    |

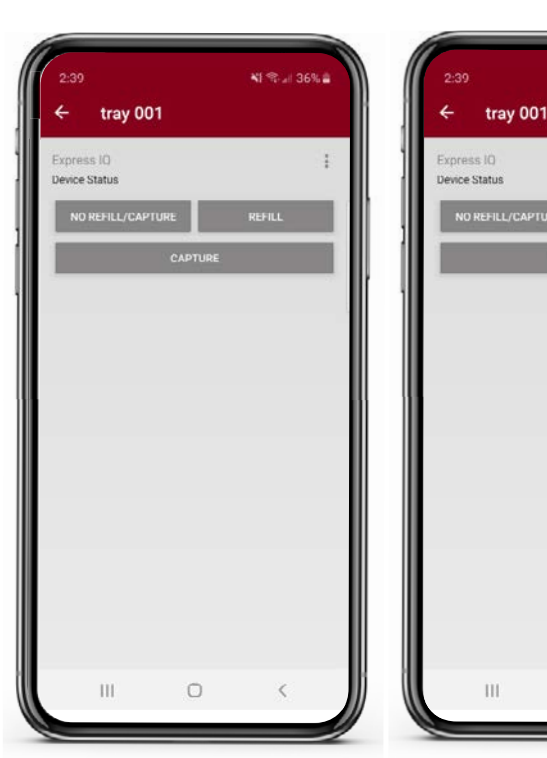

In order to service an Express iQ bait station tray and receive the information from the sensor, you will need to be inside the range to download the data. That range is typically within 5-10 feet of the device. While in the device list screen, you will see circles for each device. When the hollow circle fills in to become a fully colored circle, you have reached the "downloadable" range. After you are inside that range, you may tap on the full circle to begin the download. This will only take a few seconds. Once the information is downloaded, the screen will pop up giving you the service options.

If you are baiting in the station, there will be the option to either refill or not refill the bait. If you are trapping in the station, there will be an option for documenting a capture. If you are doing both, both options will be displayed. For Baiting:

• When you are not refilling the bait - tap "Not Refill". When you are refilling the bait - tap "Refill".

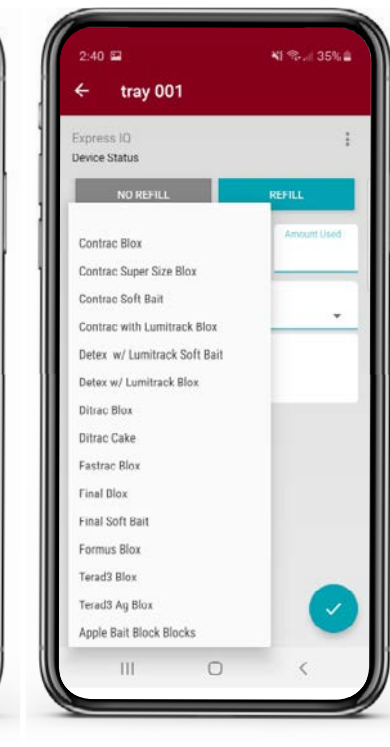

To document the bait type, tap the "Bait Type" and choose the bait you are using from the provided list.

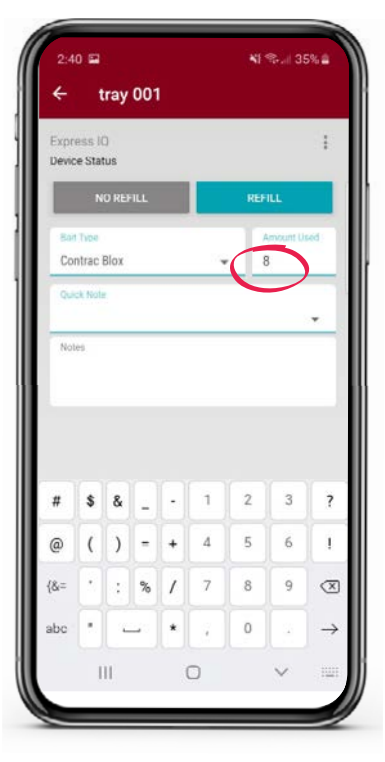

Next, tap the "Amount Used" section and manually type in the number used.

Adult M

2:43 🖴

Device Status

tray 001

2:43 🖴

Device Status

Capturo Type

Norway Rat

III

Notes

4

tray 001

## SERVICING AN EXPRESS iQ" TRAY

| 2.43          |         |        |    |
|---------------|---------|--------|----|
| tray 00       | 01      |        |    |
| xpress IQ     |         |        | ÷  |
| evice Status  | _       |        | _  |
| NO REFILL/CAP | TURE    | REFILL |    |
|               | CAPTURE | )      |    |
| Capture Type  | Ocides. |        |    |
|               | •       | • A    | 00 |
| Quick Note    |         |        |    |
| Madara        |         |        | *  |
| NUTCH         |         |        |    |
|               |         |        |    |
|               |         |        |    |
|               |         |        |    |
|               |         |        |    |
|               |         |        |    |
|               |         |        | 1  |
|               |         |        |    |
|               | 0       | <      |    |

| - tray 001        |          |        |     |
|-------------------|----------|--------|-----|
|                   |          |        |     |
| wice Status       |          |        | ;   |
| NO REFILL/CAPTURE |          | REFILL |     |
| CA                | PTURE    |        |     |
| Сарвач Туре       | Oeisler. |        | 400 |
| /ole              | -        | ·      |     |
| Mouse             |          |        |     |
| Roof Rat          |          |        | -   |
| lorway Rat        |          |        |     |
| Chipmunk          |          |        |     |
| Squirrel          |          |        |     |
| Deer Mouse        |          |        |     |
| WHTFTD Mouse      |          |        |     |
| Other             |          |        |     |
|                   |          |        |     |
|                   |          |        | ~)  |
|                   |          |        |     |
| ш                 | 0        | <      |     |

For Trapping:

• When you are trapping in a station, there will be an option to document any captures. If something is captured, tap "CAPTURE".

Next, tap "Capture Type" and choose what was captured from the drop-down list.

Finally, choose the gender and tap ADD. On this screen you may choose one of the "Quick Notes" to document the conditions of the station. Additionally, you have the ability to document any custom notes you may have if needed. However, this is not mandatory.

Once you have completed the above steps you would now tap the blue check in the bottom right-hand corner. This concludes the service of the device.

Adult M

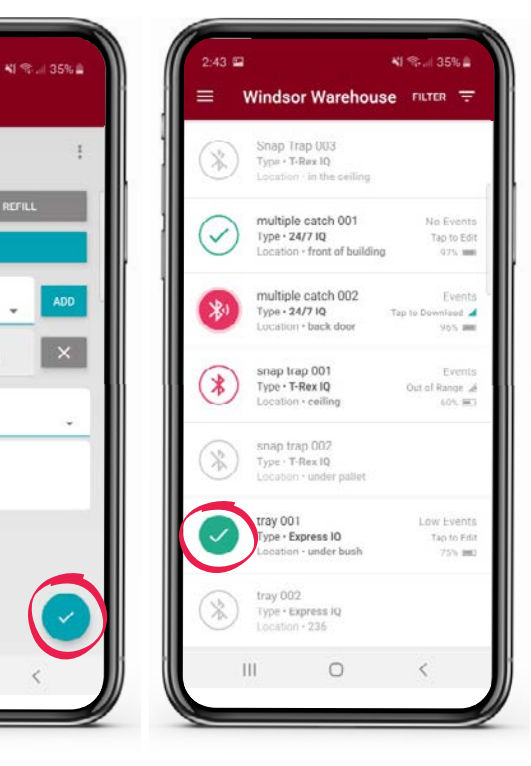

On the device list you will now see a full green circle with a check to indicate the device has been fully serviced.

42 🖬

vice Status

111

snap trap 001

NI 🧠 || 26% 🛔

### SERVICING A T-REX iQ" TRAP

| =         | Windsor Warehous                                                     | e filter \Xi                             |
|-----------|----------------------------------------------------------------------|------------------------------------------|
| ×         | Snap Trap 003<br>Type - T-Rex IQ<br>Location - in the ceiling        |                                          |
| $\oslash$ | multiple catch 001<br>Type • 24/7 IQ<br>Location · front of building | No Events<br>Top to Edit<br>97% IMM      |
| *         | multiple catch 002<br>Type • 24/7 IQ<br>Location • back door         | Events<br>Tap to Bosenload 🔏<br>66% 🛲    |
| *         | snap trap 001<br>Type • T-Rex IQ<br>Location • ceiling               | Events<br>Tap to Download 🖌<br>60% IMO   |
| *         | snap trap 002<br>Type • T-Rex IQ<br>Location • under pallet          |                                          |
| *         | tray 001<br>Type • Express IQ<br>Location • under bush               | Low Events<br>Tap to Download 📕<br>75% 📖 |
| *         | tray 002<br>Type • Express IQ<br>Location • 236                      |                                          |
|           | III O                                                                | <                                        |

| Snap trap 001 T.Rex.IQ Device Status NO CAPTURE CAPTURE |       |
|---------------------------------------------------------|-------|
| T-Rex IQ Ended Status NO CAPTURE CAPTURE                |       |
| NO CAPTURE CAPTURE                                      |       |
|                                                         |       |
|                                                         | 1     |
| _                                                       |       |
|                                                         |       |
|                                                         |       |
|                                                         | 11 11 |
|                                                         |       |
|                                                         |       |
|                                                         |       |
|                                                         |       |
|                                                         |       |
|                                                         |       |
|                                                         |       |
|                                                         | j (   |

In order to service a T-Rex iQ rat trap and receive the information from the sensor, you will need to be inside the range to download the data. That range is typically within 5-10 feet of the device. While in the device list screen, you will see circles for each device. When the hollow circle fills in to become a fully colored circle, you have reached the "downloadable" range. After you are inside that range, you may tap the full circle to begin the download. This will only take a few seconds. Once the information is downloaded, the screen will pop up giving you the service options.

If nothing is captured in the device, you would tap "NO CAPTURE". If something is captured in the device, you would tap "CAPTURE". Once you tap "CAPTURE", next, tap "Capture Type" and choose what was captured from the drop-down list and choose the gender. On this screen you may choose one of the "Quick Notes" to document the conditions of the trap. Additionally, you have the ability to document any custom notes you may have if needed. However, this is not mandatory.

O

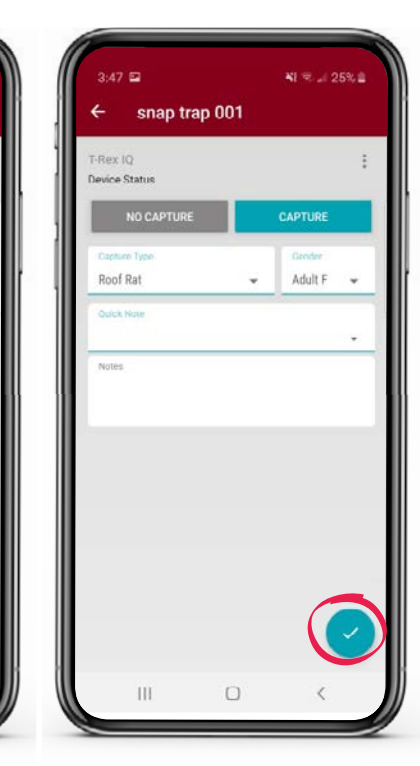

Once you have completed the above steps you would now tap the blue check in the bottom right-hand corner.

| =         | windsor warehouse                                                      | FILTER T                            |
|-----------|------------------------------------------------------------------------|-------------------------------------|
| *         | Balt Station Tray 002<br>Type • 24/7 IQ<br>Location • Northwest corner |                                     |
| $\oslash$ | multiple catch 001<br>Type • 24/7 IQ<br>Location • front of building   | No Events<br>Tap to Edit<br>97%     |
| $\oslash$ | multiple catch 002<br>Type • 24/7 IQ<br>Location • back door           | No Eventa<br>Tap to Edit<br>95% 📷   |
| 0         | Alsop trop 001<br>Type • T-Rex IQ<br>location • ceiling                | Events<br>Tap to Edit<br>60% 300    |
| $\oslash$ | tray 001<br>Type - Express IQ<br>Location - under bush                 | No Events<br>Tap to Edit<br>75% (#) |
| *         | tray 002<br>Type - Express IQ<br>Location - 236                        |                                     |
|           |                                                                        |                                     |
|           |                                                                        | <                                   |

This concludes the service of the device. On the device list you will now see a full green circle with a check to indicate the device has been fully serviced.

2:58 🖬 🏫

Device Status

← multiple catch 002

NI 🤋 🗉 33% 🖬

Device Statu

Mouse

Pup M

2

### SERVICING A 24/7 iQ" TRAP

| =         | Windsor Warehous                                                     | e filter =                               |
|-----------|----------------------------------------------------------------------|------------------------------------------|
| ×         | Snap Trap 003<br>Type - T-Rex IQ<br>Location - in the ceiling        |                                          |
| $\oslash$ | multiple catch 001<br>Type • 24/7 IQ<br>Location • front of building | No Events<br>Top to Edit<br>97% 🛲        |
| *1        | nultiple catch 002<br>hpn • 24/7 IQ<br>location • back door          | Events<br>Tap to Download 🔏              |
| *1        | snap trap 001<br>Type • T-Rex IQ<br>Location • ceiling               | Events<br>Tap to Download 🖌<br>60% IND   |
| *         | snap trap 002<br>Type • T-Rex IQ<br>Location • under pellet          |                                          |
| *         | tray 001<br>Type • Express IQ<br>Location • under bush               | Low Events<br>Tap to Download 🖌<br>75% 📖 |
| *         | tray 002<br>Type • Express IQ<br>Location • 236                      |                                          |
|           | III O                                                                | <                                        |

| - multiple cato        | :h 002  |
|------------------------|---------|
| 4/7 IQ<br>avice Status | I       |
| NO CAPTURE             | CAPTURE |
|                        |         |
|                        |         |
|                        |         |
|                        |         |
|                        |         |
|                        |         |
|                        |         |
|                        |         |
|                        |         |

In order to service a 24/7 iQ multicatch mouse trap and receive the information from the sensor, you will need to be inside the range to download the data. That range is typically within 5-10 feet of the device. While in the device list screen, you will see circles for each device. When the hollow circle fills in to become a fully colored circle, you have reached the "downloadable" range. After you are inside that range, you may tap the full circle to begin the download. This will only take a few seconds.

Once the information is downloaded, the screen will pop up giving you the service options.

| _ |                       |
|---|-----------------------|
|   |                       |
|   | If nothing is capture |
|   | the device, you wou   |
|   | tap "NO CAPTURE       |
|   | something is captur   |
|   | in the device, you w  |
|   |                       |

111

ed in ld ". If ed ould tap "CAPIURE".

III. Next, tap "Capture Type" and choose what was captured from the drop-down list, choose the gender, manually type in the number for "Total Captures" and tap "ADD". You can repeat these steps if there t any custom notes you may have if needed. However, this is not mandatory. Once you have completed the above steps you would now tap the blue check in the bottom right-hand corner. This concludes the service of the device.

| III                             | 0 | < |   |
|---------------------------------|---|---|---|
|                                 |   |   | 1 |
| On the device list you will now |   |   |   |
| see a full green circle with a  |   |   |   |
| check to indicate the device    |   |   |   |

has been fully serviced.

Tap to Edi

Tap to Edi

95% 🛲

Tap to Edit

Tap to Edi 255.000

975 🚃

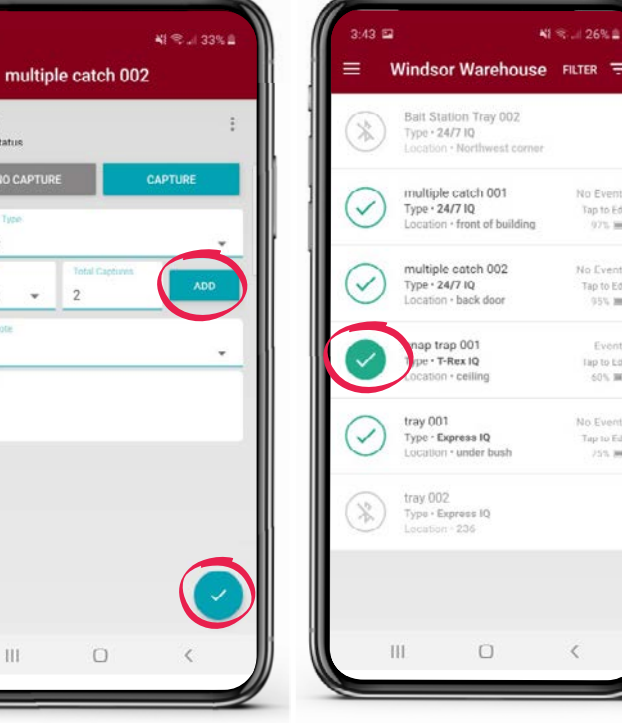

| are multiple species of animals captured. |
|-------------------------------------------|
| On this screen you may choose one of the  |
| "Quick Notes" to document the conditions  |
| of the trap. Additionally, you have the   |
| ability to document any custom notes you  |

### **GETTING BACK TO DASHBOARD**

| = )'           | Windsor Warehouse            | P FILTER -        |
|----------------|------------------------------|-------------------|
| $\bigcirc$     | Bait Station Tray 002        | No Events         |
| $(\checkmark)$ | 1ype • 24/7 IQ               | Tap to Edit       |
| $\smile$       | Location · Northwest corner  | 89%               |
| $\bigcirc$     | Snap Trap 003                | No Events         |
| ( 🗶 )          | Type · T-Rex IQ              | Out of Range 🦽    |
| 0              | Location • in the ceiling    | 45% 🔳             |
| $\cap$         | multiple catch 001           | No Events         |
| $(\checkmark)$ | Type - 24/7 IQ               | Tap to Edit       |
| $\bigcirc$     | Location • front of building | 97%               |
| -              | multiple catch 002           | Events            |
| (*)            | Type · 24/7 IQ               | Tap to Download 🦼 |
| -              | Location • back door         | 95%               |
| $\bigcirc$     | snap trap 001                | No Events         |
| $(\checkmark)$ | Type · T-Rex IQ              | Tap to Edit       |
| $\smile$       | Location • ceiling           | 60% 🔳             |
|                | snap trap 002                |                   |
| ( 🔉 )          | Type • T-Rex IQ              |                   |
| $\bigcirc$     | Location - under pallet      |                   |
| 0              | tray 001                     | Low Events        |
| ( 🐒 )          | Type · Express IQ            | Out of Range 🗐    |
| 0              | Location • under bush        | /5% 📖)            |
| 1              |                              | 1                 |

If at any point you are on a different screen and you need to get back to the account dashboard, tap the menu icon in the upper left-hand corner.

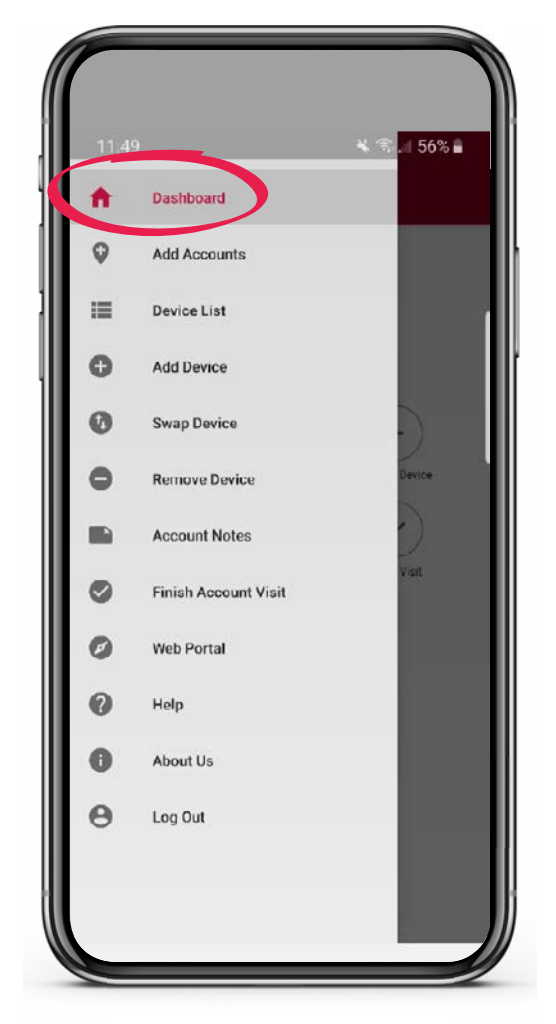

A list view will show and at the very top you can tap "Dashboard".

### **VIEWING ACTIVE ACCOUNT**

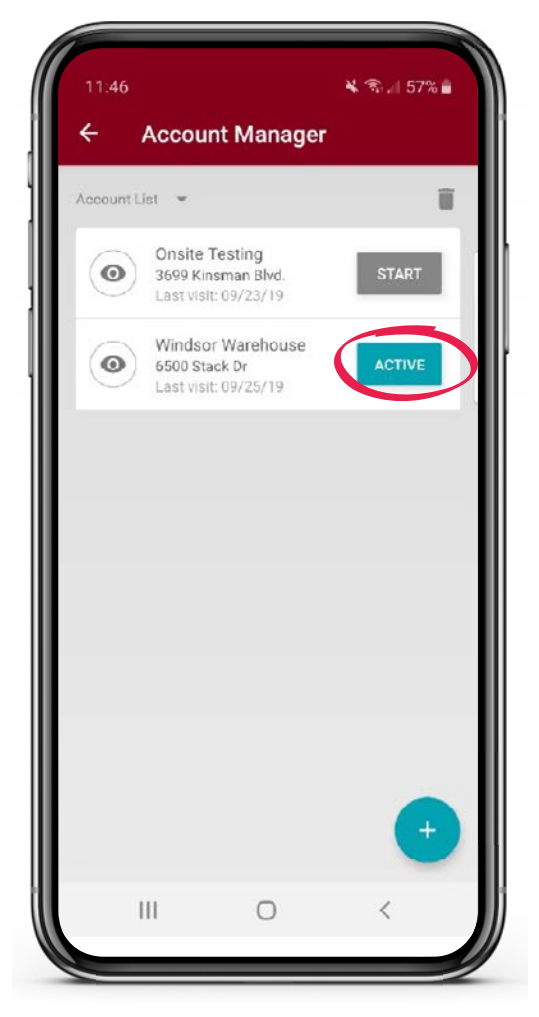

If you happen to hit "Account Manager" during your service visit, the app will show you what account is currently active. It will have a blue "ACTIVE" icon to the right of the account name.

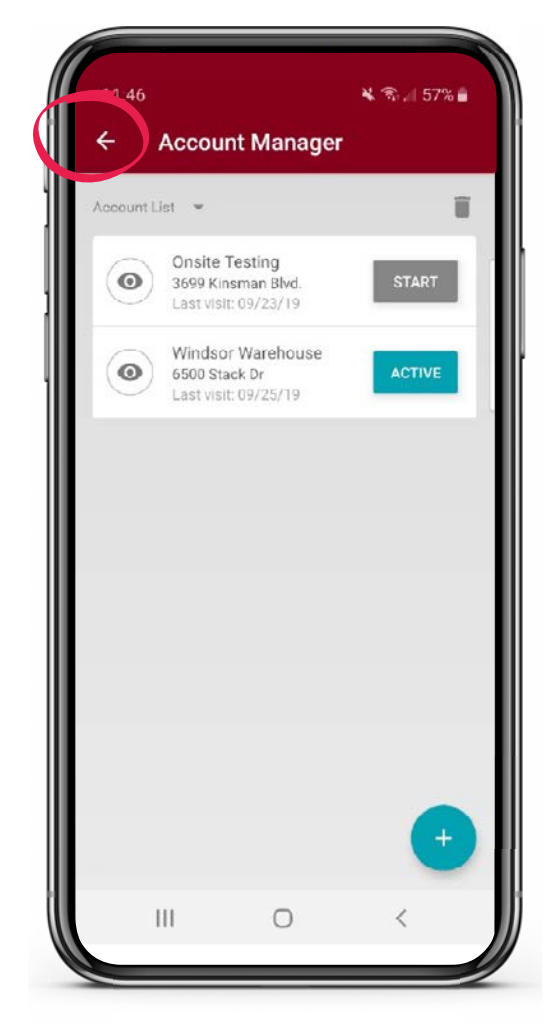

To get back to the active account's dashboard tap the white arrow in the upper left-hand corner.

### **FINISHING SERVICE VISIT**

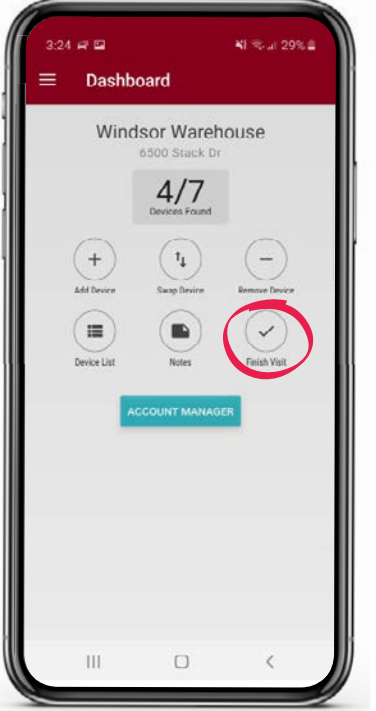

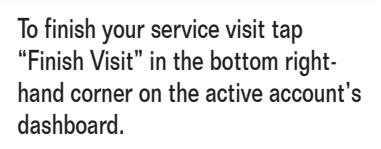

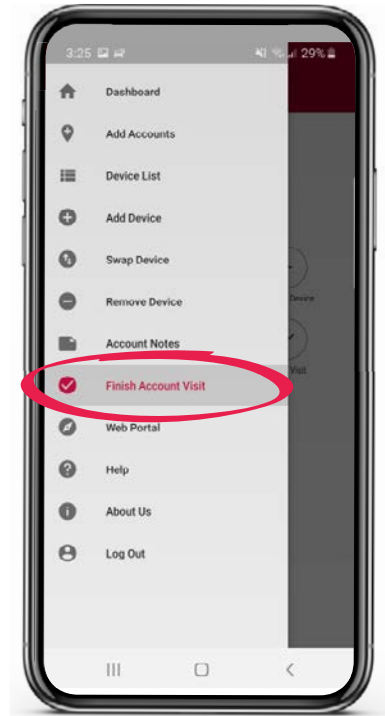

You can also tap the menu icon in the upper left-hand corner and tap "Finish Account Visit".

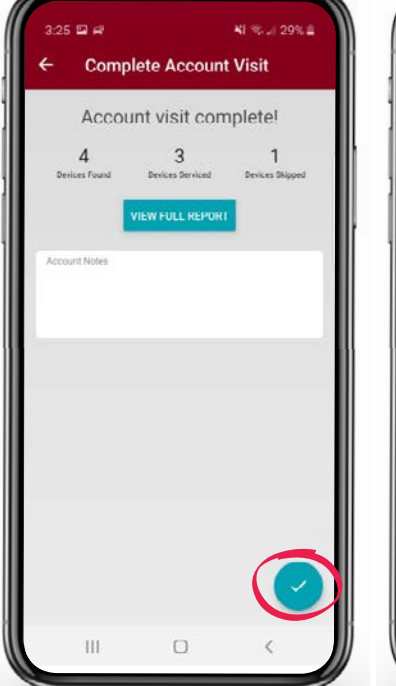

Once you have tapped "Finish Visit", it will take you to the "Account visit complete!" screen. On this screen you have the ability to type in any custom notes if needed. However, this is not mandatory. Now tap the blue check in the bottom righthand corner.

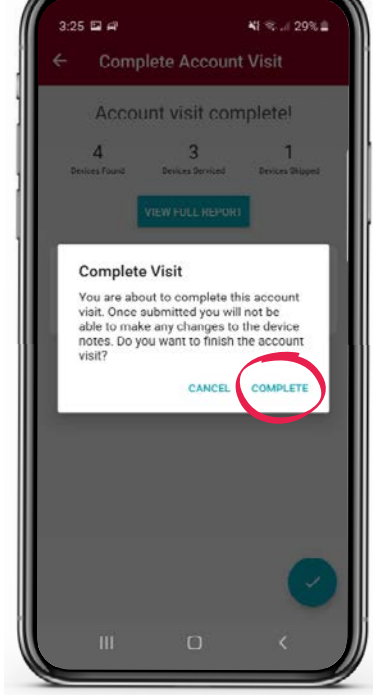

The "Complete Visit" screen will pop up. Tap "COMPLETE".

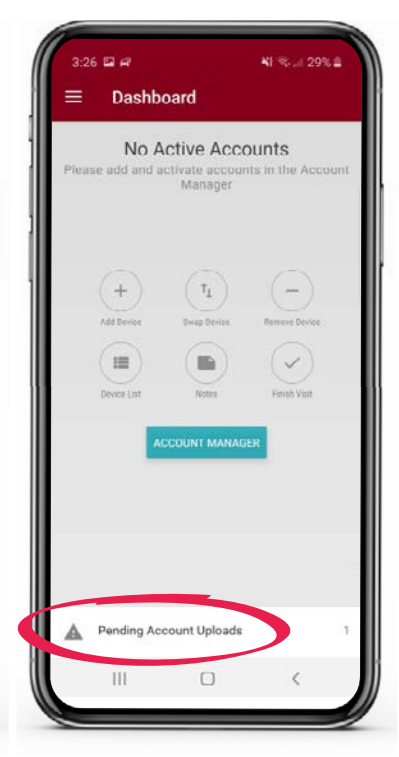

This will complete the service visit and will initiate the app to send all of the information it gathered to the cloud.

### NAVIGATING TO THE WEB PORTAL

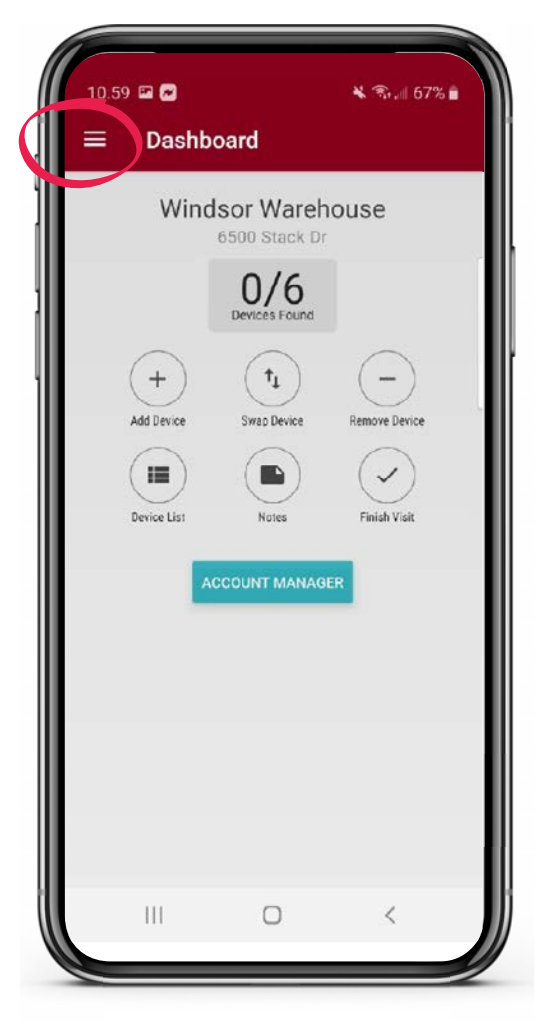

If you have access to it and would like to view your online portal while onsite, you can navigate to it directly from your app. Tap the menu icon in the upper left-hand corner.

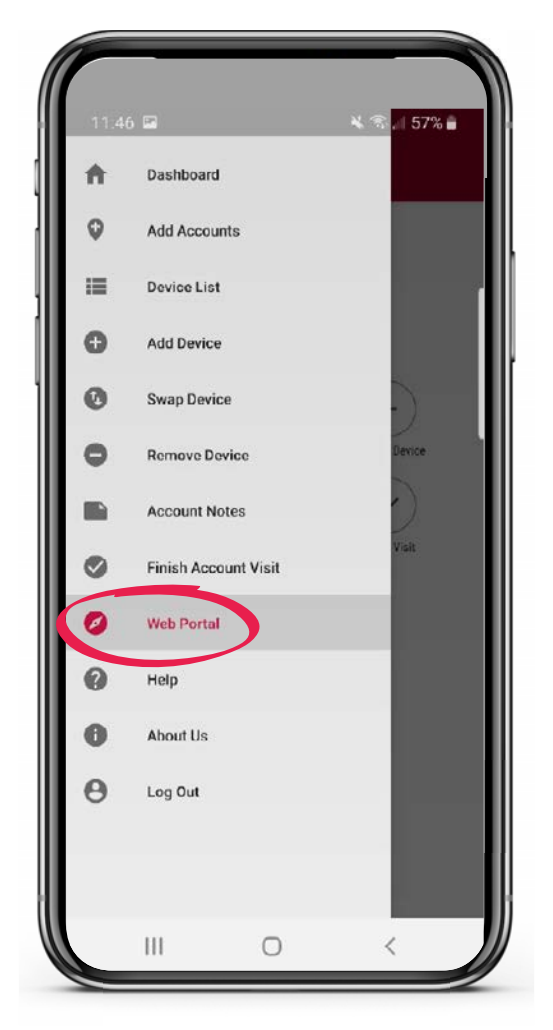

Then tap "Web Portal". This will bring you to the Web Portal.

### **TECH SUPPORT / CUSTOMER SERVICE**

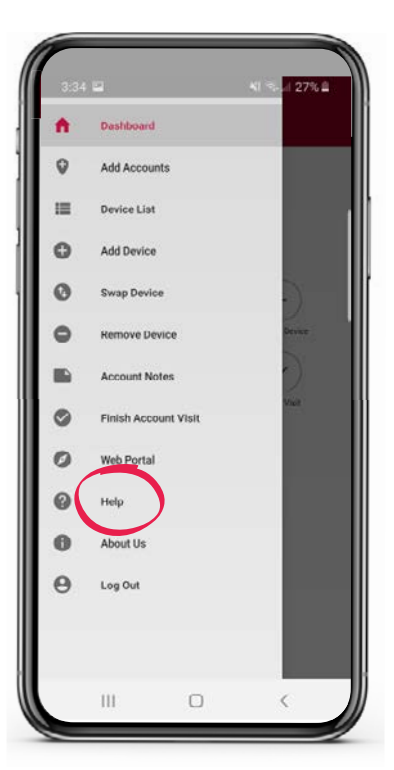

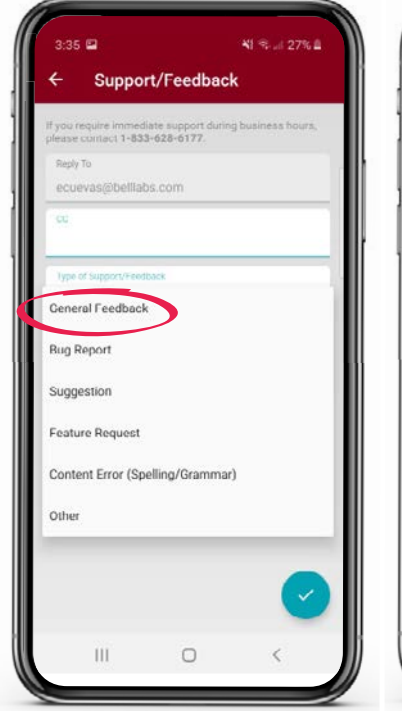

If you have an issue and need tech support, there is an option within the APP. Tap the menu icon in the upper left-hand corner and tap "Help". From the drop-down menu choose the best option indicating why you are reaching out.

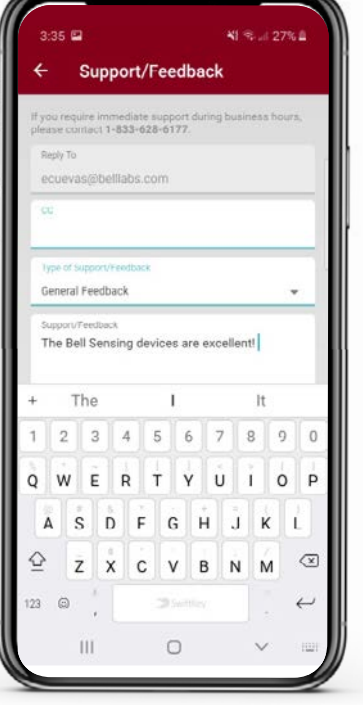

Within the "Support/ Feedback" section please type in as much information as possible.

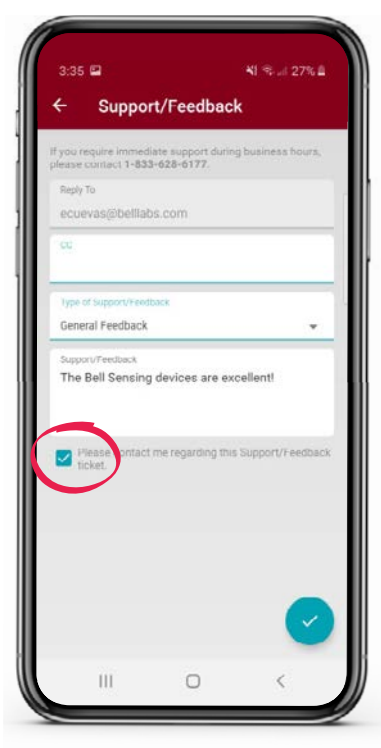

If you need a response check the box next to "Please contact me regarding this Support/Feedback ticket".

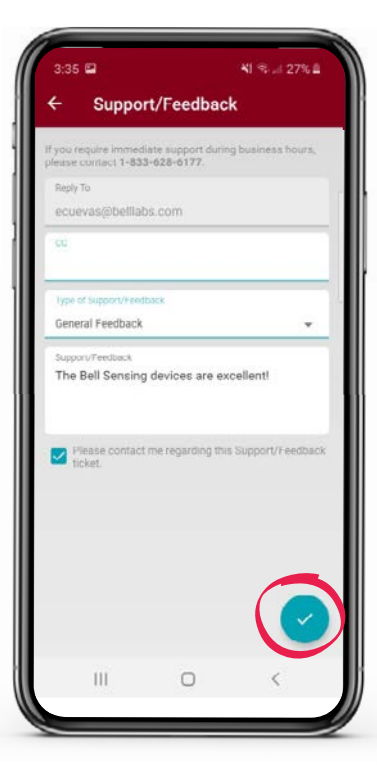

Tap the blue check in the bottom right-hand corner.

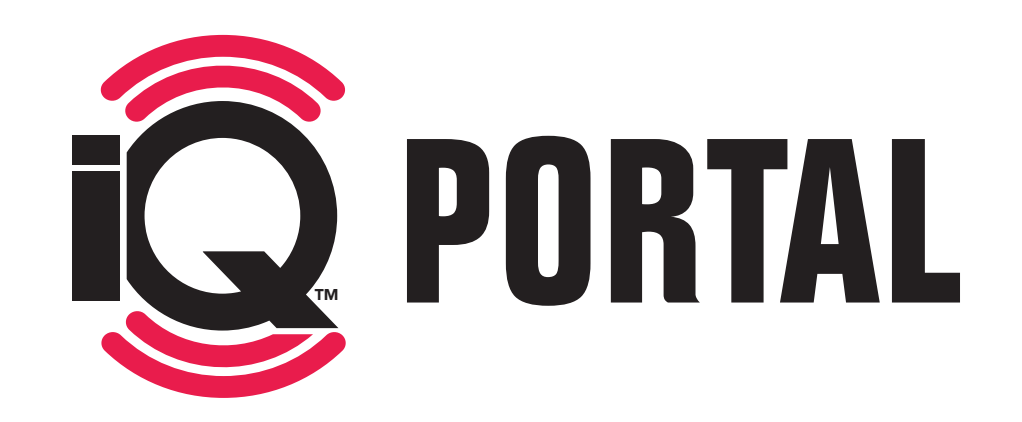

Q

0

0

 $\bigcirc$ 

οα

0

Ó

0

0

### **GETTING STARTED WITH iQ**<sup>\*\*</sup>

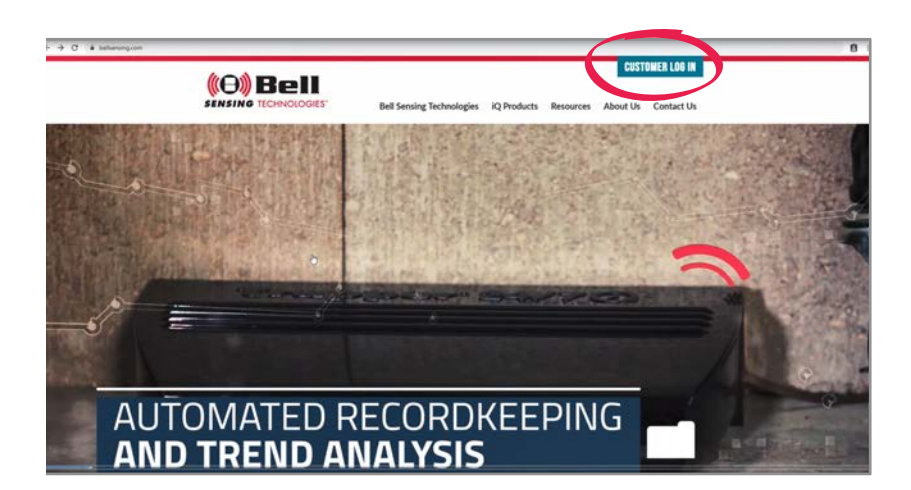

Once you have purchased your  $iQ^{\,\textrm{\tiny M}}$  products through your local distributor you will need to set up your online portal.

Navigate to www.bellsensing.com and in the top right corner click on CUSTOMER LOG IN.

In order to sign up, click on Sign Up.

The following question will appear: "Are you authorized by your company to establish a Bell Sensing Technology account?". Fill in Yes option.

Click "Next".

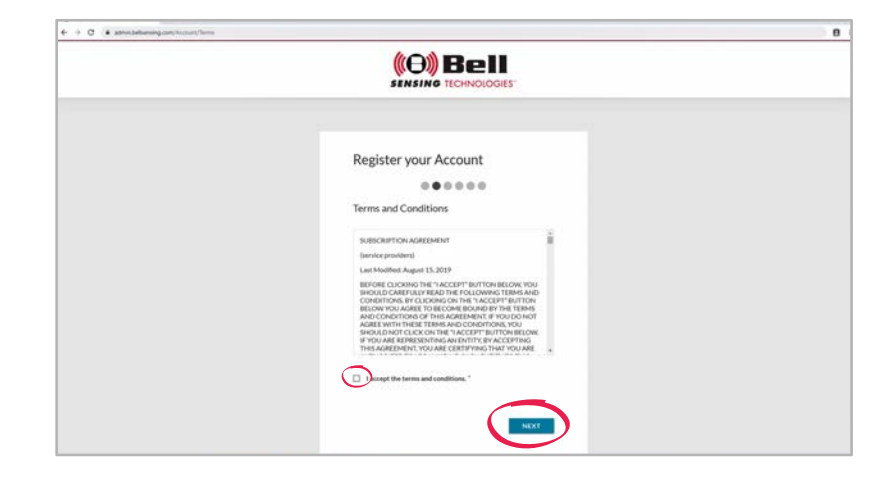

After reading through the terms and conditions check the box next to "I accept the terms and conditions".

Click "Next".

### GETTING STARTED WITH iQ", CONTINUED

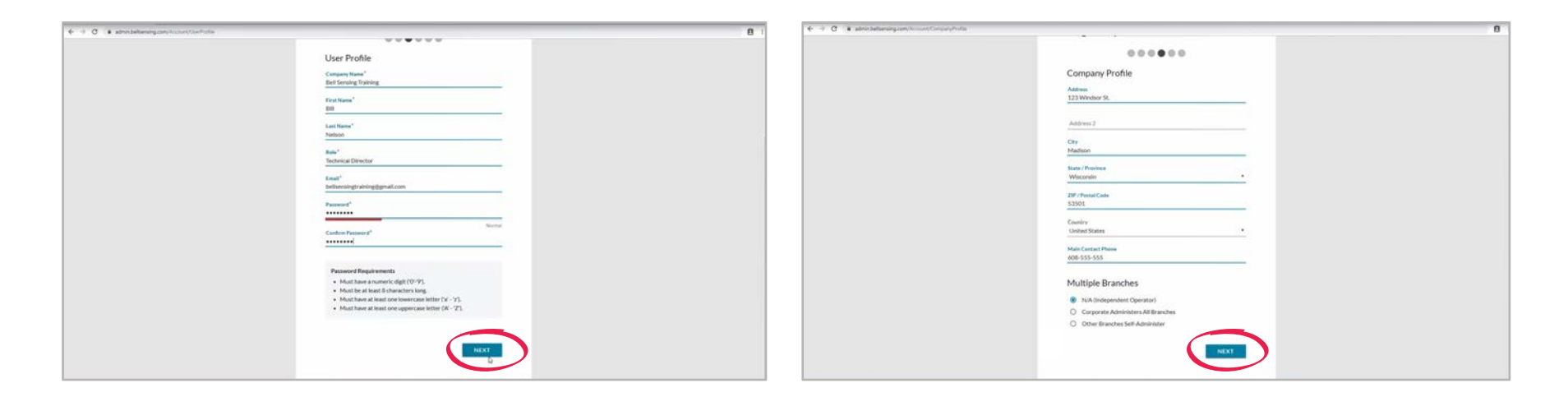

Fill in all "User Profile" information. This includes: company name, first name, last name, role, email, password and confirm password.

Click "Next".

Fill in all "Company Profile" information. This includes: address and phone number.

Choose if your account will have multiple branches or not.

Click "Next".

### GETTING STARTED WITH iQ", CONTINUED

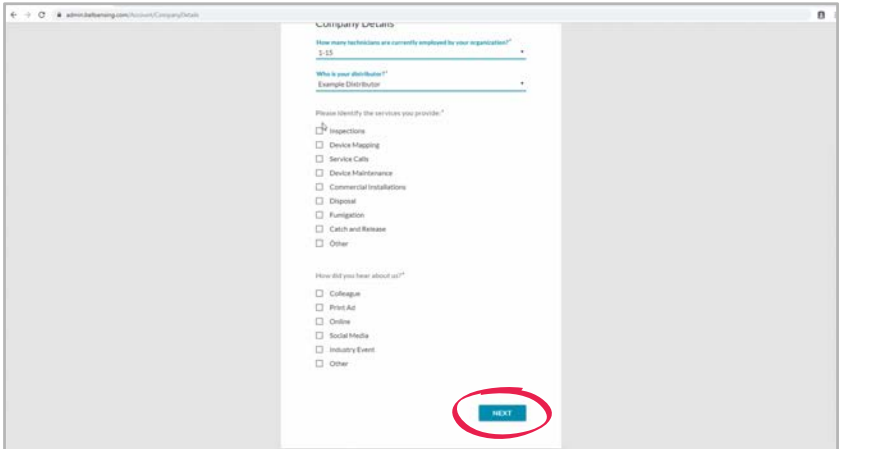

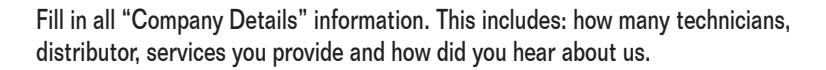

Click "Next".

| Register your Account |
|-----------------------|
|                       |

At this point you will receive an email that you will need to open and click on to activate your account.

Click "Log In".

This will take you to the screen where you can log in and set up your branches, accounts and users.

### LOGIN

| € + C a structure again to set (type |                                                                                                    |
|--------------------------------------|----------------------------------------------------------------------------------------------------|
|                                      | Credit Card Details<br>Name of Corf<br>Bit Stelator                                                                                                    |
| Log into your Account                | Constant of default of default of |

Once on the login screen fill in your email and password.

Click "Log In".

### For the FIRST TIME ONLY logging in:

Input your credit card and billing details.

Click "Next".

Review payment details.

Click "Begin Sensing".

### **HOME DASHBOARD**

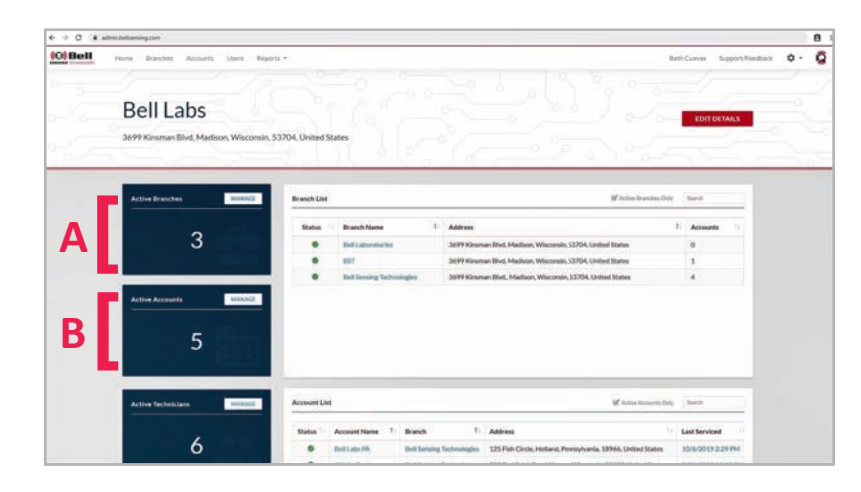

When logging into the portal you will be automatically taken to the home dashboard.

This will give you a quick snapshot of all the information you have access to within your online portal.

On the home dashboard you will see:

### A) Active Branches

• You can click "MANAGE" to see a listing of all branches.

### B) Active Accounts

• You can click "MANAGE" to see a listing of all accounts.

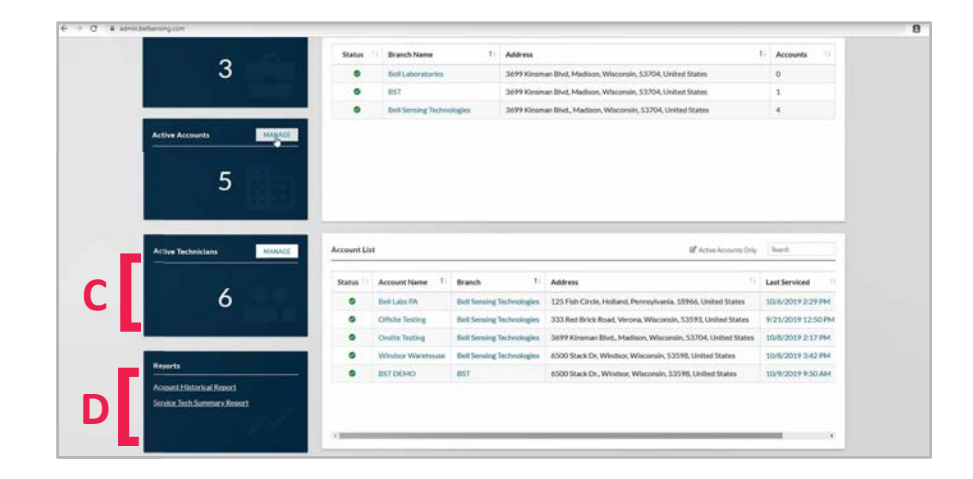

### C) Active Technicians

• You can click "MANAGE" to see a listing of all technicians.

### D) Reports

• You can click "Account Historical Report" or "Service Tech Summary Report" to quickly jump to the report itself.
# HOME DASHBOARD, CONTINUED

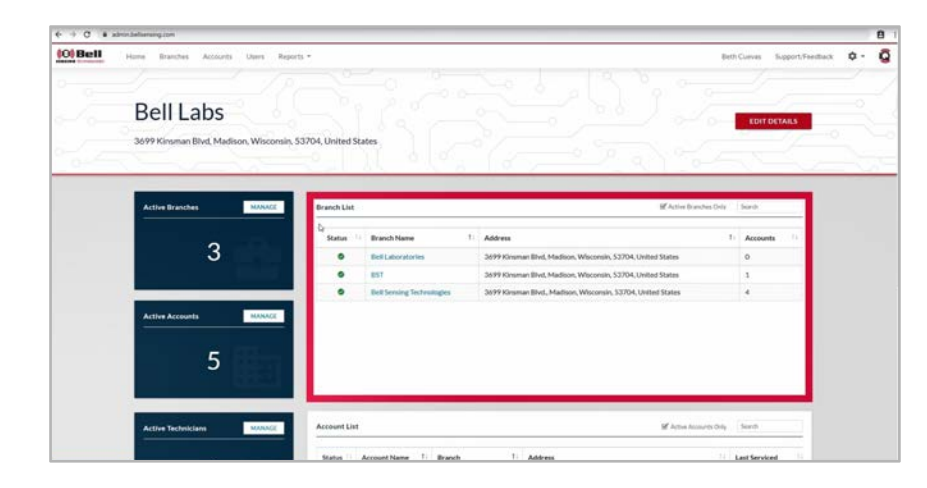

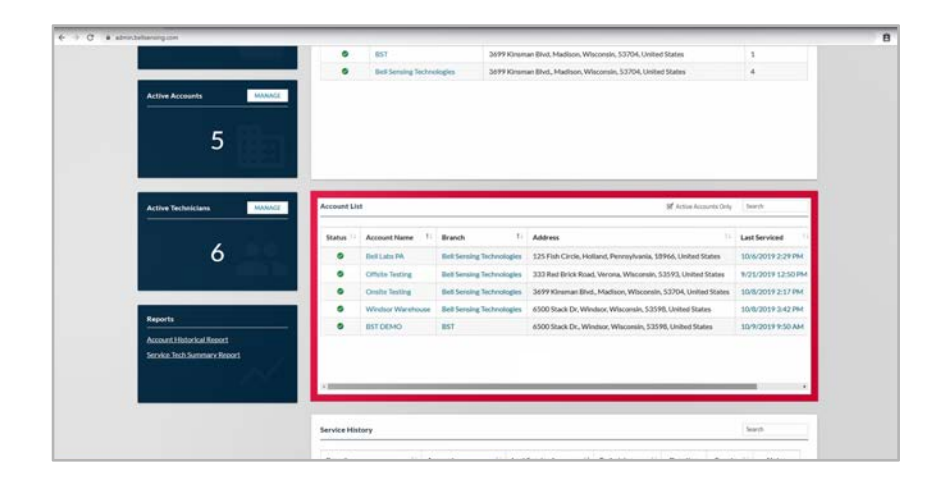

#### Branch List

This will be a listing of all active branches. To view inactive branches, uncheck the "Active Branches Only". This will show you the branch name, address and how many accounts are linked to that branch.

#### Account List

This will be a listing of all active accounts. To view inactive accounts, uncheck the "Active Accounts Only". This will show you the account name, branch, address and the date it was last serviced.

## HOME DASHBOARD, CONTINUED

| energicon.                  |                                                                                                    |                                                                   |                                                                                             |                                                                                                    |                                                                  |                                                                                                    |                                              |                                                          |               |      |
|-----------------------------|----------------------------------------------------------------------------------------------------|-------------------------------------------------------------------|---------------------------------------------------------------------------------------------|----------------------------------------------------------------------------------------------------|------------------------------------------------------------------|----------------------------------------------------------------------------------------------------|----------------------------------------------|----------------------------------------------------------|---------------|------|
| Active Technicians MINAGE   | Account Li                                                                                                    | ht                                                                |                                                                                             |                                                                                                    |                                                                  |                                                                                                    | C Active Roca                                | setts Drily Se                                           | esh.          | _    |
|                             | Status                                                                                                    | Account Name                                                      | 0                                                                                           | Branch 1                                                                                                    | Address                                                          |                                                                                                    |                                              |                                                          |               | Let  |
| 6                           | •                                                                                                    | Eleff Labs PA                                                     |                                                                                             | Bell Sensing Technologies                                                                                                    | 125 Fel                                                          | Circle, Holland, Penn                                                                                                    | sylvania, 1894                               | id, United States                                        | •             | 11+  |
|                             | •                                                                                                    | Express Tray Tir                                                  | ne Study                                                                                    | <b>Bell Sensing Technologies</b>                                                                                                    | 123 2nd                                                          | Street Pike, Churchal                                                                                                    | lie, Pennsylva                               | via, 10766, Units                                        | ied States    | 6    |
|                             | •                                                                                                    | Offsite Testing                                                   |                                                                                             | Bell Sensing Technologies                                                                                                    | 333 Red                                                          | Brick Road, Verona, V                                                                                                    | Visconsin, \$35                              | 93, United State                                         | 85            | 8    |
|                             |                                                                                                    | Onsite Testing                                                    |                                                                                             | Dell Sensing Technologies                                                                                                    | 36599.00                                                         | insman Blvd, Madison                                                                                                    | Wisconsin, 52                                | 704, United Sta                                          | ates          | 1    |
| Reports                     | •                                                                                                    | Windoor Warsh                                                     | ouse                                                                                        | Bell Sensing Technologies                                                                                                    | 6500 %                                                           | ack Dr. Windsor, Wisc                                                                                                    | onain, 53598.                                | United States                                            |               | 10   |
| Account Historical Report   | •                                                                                                    | BST DEMO                                                          |                                                                                             | 857                                                                                                    | 6500 St                                                          | ack Dr., Windsor, Was                                                                                                    | onain, 53598.                                | United States                                            |               | 1    |
| Service Tech Summary Report | •                                                                                                    | 14/7/Q                                                            |                                                                                             | Test QA                                                                                                    | 11180                                                            | Jevard, Madison, Alas                                                                                                    | ka, 53704, Uni                               | ted States                                               |               | 7    |
|                             |                                                                                                    | England and                                                       |                                                                                             | Test CA                                                                                                    | 111 Box                                                          | Invest Matleon Ales                                                                                                    | a STRA UN                                    | ned States                                               |               | - 8  |
|                             | •                                                                                                    | Column of                                                         |                                                                                             | Contract of the second second s |                                                                  |                                                                                                    |                                              |                                                          |               | - 22 |
|                             | ·                                                                                                    | Opening                                                           |                                                                                             |                                                                                                    |                                                                  |                                                                                                    |                                              |                                                          |               |      |
|                             | 3 Service Hit                                                                                                    | story                                                             |                                                                                             |                                                                                                    |                                                                  |                                                                                                    |                                              | Se                                                       | ant.          |      |
|                             | Service Hit<br>Branch                                                                                                   | story                                                             | Account                                                                                     | Last Serviced                                                                                                    | 14                                                               | Technician                                                                                                    | Duration                                     | Ser<br>Events 11                                         | och<br>Notes  |      |
|                             | Service His<br>Branch<br>BST                                                                                            | story                                                             | Account<br>- BST DEMO                                                                       | Last Serviced                                                                                                    | 14                                                               | Technician 11<br>Eclan Hanson                                                                                                    | Duration                                     | Su<br>Events                                             | nch<br>Notes  |      |
|                             | Service His<br>Branch<br>UST<br>Bell Sensi                                                                              | story                                                             | Account<br>BST DEMO<br>Window War                                                           | Last Serviced<br>10/0/2019 2:4                                                                                                    | 14<br>7.8%<br>2.8%                                               | Technician 11<br>Erten Hanson<br>Beth O'Donnell                                                                                             | Duration<br>On<br>Os                         | Su<br>Events                                             | auth<br>Notes |      |
|                             | Service His<br>Branch<br>BST<br>Bell Sensi<br>Bell Sensi                                                                | atory<br>ing Technologies<br>ing Technologies                     | Account<br>BST DEMO<br>Window War<br>Onatia Texting                                         | Last Serviced<br>10/0/2019 2:4<br>efforce 10/0/2019 2:1<br>10/0/2019 2:1                                                                                                    | 13<br>7.864<br>2.864<br>7.864                                    | Technician 11<br>Brian Hanson<br>Beth O'Donnell<br>Beth O'Donnell                                                                           | Duration<br>Os<br>Os                         | 5m<br>Events 1<br>0<br>0                                 | Notes         |      |
|                             | Service Hit<br>Branch<br>BST<br>Bell Senti<br>Bell Senti<br>Bell Senti                                                  | story<br>ing Technologies<br>ing Technologies<br>ing Technologies | Account<br>BST DEMO<br>Window War<br>Onate Testin<br>Onate Testin                           | Last Serviced<br>10/0/2019 2:4<br>efforce 10/0/2019 2:5<br>s 10/0/2019 2:5<br>s 10/0/2019 1:0                                                                                                    | 14<br>2264<br>2264<br>2264<br>2264                               | Technician<br>Brian Hanson<br>Brith O'Donnell<br>Brith O'Donnell<br>Brith O'Donnell<br>Brith O'Donnell                                      | Duration<br>On<br>On<br>On                   | Su<br>Events 1<br>1<br>0<br>0<br>27                      | ach<br>Notes  |      |
|                             | Service Hit<br>Branch<br>BST<br>Bell Sensi<br>Bell Sensi<br>Bell Sensi<br>Bell Sensi                                    | story<br>ing Technologies<br>ing Technologies<br>ing Technologies | Account<br>BST DEMO<br>Window War<br>Onatia Texting<br>Onatia Texting<br>BST DEMO           | Last Serviced           10/8/2019 2.4           10/8/2019 2.4           10/8/2019 2.4           10/8/2019 2.4           10/8/2019 2.4                                                                                                    | 14<br>7.294<br>2.294<br>7.294<br>5.494<br>5.494                  | Technician (1)<br>Brian Hamon<br>Both O'Donvell<br>Both O'Donvell<br>Both C'Donvell<br>Brian Hamon                                          | Deration<br>On<br>On<br>On<br>On             | 5m<br>Events 11<br>3<br>0<br>0<br>27<br>0                | Notes         |      |
|                             | Service His<br>Branch<br>057<br>Del Sona<br>Del Sona<br>Del Sona<br>053<br>057                                          | atory<br>ing Technologies<br>ing Technologies<br>ing Technologies | Account<br>BST DEMO<br>Window War<br>Onata Textin<br>Onata Textin<br>BST DEMO<br>BST DEMO   | Last Serviced           100//019.2.4           100//019.2.5           100//019.2.5           100//019.2.5           100//019.2.5           100//019.2.5           100//019.2.5           100//019.2.5           100//019.2.5           100//019.2.5           100//019.2.5           100//019.2.5           100//019.2.5           100//019.2.5                                                                                                    | 13<br>2764<br>2764<br>2764<br>2764<br>5764<br>5764<br>5344       | Technician ()<br>Brian Hanson<br>Bisth O'Donwell<br>Bisth O'Donwell<br>Brian Hanson<br>Brian Hanson<br>Brian Hanson                         | Duration<br>Os<br>Os<br>Os<br>Os<br>Os<br>Os | 5m<br>Events 11<br>1<br>0<br>0<br>27<br>0<br>0<br>0      | Notes         |      |
|                             | Service Hit<br>Branch<br>Bist<br>Bell Sensi<br>Bell Sensi<br>Bist<br>Bist<br>Bist<br>Bist<br>Bist<br>Bist<br>Bist<br>Bi | story<br>ing Technologies<br>ing Technologies<br>ing Technologies | Account<br>BST DEMO<br>Windus War<br>Onutin Testin<br>Osulta Testin<br>BST DEMO<br>BST DEMO | Itat Serviced           Ion/2019 2-4           Ion/2019 2-4           Ion/2019 2-1           Ion/2019 2-1           Ion/2019 2-1           Ion/2019 2-1           Ion/2019 2-1           Ion/2019 2-1           Ion/2019 2-1           Ion/2019 2-1           Ion/2019 1-1           Ion/2019 1-1           Ion/2019 1-1           Ion/2019 1-1                                                                                                    | 14<br>2784<br>2894<br>7894<br>8994<br>594 AM<br>534 AM<br>534 AM | Technician III<br>Britan Hanson<br>Brith O'Donnell<br>Brith O'Donnell<br>Brith O'Donnell<br>Britan Hanson<br>Britan Hanson<br>Britan Hanson | Duration<br>Os<br>Os<br>Os<br>Os<br>Os<br>Os | 5m<br>Events 11<br>1<br>0<br>0<br>27<br>0<br>0<br>0<br>8 | anh<br>Notes  |      |

#### Service History

This will be a full listing of all service visits at all accounts showing branch, account name, date it was last serviced, the technician, how long the service visit lasted, how many events were recorded during the service visit and any notes recorded during the visit.

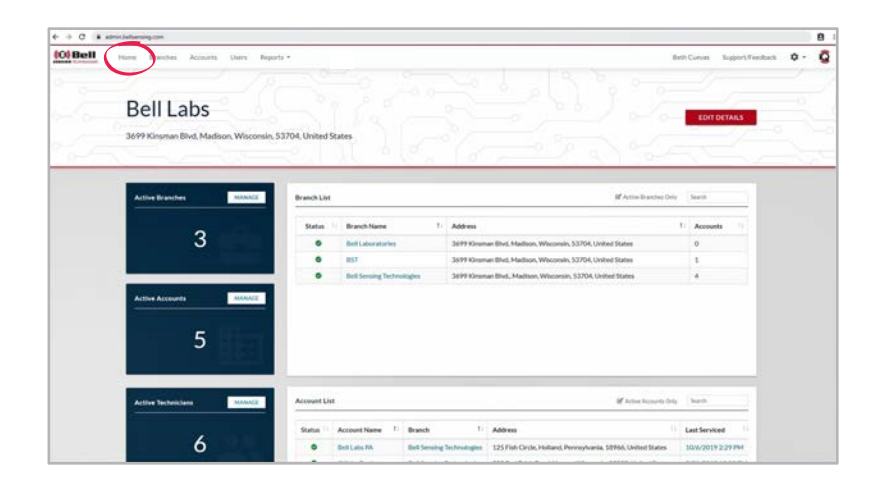

Throughout the portal anything in blue is a hyperlink. You are able to click anything in blue and will be automatically directed to that particular item's screen.

When navigating through the portal if at any point you wish to return to your home dashboard click the "Home" link in the upper left-hand corner on the top of the screen.

## CREATING BRANCH(ES)

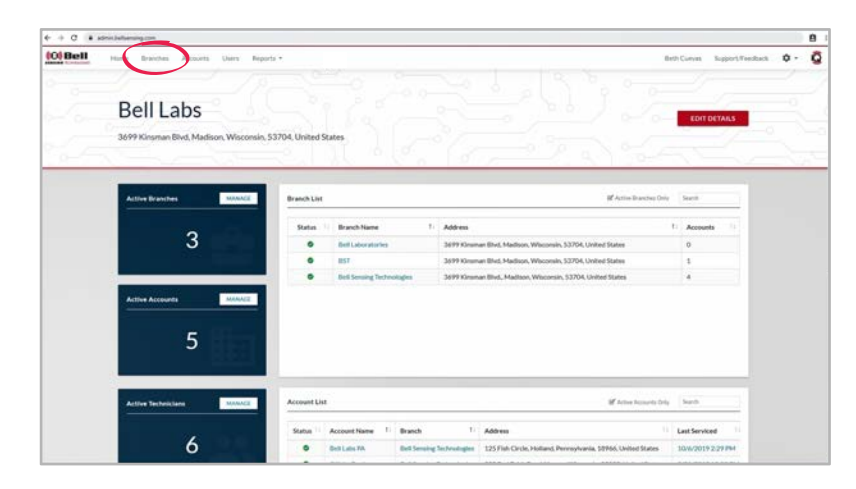

On the homepage of your portal click "Branches" across the top of the screen.

| Manag        | e Branches                |                                                              |                      |      | NEW BRANCH |  |
|--------------|---------------------------|--------------------------------------------------------------|----------------------|------|------------|--|
| All Branches |                           |                                                              |                      | 2    | NEW BRANCH |  |
| Search       |                           |                                                              | Active Branches Only |      |            |  |
| Status       | Name                      | Address                                                      |                      | A    | tions      |  |
| •            | Bell Laboratories         | 3699 Kinsman Bivit, Madison, Wisconsin, 53704, United States |                      | EDHT | DISABLE    |  |
| •            | Bell Sensing Technologies | 2699 Kirsmen Blvd., Medison, Wisconsin, 52704, United States |                      | EDIT | DISABLE    |  |
| ۰            | 857                       | 3699 Kinsman Blvd, Madison, Wisconsin, 53704, United States  |                      | EDIT | DISABLE    |  |
|              |                           |                                                              |                      |      |            |  |

On the right-hand side of the screen click the "NEW BRANCH" link.

# **CREATING BRANCH(ES), CONTINUED**

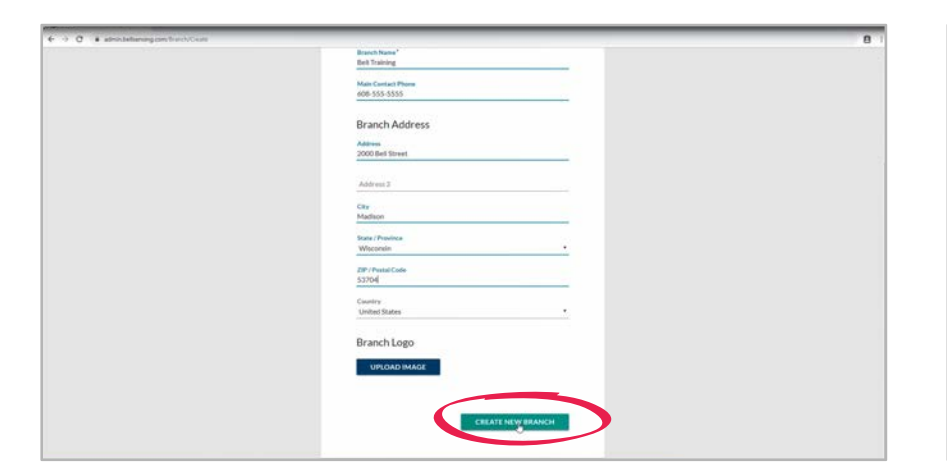

| M   | lanag                 | e Branches                |                                                |                        | NEW       | BRANCH     |  |
|-----|-----------------------|---------------------------|------------------------------------------------|------------------------|-----------|------------|--|
| - 0 | 1                     | <u> </u>                  |                                                |                        |           | -//        |  |
| -   | ll Branches<br>Search |                           |                                                | E Active Branches Only | 1.        | NEW BRANCH |  |
|     | Status                | Name                      | 1 Address                                      |                        | Actions   |            |  |
|     | •                     | Bell Laboratories         | 3699 Kinsman Bivd, Madison, Wisconsin, 53704.  | United States          | EDIT DISA | R.I        |  |
|     | ۰                     | Bell Sensing Technologies | 3699 Kinsman Bivd, Madison, Wisconsin, 53704   | United States          | EDIT DISA | aut -      |  |
|     | •                     | Bell Training             | 2000 Bell Street, Madiaon, Waconsin, 53704, Un | ted States             | EDIT DISA | R.I        |  |
|     | ۰                     | BST                       | 3699 Kinsman Bivd, Madison, Wisconsin, 53704.  | United States          | EDIT DISA | au .       |  |
|     |                       |                           |                                                |                        |           |            |  |

Input branch information: name, phone, address and upload a logo if you would like.

Your new branch will now appear in your branch listings.

Click "CREATE NEW BRANCH".

-

## VIEWING BRANCH(ES)

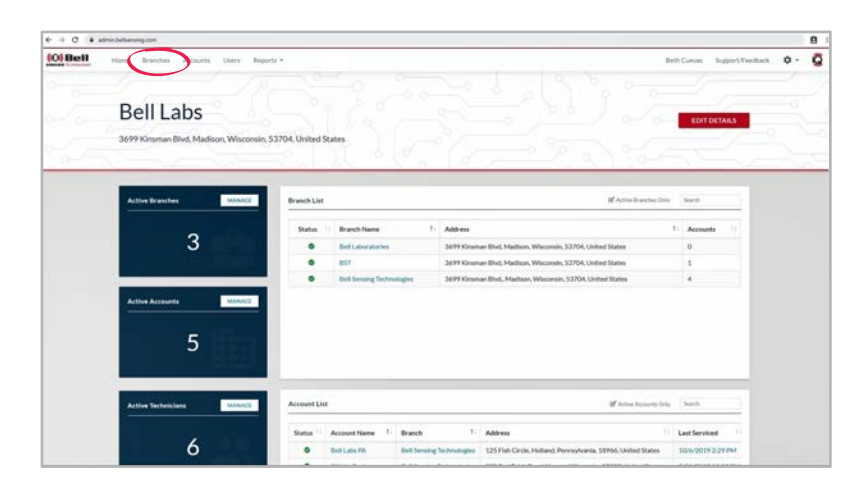

On the homepage of your portal click "Branches" across the top of the screen.

The "Manage Branch" list will show you a list of all active branches.

| + + C + i | admini (helhensing con          |                                                                                                    |                                                            |                                                                                                    |
|-----------|---------------------------------|----------------------------------------------------------------------------------------------------|------------------------------------------------------------|----------------------------------------------------------------------------------------------------|
| 0 Bell    | Hame Brainthes Accounts Users B | eports •                                                                                                    |                                                            | Beth Curren Support Presiduant 🗘 •                                                                              |
|           | Bell Labs                       | in, 53704. United States                                                                                       |                                                            | EDIT DÉTAILS                                                                                                    |
| 6-4-      | Attive Branches MONICE          | Brench List                                                                                                    | (K Attrachmenter)                                          |                                                                                                    |
|           | 2                               | Status 1 Branch Name 1                                                                                         | Address                                                    | ti Accounts 11                                                                                                  |
|           | 3                               | Bell Laboratories                                                                                              | 3699 Kinsman Bhvit, Madson, Waconsin, 53704, United States | 0                                                                                                    |
|           |                                 | Ist                                                                                                    | 3699 Kinuman Bhid, Madison, Waconsin, 52704, United States | 1                                                                                                    |
|           | Active Accounts MANAGE          |                                                                                                    |                                                            |                                                                                                    |
|           | 5                               |                                                                                                    |                                                            |                                                                                                    |
|           |                                 | Account List                                                                                                   | K tota based 3                                             | a bet                                                                                                    |
|           |                                 |                                                                                                    |                                                            | * 1997 - 1997 - 1997 - 1997 - 1997 - 1997 - 1997 - 1997 - 1997 - 1997 - 1997 - 1997 - 1997 - 1997 - 1997 - 1997 |
|           |                                 | And a second second second second second second second second second second second second second second second | Address                                                    | Last Serviced                                                                                                   |
|           | 6                               | Status Account Name II Branch                                                                                  |                                                            |                                                                                                    |

If you wish to see inactive branches, uncheck the "Active Branches Only" box.

## SELECTING BRANCH(ES)

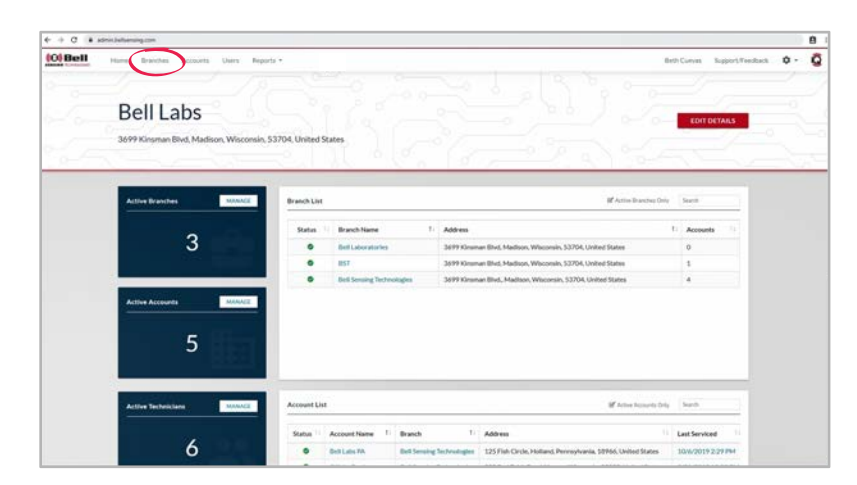

On the homepage of your portal click "Branches" across the top of the screen.

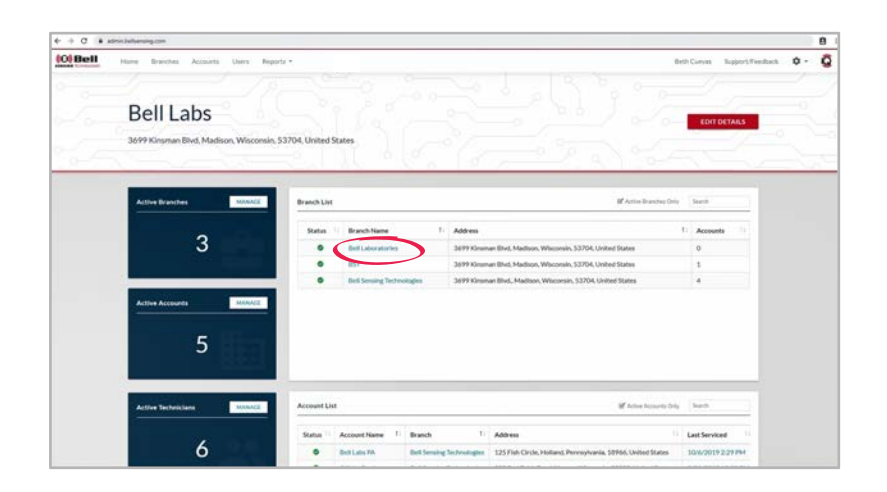

To choose a branch click the branch name.

### **BRANCH DASHBOARD**

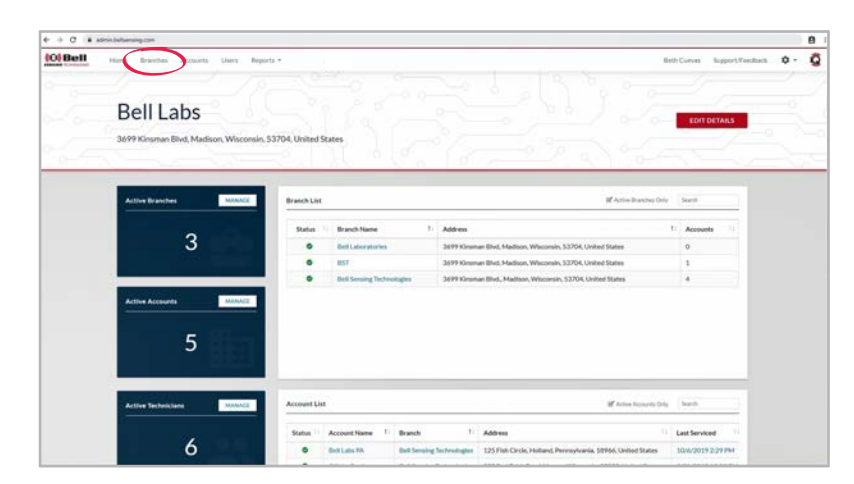

On the homepage of your portal click "Branches" across the top of the screen.

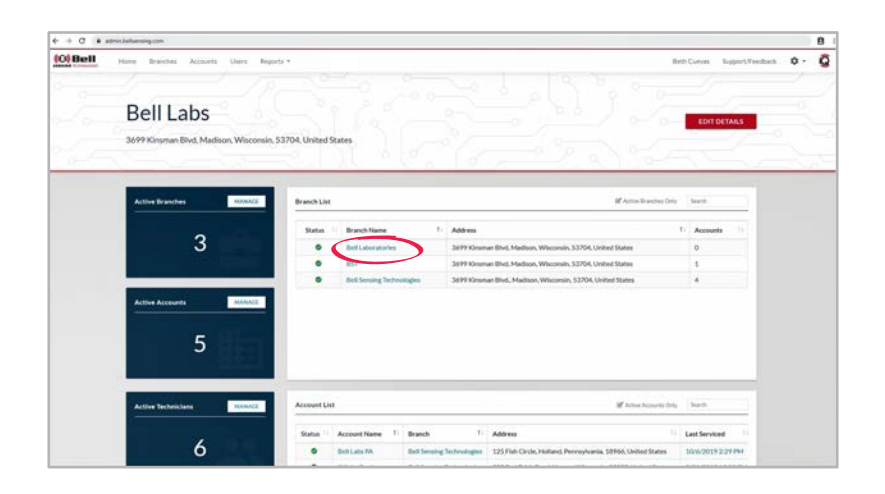

To choose a branch click the branch name.

## **BRANCH DASHBOARD, CONTINUED**

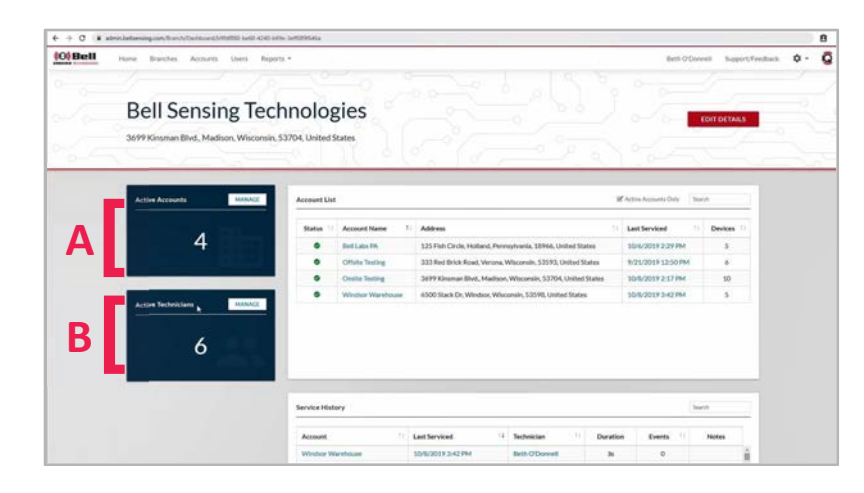

Once on the selected branch dashboard you will see:

#### A) Active Accounts

• You can click "MANAGE" to see a listing of all accounts.

#### B) Active Technicians

• You can click "MANAGE" to see a listing of all technicians.

| Active Accounts | HEANAGE Agrount List                                                                                                    | 6                                                                                               |                                                                                                    |                                                                                                    |                                             | Active Accounts Only                           | Seeth           |             |
|-----------------|----------------------------------------------------------------------------------------------------|-------------------------------------------------------------------------------------------------|----------------------------------------------------------------------------------------------------|----------------------------------------------------------------------------------------------------|---------------------------------------------|------------------------------------------------|-----------------|-------------|
|                 | Status 1                                                                                                    | Account Name                                                                                    | 1. Address                                                                                                    |                                                                                                    |                                             | Last Serviced                                  | Device          | <b>i</b> 11 |
| 4               |                                                                                                    | Bellabs PA                                                                                      | 125 Fish Circle, Holland, Per                                                                                                    | nntylvania, 10966, United Sta                                                                                                    | rtes                                        | 10/6/2019 2:29 PM                              | 5               |             |
|                 | •                                                                                                    | Othite Testing                                                                                  | 333 Red Brick Road, Verona                                                                                                    | Wiscomin, 53593, United St                                                                                                    | lates                                       | 9/21/2019 12:50 PM                             | 6               |             |
|                 | •                                                                                                    | Onsite Texting                                                                                  | 3699 Kirsman Blvd., Madisc                                                                                                    | on, Wisconsin, 53704, United                                                                                                    | States                                      | 10/8/2019 2:17 PM                              | 50              |             |
|                 |                                                                                                    | Windsor Warehouse                                                                               | 6500 Stack Dr, Windsor, Wi                                                                                                    | sconsin, 53598. United States                                                                                                    |                                             | 10/8/2019 3:42 PM                              | 5               |             |
| 6               |                                                                                                    |                                                                                                 |                                                                                                    |                                                                                                    |                                             |                                                |                 |             |
| 6               | Service Hist                                                                                                    | ary :                                                                                           |                                                                                                    |                                                                                                    |                                             |                                                | bash            |             |
| 6               | Service Histo<br>Account                                                                                                    | му .<br> 1                                                                                      | Last Serviced                                                                                                    | Technician 1                                                                                                    | Duratio                                     | t Events                                       | Seath Notes     |             |
| 6               | Service Hits<br>Accent<br>Vinter W                                                                                                    | MY<br>Is<br>antoan                                                                              | Last Serviced                                                                                                    | 4 Technician 1)<br>Beth O'Dornal                                                                                                    | Duratio<br>34                               | t Events 1                                     | hach<br>Notes   |             |
| 6               | Service Histor<br>Account<br>Window W                                                                                                    | ary<br>It<br>anticuse                                                                           | Last Serviced 1<br>19/8/2019 3-14 244<br>19/8/2019 3-36 494                                                                             | 4 Technician 1)<br>Beth-O'Dennell<br>Beth-O'Dennell                                                                                             | Duratio<br>31<br>171                        | t Events T                                     | Inarch<br>Notes |             |
| 6               | Service Hitsh<br>Account<br>Window W                                                                                                    | NY<br>It settoue<br>antour<br>antour                                                            | Last Serviced 1<br>10/0/2019 3-42 PM<br>10/0/2019 2-32 PM                                                                               | Techskinn 7)     Beth O'Dennell     Beth O'Dennell     Beth O'Dennell                                                                           | Duratio<br>31<br>73<br>74                   | 0 Events 11<br>0<br>2<br>0                     | Inarch<br>Notes |             |
| 6               | Service Hists                                                                                                    | MY<br>11<br>arthouse<br>arthouse<br>arthouse<br>rig                                             | Last Serviced                                                                                                    | 4 Technician (1)<br>Bests O'Disveell<br>Bests O'Disveell<br>Bests O'Disveell<br>Bests O'Disveell                                                | Duratio<br>31<br>71<br>31<br>31             | 0 Events 11<br>0 2<br>0 2                      | Inarch<br>Notes |             |
| 6               | Service Hills                                                                                                    | my 11<br>entrose<br>entrose<br>entrose<br>reg<br>reg<br>reg                                     | Last Serviced<br>10/0/2019 3-04 (PM<br>10/0/2019 3-16 (PM<br>10/0/2019 3-22 (PM<br>10/0/2019 1-16 (PM<br>10/0/2019 1-16 (PM             | 4 Technician 11<br>Beth O'Dannel<br>Beth O'Dannel<br>Beth O'Dannel<br>Beth O'Dannel<br>Beth O'Dannel                                            | Duretio<br>31<br>75<br>35<br>81             | 0 Coents 1<br>0<br>2<br>0<br>0<br>0<br>0<br>27 | Inarch<br>Notes |             |
| 6               | Barrise Hills<br>Account<br>Window W<br>Window W<br>Window W<br>Window W<br>Window W<br>Window W<br>Window W<br>Window W<br>Window W<br>Window W | ery<br>Ti<br>antose<br>antose<br>antose<br>ta<br>antose<br>antose<br>antose<br>antose<br>antose | Last Serviced 5<br>150/07019 3-0 PM<br>150/07019 3-0 PM<br>150/07019 3-0 PM<br>150/07019 3-0 PM<br>150/07019 3-0 PM<br>150/07019 3-0 PM | Technician     Enti-O'Disenel     Enti-O'Disenel     Enti-O'Disenel     Enti-O'Disenel     Enti-O'Disenel     Enti-O'Disenel     Enti-O'Disenel | Duretio<br>31<br>71<br>31<br>31<br>81<br>63 | 0 Coverts 11<br>0<br>2<br>0<br>0<br>27<br>0    | South Notes     |             |

#### C) Account List

• This will be a listing of all active accounts at this branch. To view inactive accounts, uncheck the "Active Accounts Only".

#### D) Service History

• This will be a full listing of all service visits at all accounts associated with the branch you have currently selected.

# EDITING BRANCH(ES)

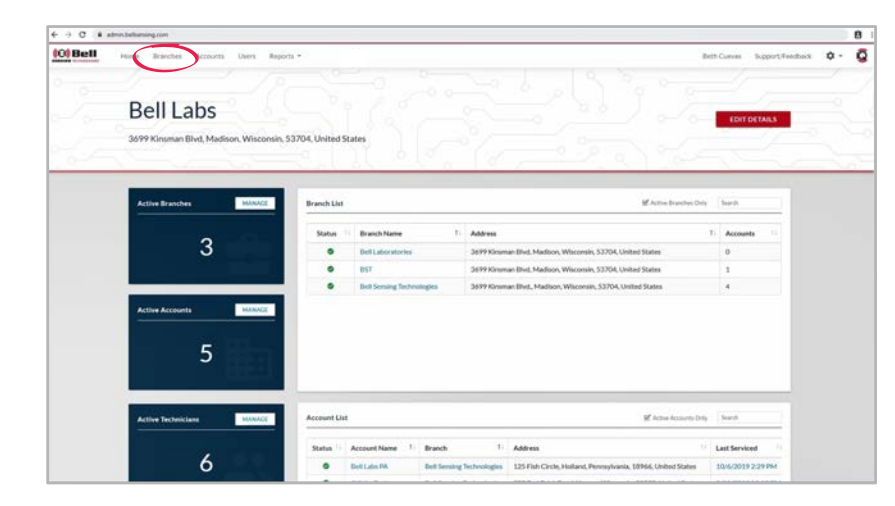

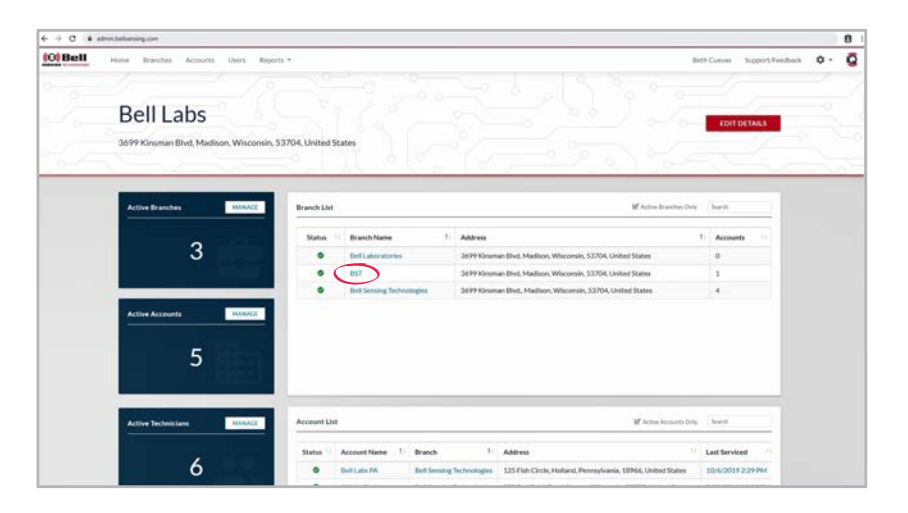

On the homepage of your portal click "Branches" across the top of the screen.

Click on the branch name you would like to select.

€ → X & advantant

# EDITING BRANCH(ES), CONTINUED

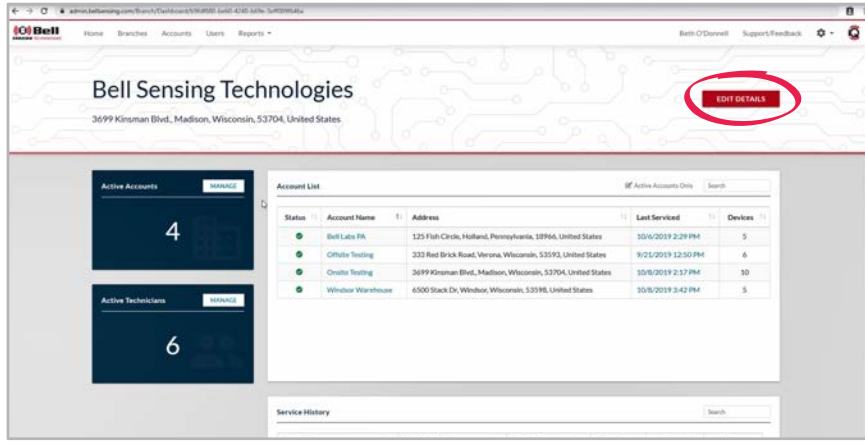

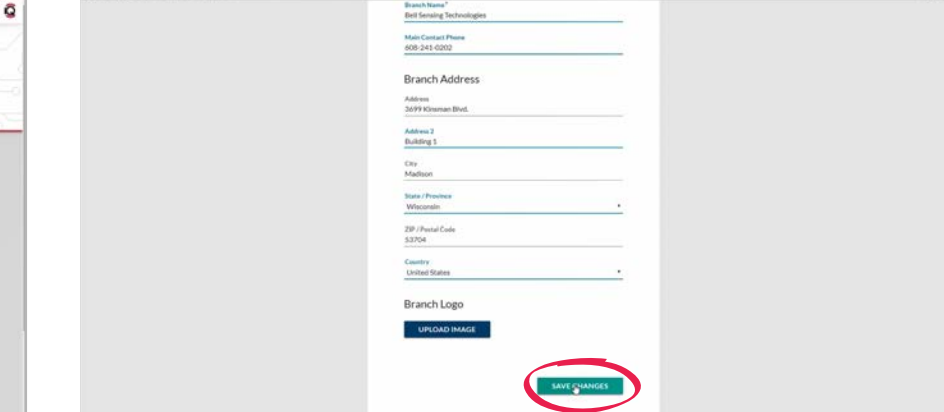

On the branch dashboard you can make edits to your branch information by clicking the "EDIT DETAILS" link in the upper right-hand corner.

Make any changes that are needed.

Click the "SAVE CHANGES" link on the bottom right-hand corner of the page.

# DISABLING BRANCH(ES)

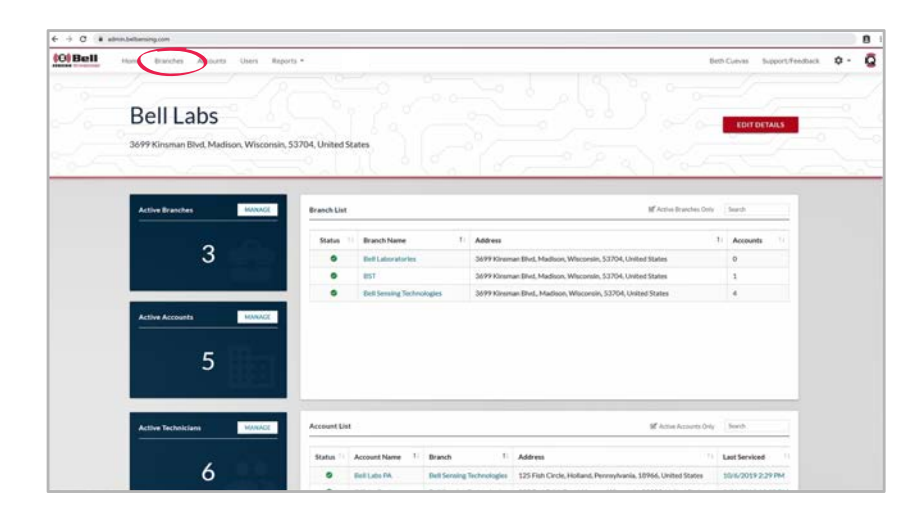

| 2 | Manag        | ge Branches               |                                                                         | Beth O'Durwell Support Precision | 0. |
|---|--------------|---------------------------|-------------------------------------------------------------------------|----------------------------------|----|
|   |              |                           |                                                                         | <u></u>                          | _  |
|   | All Branches |                           |                                                                         | ACWIDIANCH                       |    |
|   | Search       |                           | S Active Branches Only                                                  |                                  |    |
|   | Status       | Name                      | Address                                                                 | Actions                          |    |
|   | •            | Bell Laboratories         | 3699 Kirsman Bret, Madison, Waconsin, 53704, United States              | ED DISABLE                       |    |
|   | •            | Bell Sensing Technologies | 3699 Kirsman Blvd, Bulkling 1, Madison, Wisconsin, 53704, United States | EDIT DISABLE                     |    |
|   | 0            | Bell Daining              | 2000 Bell Street, Madioon, Wisconsin, 53704, United States              | EDIT DISABLE                     |    |
|   | •            | 057                       | 3699 Kirsman Bivd, Madison, Weccesin, 53704, United States              | EDIT DISANCE                     |    |
|   | •            | 057                       | 3099 Grower Brief, Mallion, Wilconsis, 33704, United States             | KDY DRARK                        |    |

On the homepage of your portal click "Branches" across the top of the screen.

This will show you a list of all active branches.

To disable a branch, click the "DISABLE" link under the actions column.

## ENABLING BRANCH(ES)

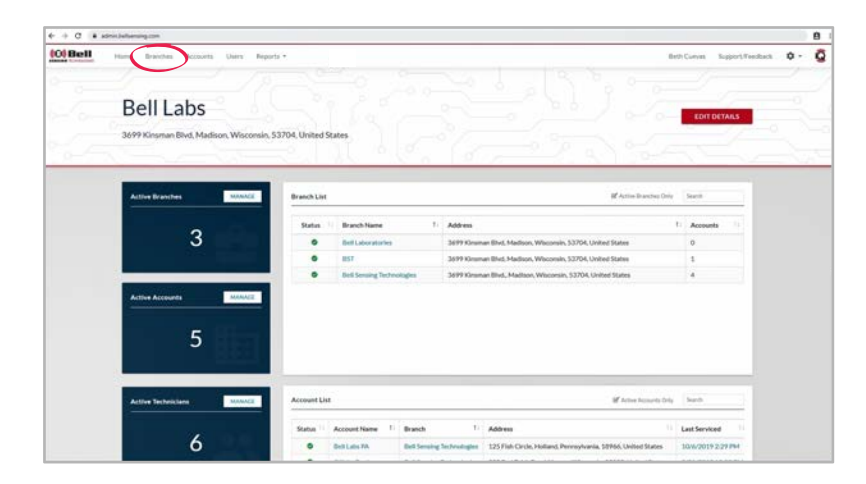

| ione Branches | Accounts Users Reports •  |                                                                         | Beth O'Dorrell Support/Feedbac |
|---------------|---------------------------|-------------------------------------------------------------------------|--------------------------------|
| Mana          | ge Branches               |                                                                         | NEW BRANCH                     |
|               |                           |                                                                         |                                |
| 7             |                           |                                                                         |                                |
| All Branches  |                           |                                                                         | NEW BRANCH                     |
| Search        |                           |                                                                         | ches Only                      |
| Status        | Name                      | Address                                                                 | 11 Actions                     |
| ۰             | Bell Laboratories         | 3699 Kinsman Blvd, Madison, Wisconsin, 53704, United States             | EDIT DISABLE                   |
| •             | Bell Sensing Technologies | 3699 Kinsman Blvd., Building 1, Madison, Waconsin, 53704, United States | EDIT DISABLE                   |
| •             | Bell Training             | 2000 Bell Street, Madison, Wisconsin, 53704, United States              | IDIT DISABLE                   |
| •             | BST                       | 3699 Kinsman Bivd, Madison, Wisconsin, 53704, United States             | EDIT ENABLE                    |
| •             | RST QA                    | 3699 Kiroman Blvd, Medison, Wisconsin, 53704, United States             | EDIT ENABLE                    |
| •             | Test QA                   |                                                                         | EDIT ENABLE                    |
|               |                           |                                                                         | $\smile$                       |
|               |                           |                                                                         |                                |

On the homepage of your portal click "Branches" across the top of the screen.

This will show you a list of all active branches.

In order to see inactive branches, uncheck the "Active Branches Only".

On the right-hand side click the "ENABLE" link.

## **CREATING ACCOUNTS**

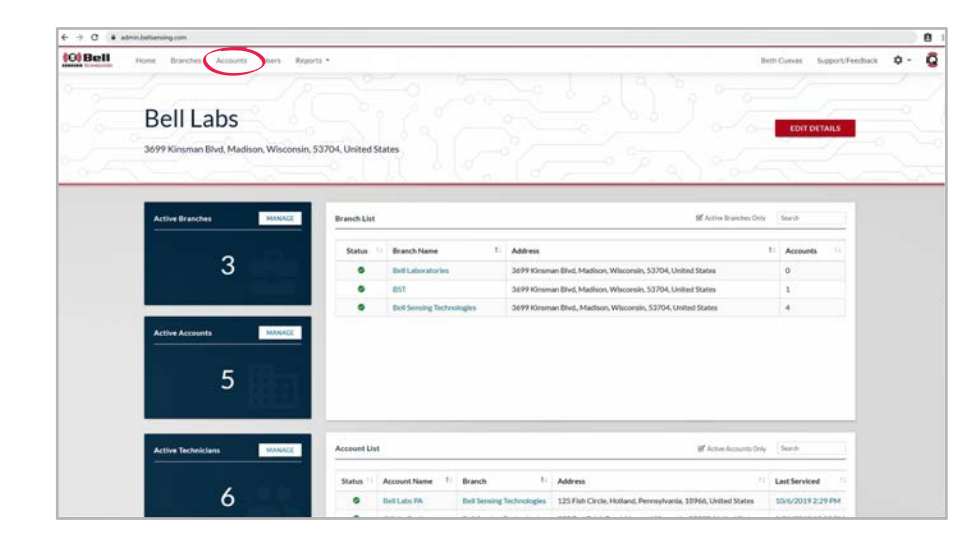

| Mar       | nage Accou                | nts               |                                                              | 1                      | NEW ACCOUNT  | >  |
|-----------|---------------------------|-------------------|--------------------------------------------------------------|------------------------|--------------|----|
|           | <u> </u>                  | i-n Li            | na <u>-</u>                                                  |                        | 1997 J.      | -0 |
| All Acces | ints                      |                   |                                                              |                        | NEW ACCOUNT  |    |
| Search    |                           |                   |                                                              | Active Accounts Only   |              |    |
| Status    | 13 Branch 1               | Name 1            | Address                                                      | 11 Contact Email       | Actions      |    |
| •         | Bell Sensing Technologies | Bell Labs PA      | 125 Fish Circle, Holland, Pennsylvania, 18966, United States |                        | EDIT DISABLE |    |
| ۰         | Bell Sensing Technologies | Offsite Testing   | 333 Red Brick Road, Verona, Wisconsin, 53593, United States  |                        | EDIT DRIABLE |    |
| •         | Bell Sensing Technologies | Onsite Testing    | 3699 Kirsman Blvd, Madison, Wisconsin, 53704, United States  | ecuevas@belbersing.com | EDIT DISABLE |    |
| •         | Bell Sensing Technologies | Windsor Warehouse | 6500 Stack Dr. Windsor, Wisconsin, 53598. United States      | ecuevas@bellabs.com    | EDIT DISABLE |    |
| •         | BST                       | BST DEMO          | 6500 Stack Dr., Windson, Wisconsin, 53598, United States     | thersel@tellate.com    | EDIT DISABLE |    |
|           |                           |                   |                                                              |                        |              |    |

On the homepage of your portal click "Accounts" across the top of the screen.

On the right-hand side of the screen click the "NEW ACCOUNT" link.

### **CREATING ACCOUNTS, CONTINUED**

| O      is administeliansing.com/Stu/Crasis |                                      |                                        |            |                |                  |    | 8 |
|--------------------------------------------|--------------------------------------|----------------------------------------|------------|----------------|------------------|----|---|
| Bell Hone Branches Accounts                | Users Reports =                      |                                        |            | Beth O'Donnell | Support/Feedback | ¢٠ | Q |
|                                            |                                      |                                        |            |                |                  |    |   |
|                                            |                                      |                                        |            |                |                  |    |   |
|                                            | New Account                          |                                        |            |                |                  |    |   |
|                                            | Account Info                         | Account Specifications                 |            |                |                  |    |   |
|                                            | Branch*<br>Bell Sensing Technologies | Size (spare ft)*<br>2,500-4,999        |            |                |                  |    |   |
|                                            | Account Hame*                        | Industry/Classification                |            |                |                  |    |   |
|                                            | Address*                             | <br>Service frequency                  |            |                |                  |    |   |
|                                            | Address 2                            | Proof of Service                       |            |                |                  |    |   |
|                                            | City*                                | <br>Devices with Events.<br>Serviced   |            |                |                  |    |   |
|                                            | 20P / Printal Code*                  | <br>Devices without Events<br>Viewable |            |                |                  |    |   |
|                                            | State / Provinca*<br>Alabama         | D                                      |            |                |                  |    |   |
|                                            | Country*<br>United States            | Email A                                | DD CONTACT |                |                  |    |   |

Input account information: choose branch, account name, address, client contact info, account specifications, visit proof, reporting emails and upload a floor plan if you would like.

#### PROOF OF SERVICE:

Under the proof of service section, you will have the option of choosing "Serviced" or "Viewable" for devices with and without events.

- "Serviced" means that during the onsite service visit you have to physically tap on the circle within the app to download the information from the sensor in order to have the device shown as serviced.
- "Viewable" means that if the device comes within the 'viewable' range of the app (typically 30-100 feet) during your onsite visit, it will show the device as serviced.
- The default setting will be: devices with events "Serviced" and devices without events "Viewable". You can change these settings at any time.

#### **REPORTING EMAILS:**

Under the reporting emails section, you have the option to add an email address of anyone you would like to automatically receive the service report email once the onsite service visit is completed. You can add and remove email addresses using this feature at any time.

#### CUSTOMIZE SERVICE REPORT:

Under the customize service report section, you have the option to choose what information you would like included on your service report. The default is for all categories to be checked. Uncheck the box to the left of the item you do not wanted included on your service report.

# **CREATING ACCOUNTS, CONTINUED**

#### SERVICE RULES:

To create custom service rules for the account, click the "Edit Service Rules" link on the bottom right-hand corner next to "Save Changes".

There will be service rule options for each of the four different products we currently offer within our IQ platform.

#### $\mathsf{EXPRESS}^{\circledast} \: \mathsf{iQ}^{\scriptscriptstyle \texttt{M}} \: \mathsf{\&} \: \mathsf{AMBUSH}^{\circledast} \: \mathsf{iQ}^{\scriptscriptstyle \texttt{M}}$

#### Device Rules

Service

- With Any Activity
- Every Visit
- Every Other Visit
- Every \_ Days
  - Choose number of days
- Baiting Rules
  - Replace Bait
- Replace As Needed
- Replace Every \_ Days
  - Choose number of days
  - Trapping Rules
    - Visual Inspection
- With Any Activity
- Inspection Every Visit
- nspection Every Other Visit
- Replace Attractant Every 30 Days

After finalizing your custom service rules click the "CLOSE" link in the bottom right-hand corner. Again, you can change these at any time.

#### $24/7^{\text{TM}} iQ^{\text{TM}} \& T\text{-Rex}^{\text{R}} iQ^{\text{TM}}$

#### **Trapping Rules**

I

Visual Inspection

- With Any Activity
- Inspection Every Visit
- Inspection Every Other Visit
- Replace Attractant Every 30 Days

#### Click "CLOSE".

Click "CREATE NEW ACCOUNT".

Your new account will now show up on your "Manage Accounts" List.

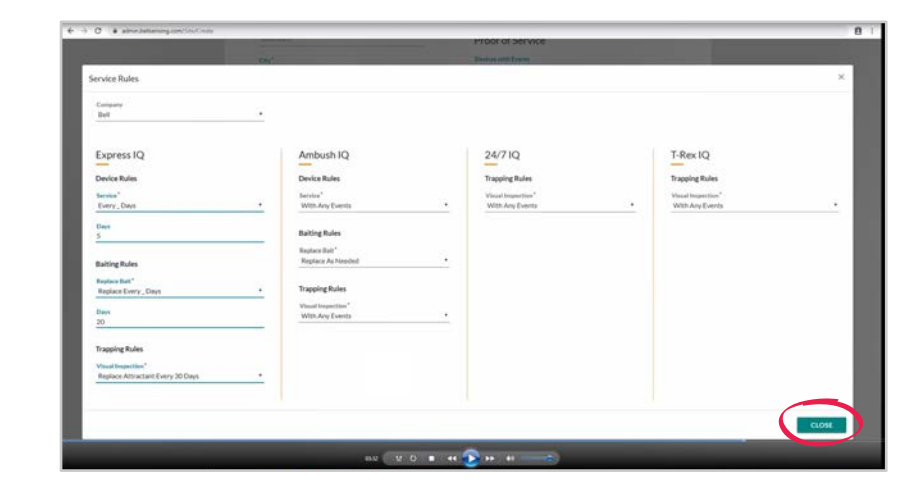

| Conversion     Conversion       200 / Instancionan     Socialization       200 / Instancionan     Conversion       200 / Instancionan     Conversion <th></th> <th>Devices with Events<br/>Serviced<br/>Devices without Events<br/>Viewable</th> <th></th> <th>•<br/>•</th>                                                                                                    |   | Devices with Events<br>Serviced<br>Devices without Events<br>Viewable                |                                                                                                    | •<br>•                                                                                                    |
|----------------------------------------------------------------------------------------------------|---|--------------------------------------------------------------------------------------|----------------------------------------------------------------------------------------------------|----------------------------------------------------------------------------------------------------|
| Bit Provide Contract       State       State       State       State       State       Contract       Info       State       Client Contact Info       State       State       State       Client Contact Info       State       State                                                                                                    |   | Devices without Events<br>Viewable                                                   |                                                                                                    | -                                                                                                    |
| Basic Provide       Versions*       Country*       United States       Collient Contact Info       Parts       Basic Provide       Basic Provide Service Report *       Prover       Basic Provide       Multiple Service Report *       Prover       Basic Provide       Multiple Service Report *       Prover       Basic Provide       Multiple Service Report *       Prover       Basic Reporting Enails *       Basic Reporting Enails *       Basic Reporting Enails *       Basic Reporting Enails *       Basic Reporting Enails *       Basic Reporting Enails *       Basic Reporting Enails *       Basic Reporting Enails *       Multiple Report *       Prover       Basic Reporting Enails *       *       Prover       *       *       *       *       *       *       *       *       *       *       *       *       *       *       *       *       *       *       *       *       *       * <td></td> <td></td> <td></td> <td></td>                                                                                                    |   |                                                                                      |                                                                                                    |                                                                                                    |
| Country*     Institution       Linear     Institution       Client Contact Info     picxidgmatics       Stand     Visit Spinstow       Stand     Visit Spinstow       Stand     Visit Spinstow       Stand     Visit Spinstow       Stand     Visit Spinstow       Stand     Visit Spinstow       Stand     Visit Spinstow       Stand     Visit Spinstow       Stand     Visit Spinstow       Stands     Visit Spinstow       Stands     Visit Spinstow       Floor Plan     Visit Application Spinstow       Stands Application Spinstow     Visit Spinstow                                                                                                    |   |                                                                                      |                                                                                                    |                                                                                                    |
| Client Contact Info  Find Proceedingenation  Customize Service Report  Aussisted Service Report  Aussisted Service Report | • | Reporting Emails                                                                     | ADD CONTACT                                                                                                    |                                                                                                    |
| Find     Customize Service Report       Prese     Statustication       Model Plane     Statust Loadion       Model Plane     Statust Control       Floor Plan     Preductions       Victor Plan     Streket Control       Victor Plan     Streket Control       Victor Plan     Streket Control                                                                                                    |   | pizzs1@gmail.com                                                                     | REMOVE                                                                                                    |                                                                                                    |
| Accused Location     Accused Location     Acused Location     Acuse     |   | Customize Service Report                                                             | •                                                                                                    |                                                                                                    |
| Multile Preses Software Comments functions<br>Floor Plan Product Application Sciencery<br>UCCHOIDMAGE Software Comments                                                                                                    |   | Account Location                                                                     |                                                                                                    |                                                                                                    |
| Floor Plan    Product Application Series                                                                                                    |   | <ul> <li>Device inspection Summary</li> <li>General Comments/Instructions</li> </ul> |                                                                                                    |                                                                                                    |
| UPLOAD IMADE                                                                                                    |   | Product Application Detail     Product Application Summary                           |                                                                                                    |                                                                                                    |
|                                                                                                    |   | Service Detail                                                                       |                                                                                                    |                                                                                                    |
|                                                                                                    |   | EDIT SERVICE HULES                                                                   | IEATE NEW ACCOUN                                                                                                    |                                                                                                    |
|                                                                                                    |   |                                                                                      | Prioritiggenetices Customize Service Report Accurate Location Accurate Location Dedus inspection Dentes Dedus inspection Dentes Convents Insectors Inservice Acquisitions Enternance Service Detail Service Detail | Prior Signation  Customize Service Report  Account Locain  Account Locain  Account Locain  Account Locain  Account Locain  Account Locain  Account Account Ac |

### **VIEWING ACCOUNTS**

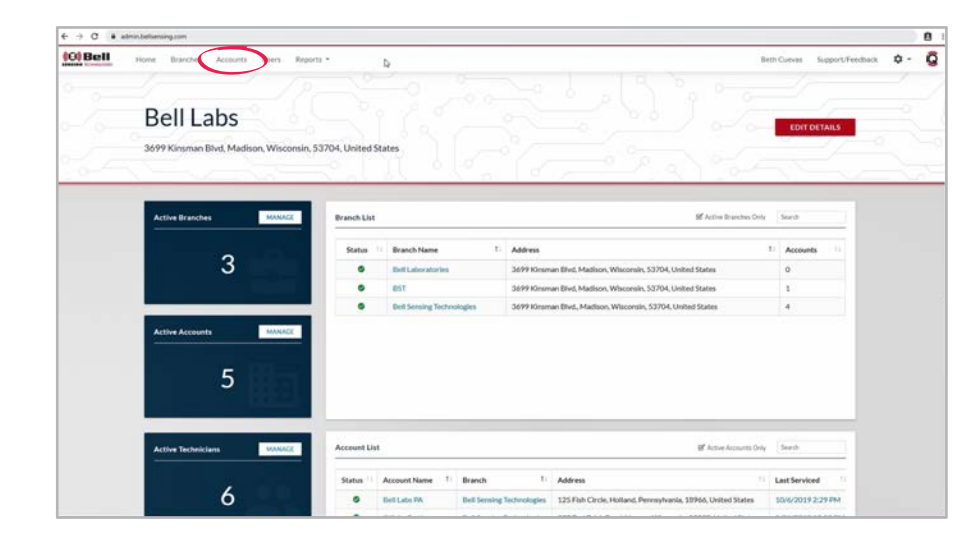

| o a | one Branches | Accounts Users Rep        | orts •            |                                                              |                        | Beth O'Donnell Support/Feedbac | ¢. |
|-----|--------------|---------------------------|-------------------|--------------------------------------------------------------|------------------------|--------------------------------|----|
|     | Mana         | age Accour                | nts               |                                                              |                        | NEW ACCOUNT                    |    |
|     |              |                           |                   |                                                              |                        |                                |    |
|     |              |                           |                   |                                                              |                        |                                |    |
|     | All Accounts |                           |                   |                                                              |                        | NEW ACCOUNT                    |    |
|     | Search       |                           |                   |                                                              | Active Accounts Only   |                                |    |
|     | Status 1)    | Branch 1                  | Name 1            | Address                                                      | Contact Email          | Actions                        |    |
|     | ۰            | Bell Sensing Technologies | Bell Labs PA      | 125 Fish Circle, Holland, Pennsylvania, 10966, United States |                        | EDIT DISABLE                   |    |
|     | ۰            | Bell Sensing Technologies | Offsile Testing   | 333 Red Brick Road, Verona, Wisconsin, 53593, United States  |                        | EDIT DISABLE                   |    |
|     | ۰            | Bell Sensing Technologies | Onsite Testing    | 3699 Kinsman Bhut, Madison, Wisconsin, 53704, United States  | ecuevas@belbersing.com | EDIT DISABLE                   |    |
|     | •            | Bell Sensing Technologies | Windsor Warehouse | 6500 Stack Dr. Windsor, Wisconsin, 53598, United States      | ecuevas@belliabs.com   | EDIT DISABLE                   |    |
|     | •            | BST                       | BST DEMO          | 6500 Stack Dr., Windson, Wisconsin, 53598, United States     | theroel@bellate.com    | EDIT DISABLE                   |    |

On the homepage of your portal click "Accounts" across the top of the screen.

This is the screen where you can view all active accounts.

If you wish to view inactive accounts, uncheck the "Active Accounts Only".

## **SELECTING ACCOUNTS**

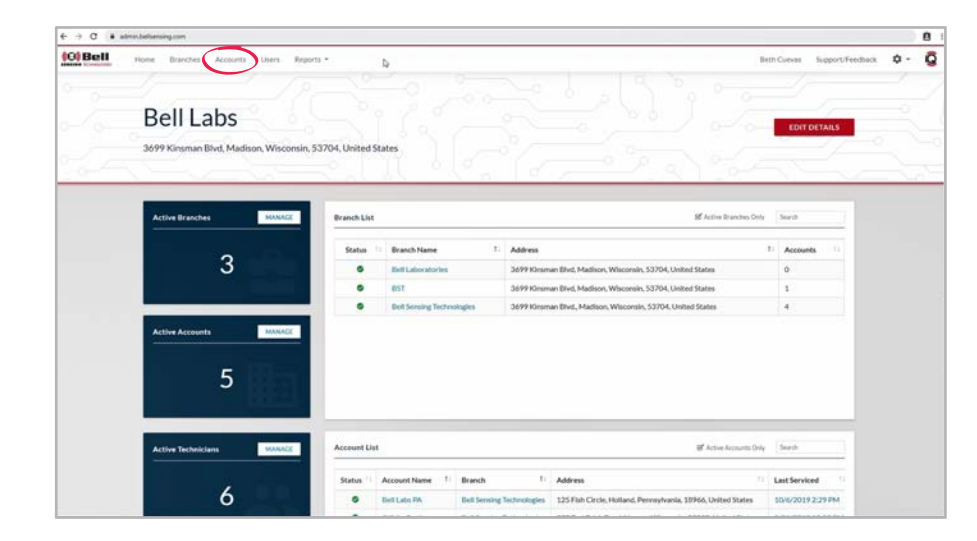

| Al Accounts<br>Search                                            | NEWACCOUNT                                                                 |
|------------------------------------------------------------------|----------------------------------------------------------------------------|
| All Accounts                                                     | NEWACCOUNT                                                                 |
| Search                                                           |                                                                            |
|                                                                  | C Active Accounts Only                                                     |
| Status 11 Branch 11 Name 11 Address                              | 1 Contact Email 1 Actions                                                  |
| Bell Sensing Technologies Bell Labs PA 125 Fah Circle, Hollar    | d. Penneyhvania, 10966, United States EDIT DISABLE                         |
| Bell Sensing Technologies Offsite Testing 333 Red Brick Road, V  | rrona, Wisconsin, 53593, United States EDIT DRABLE                         |
| Bell Sensing Technologies Onsite Testing 3699 Kinstein Blvd, 5   | adison, Wisconsin, 53704, United States ecuevangbelsensing.com IDI7 DHABLE |
| Bell Sensing Technologies Window Warehouse 6500 Stack Dr. Window | r, Wisconsin, 53598, United States ecuevasgbellists.com EDIT DIABLE        |
| BST BST DEMO 6500 Stack Dx, Wirels                               | x, Waconsin, 53598, United States thereeigbelliats.com EDIT DIGABLE        |

On the homepage of your portal click "Accounts" across the top of the screen.

To choose an account click the account name.

### **ACCOUNT DASHBOARD**

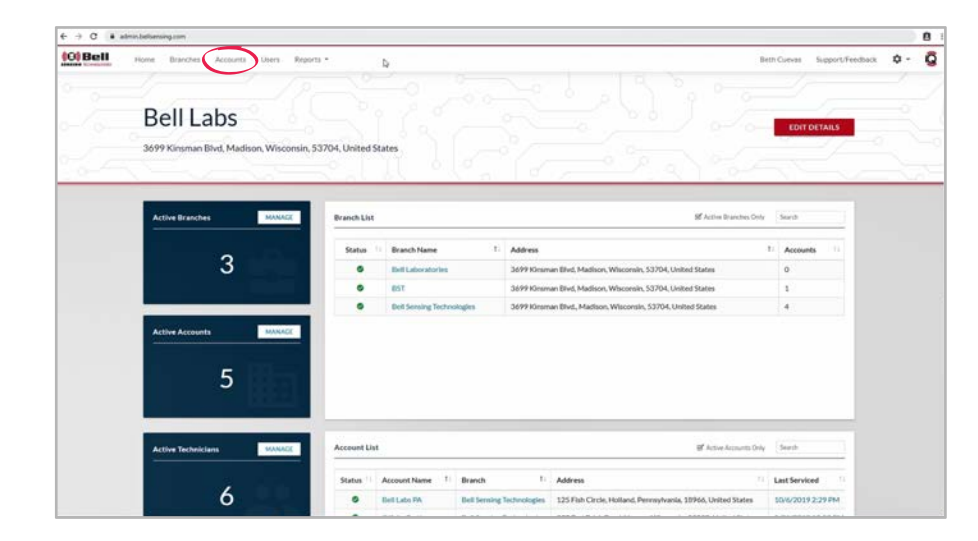

| - 1 | Mana        | age Accoui                | nts               |                                                              | .) ° ?                 | NEW ACCOUNT  |   |
|-----|-------------|---------------------------|-------------------|--------------------------------------------------------------|------------------------|--------------|---|
| 0   | 2/2         | -                         | <u>-1.</u>        |                                                              |                        |              | 6 |
|     | All Account |                           |                   |                                                              |                        | NEW ACCOUNT  |   |
|     | Search      |                           |                   |                                                              | Active Accounts Only   |              |   |
|     | Status      | Branch 1                  | Name 1            | Address                                                      | 11 Actions             |              |   |
|     | •           | Bell Sensing Technologies | Bell Labs PA      | 125 Flah Circle, Holland, Penneylvania, 18966, United States |                        | EDIT DISABLE |   |
|     | ۰           | Bell Sensing Technologies | Offsite Testing   | 333 Red Brick Road, Verona, Wisconsin, 53593, United States  |                        | EDIT DISABLE |   |
|     | ۰           | Bell Sensing Technologies | Onsite Testing    | 3699 Kirsman Blvd, Madison, Wisconsin, 53704, United States  | ecuevas@belbersing.com | EDIT DISABLE |   |
|     | ۰           | Bell Sensing Technologies | Windsor Warehouse | 6500 Stack Dr. Windsor, Wisconsin, 53598, United States      | ecuevas@bellabs.com    | EDIT DISABLE |   |
|     | •           | 85T                       | BST DEMO          | 6500 Stack Dr., Windsor, Wisconsin, 53598, United States     | theroel@bellate.com    | EDIT DISABLE |   |

On the homepage of your portal click "Accounts" across the top of the screen.

To choose an account click the account name.

## ACCOUNT DASHBOARD, CONTINUED

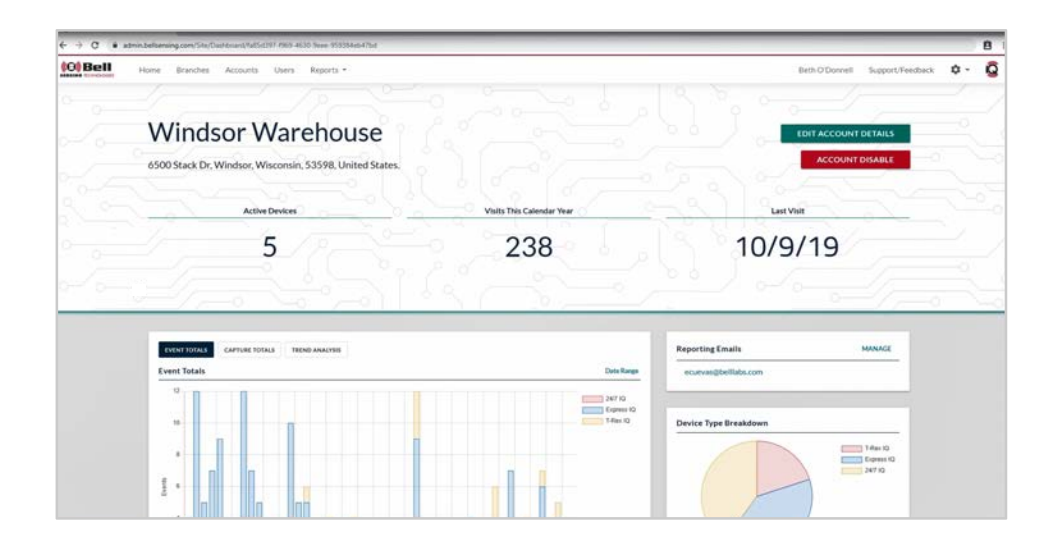

Once on the selected account dashboard you will see the detailed account information:

- Name
- Address
- Active devices
- Total visits for the calendar year
- Date of last visit

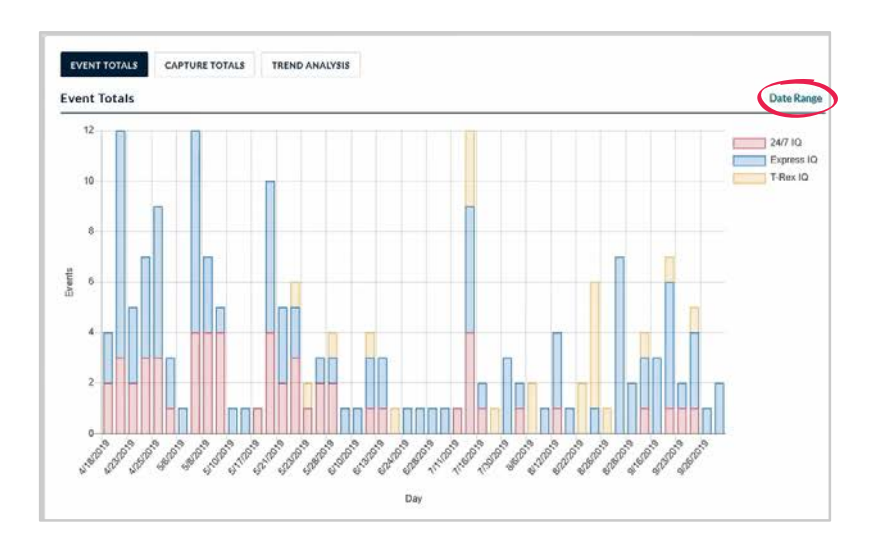

Under the detailed account information, you will see a number of graphs The graphs include:

- Event Totals
- Capture Totals
- Trend Analysis
- To create a custom date range for any of these graphs click "Date Range" at the top right of the graph section.
- Choose a preselected date range or create a custom range.
- Once the range is selected the graph will automatically adjust to go to that specific range.

### ACCOUNT DASHBOARD, CONTINUED

| 7/1/2019 - 9/30/2019                                | Reporting Emails MANAGE<br>ecuevas@belllabs.com |
|-----------------------------------------------------|-------------------------------------------------|
| incursions/Events<br>Devices Deployed               | Device Type Breakdown                           |
|                                                     |                                                 |
| p <sup>15</sup> Sep <sup>20</sup> Sep <sup>25</sup> | Account Location                                |

#### **Reporting Emails**

- This section lists all emails addresses currently set to receive the service report email after a service visit is complete.
  - You can easily update these by clicking the "MANAGE" link at the top right of the reporting emails section.
  - You can also quickly email your contact by clicking the email address.

#### Device Type Breakdown Graph

- This section shows you what type of devices are currently deployed at the account.
  - You can click device types to take them off of the graph

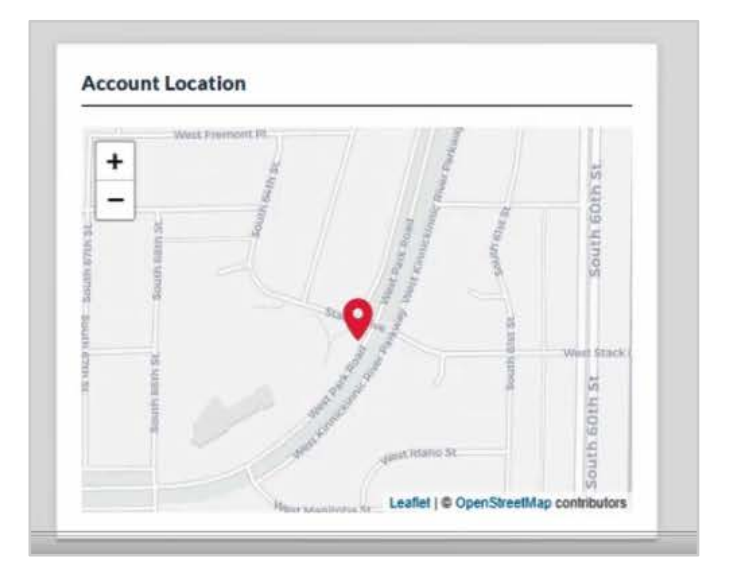

Account Location

 This section is a map of where the account is located. The information for this will be pulled from Google<sup>®</sup> Maps using the address inputted as the account's address.

### ACCOUNT DASHBOARD, CONTINUED

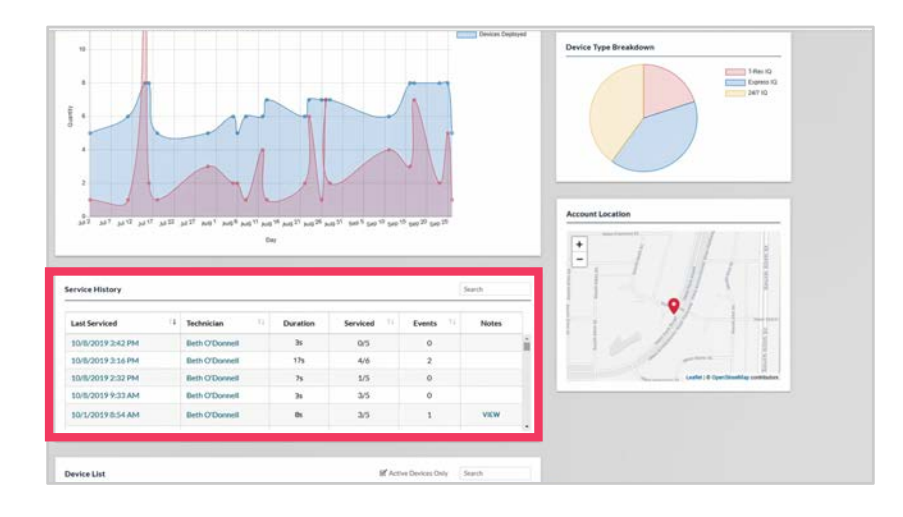

Service History

- This section provides the detailed information of the service history of the account.
- For each service visit it will show the day/time it was serviced, the technician, the duration of the service, how many devices were serviced, the event totals for all devices and any notes recorded during the service visit.
  - In this section you can click the dates to pull up a specific service date.
  - You can also click a technician name to pull up that user's dashboard.

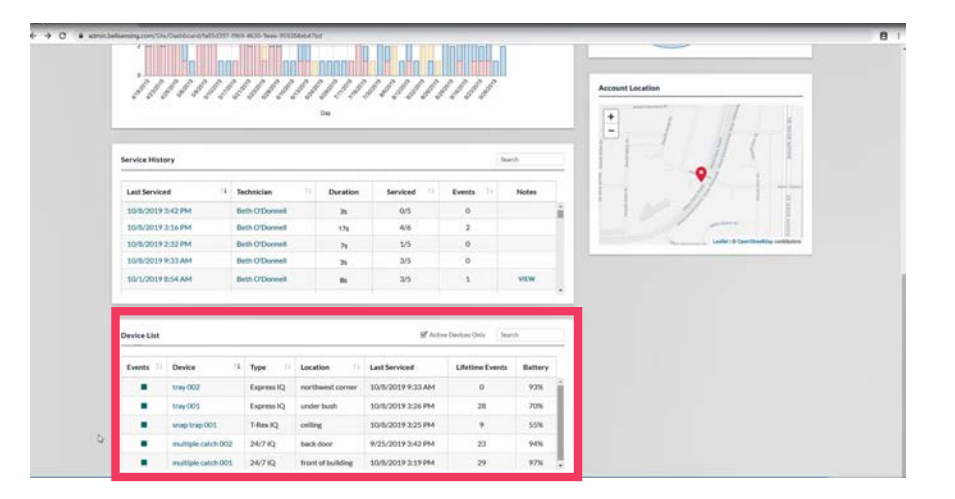

Device List

- This section is a listing of all devices currently deployed at the account.
- Each device will show the device name, type, location, day/time of last service, lifetime events and its current battery level.
  - In this section you can click any of the device names to navigate to that specific device's dashboard.

### **EDITING ACCOUNTS**

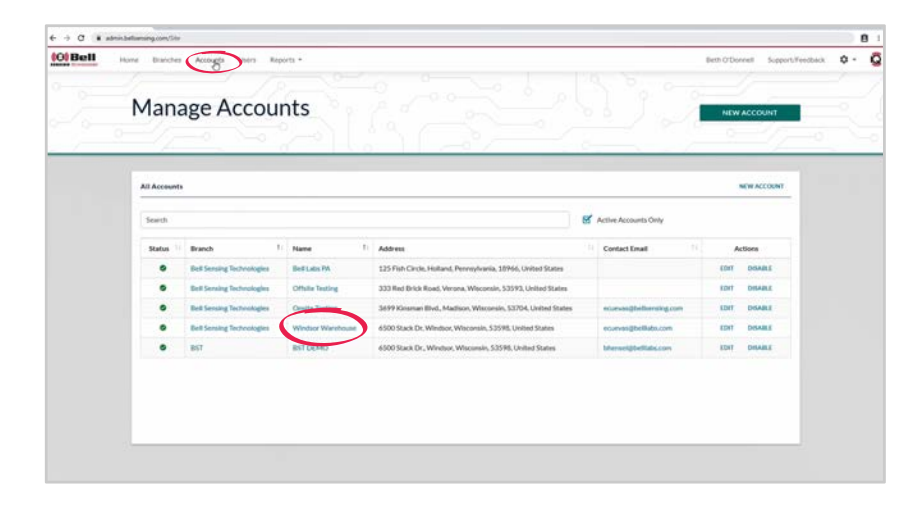

On the homepage of your portal click "Accounts" across the top of the screen.

To choose an account click the account name.

| Hone Branches Accounts Users Reports •                             |                           | 10.5                                                                                                    | th O'Donnell Support/Feedback               |
|--------------------------------------------------------------------|---------------------------|----------------------------------------------------------------------------------------------------|---------------------------------------------|
|                                                                    |                           |                                                                                                    |                                             |
| Windsor Warehouse                                                  |                           | <b></b>                                                                                                    | HT ACCOUNT DETAILS                          |
| 6500 Stack Dr, Windsor, Wisconsin, 53598, United States.           |                           | Proved                                                                                                    | ACCOUNTIONABLE                              |
| Active Devices                                                     | Visits This Calendar Year | Last Visit                                                                                                    |                                             |
| 5                                                                  | 238                       |                                                                                                    |                                             |
|                                                                    |                           |                                                                                                    |                                             |
|                                                                    |                           |                                                                                                    |                                             |
|                                                                    |                           | <u>~</u>                                                                                                    | -                                           |
| (venir solut) Cartosit Totals Testes Adactes                       |                           | Reporting Emails                                                                                                    | мана                                        |
| EVENT TOTALS<br>CARTONE TOTALS<br>EVENT TOTALS                     | And the                   | Reporting Emails<br>economy State State | MANAGE                                      |
| Constructure<br>Constructure<br>Constructure<br>Constructure       | Contrage                  | Reporting Emails<br>convergentials.com                                                                                                    | Mona                                        |
| Constructure<br>Constant fortuna Testing addresse<br>Const Testals | intre                     | Reporting Emails<br>convergibilitation                                                                                                    | MANKE                                       |
| Control Control Totals Tests Annuns<br>Event Totals                | Distance                  | Reporting Emails<br>coverage/onflide.com<br>Device Type Breakform                                                                                                    | MANKE<br>I Mark<br>I Mark<br>I Mark<br>Mark |

To edit the account details click the "Edit Account Details" link on the right-hand side.

Make any changes that are needed.

Click the "SAVE CHANGES" link on the bottom of the page.

### **DISABLING ACCOUNTS**

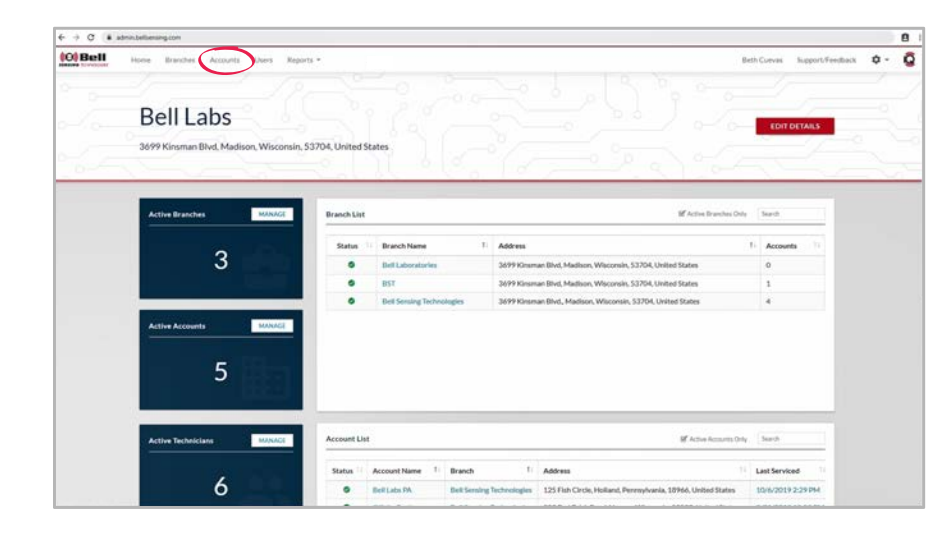

On the homepage of your portal click "Accounts" across the top of the screen.

This will show you a list of all active accounts.

| Bell Ho | e Branches               | Accords Users Rep         | orta •            |                                                              |                         | Beth O'Donnell Support/Feed | ых <b>0</b> -                                                |  |  |  |  |  |  |
|---------|--------------------------|---------------------------|-------------------|--------------------------------------------------------------|-------------------------|-----------------------------|--------------------------------------------------------------|--|--|--|--|--|--|
|         | Mana                     | age Accour                | nts               |                                                              |                         | NEW ACCOUNT                 |                                                              |  |  |  |  |  |  |
|         |                          |                           |                   |                                                              |                         |                             |                                                              |  |  |  |  |  |  |
|         |                          |                           |                   |                                                              |                         |                             |                                                              |  |  |  |  |  |  |
|         | All Accounts             |                           |                   |                                                              |                         | NEW ACCOUNT                 |                                                              |  |  |  |  |  |  |
|         | All Accounts NUW ACCOUNT |                           |                   |                                                              |                         |                             |                                                              |  |  |  |  |  |  |
|         | Search                   |                           |                   |                                                              | Active Accounts Only    |                             | ACCOUNT<br>EN ACCOUNT<br>DIMAR<br>DIMARE<br>DIMARE<br>DIMARE |  |  |  |  |  |  |
|         | Status                   | Branch 1                  | Name 11           | Contact Email                                                | Actions                 |                             |                                                              |  |  |  |  |  |  |
|         | ۰                        | Dell Sensing Technologies | Boll Lides PA     | 125 Fish Circle, Holland, Penroylvonia, 18966, United States |                         | EDIT DISABLE                |                                                              |  |  |  |  |  |  |
|         | ٥                        | Bell Sensing Technologies | Offsite Testing   | 333 Red Brick Road, Verona, Wisconsin, 53593, United States  |                         | EDIT DISABLE                |                                                              |  |  |  |  |  |  |
|         | ۰                        | Bell Sensing Technologies | Onable Testing    | 3699 Kinsman Blvd., Madison, Wisconsin, 53704, United States | ecuevos@twitsensing.com | EDIT DISABLE                |                                                              |  |  |  |  |  |  |
|         | •                        | Bed Sensing Technologies  | Windsor Warehouse | 6500 Stack Dr, Windsor, Wisconsin, 53598, United States      | econvas@bellabs.com     | EDIT DISABLE                |                                                              |  |  |  |  |  |  |
|         | •                        | 057                       | BST DEMO          | 6500 Stack Dr., Windsor, Wisconsin, 53598, United States     | bivenet@bellabs.com     | EDIT DISABLE                |                                                              |  |  |  |  |  |  |

To disable an account, click the "DISABLE" link under the actions column for the account you would like to disable.

### **ENABLING ACCOUNTS**

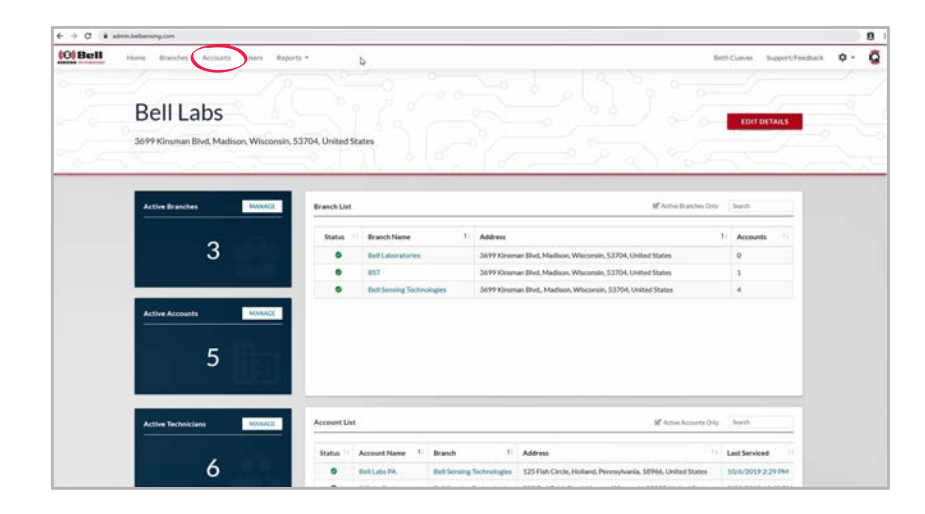

On the homepage of your portal click "Accounts" across the top of the screen.

This will show you a list of all active accounts.

| 0)Bell , | Kome Branch | es Accounts Users               | Reports *                      |                                                                   |                     | Beth O'Donnell Support/Feedback | 0.1                                                                                                    |  |  |
|----------|-------------|---------------------------------|--------------------------------|-------------------------------------------------------------------|---------------------|---------------------------------|----------------------------------------------------------------------------------------------------|--|--|
| C. State |             |                                 |                                |                                                                   |                     |                                 | 1                                                                                                    |  |  |
|          | 1           |                                 | 2                              |                                                                   |                     |                                 |                                                                                                    |  |  |
|          | Man         | age Acco                        | unts                           |                                                                   |                     | NEW ACCOUNT                     |                                                                                                    |  |  |
|          |             |                                 |                                |                                                                   |                     |                                 |                                                                                                    |  |  |
| 1        | 1           |                                 | 8 1.6                          |                                                                   | 5 2 12              |                                 |                                                                                                    |  |  |
|          |             |                                 |                                |                                                                   |                     |                                 |                                                                                                    |  |  |
|          | All Account | ts .                            |                                |                                                                   |                     | NEW ACCOUNT                     |                                                                                                    |  |  |
|          |             |                                 |                                |                                                                   |                     |                                 |                                                                                                    |  |  |
|          | Search      |                                 |                                | □ Ad                                                              | live Accounts Only  |                                 | COUNT COUNT |  |  |
|          | Status      | Branch 1                        | Name 1                         | Address                                                           | Contact Email       | Actions                         |                                                                                                    |  |  |
|          |             | Bell Laboratories               | 857 Bootcamp DID-90            | 6500 Stack Drive, Windsor, Wisconsin, 52598, United States        |                     | EDIT ENABLE                     |                                                                                                    |  |  |
|          | •           | Bell Laboratories               | Building 4 Customer Experience | 1901 Wright St, Madison, Wisconsin, 53704, United States          | plynch@bellabs.com  | EDIT & CHARLE                   |                                                                                                    |  |  |
|          | •           | Bell Laboratories               | Corporate                      | 3699 Kinsman Blvd., Madison, Wisconsin, 53704, United States      |                     | EDIT DISABLE                    |                                                                                                    |  |  |
|          | •           | Bell Laboratories               | Corporate                      | 3699 Kinsman Bivd., Madison, Wisconsin, 53704, United States      |                     | EDIT ENABLE                     |                                                                                                    |  |  |
|          |             | Bell Laboratories               | Demo Ste                       | 3699 Kinsman Bivd, Madison, Wisconsin, 53704, United States       | plynch@bellabs.com  |                                 |                                                                                                    |  |  |
|          |             | Bell Laboratories               | Express Trays                  | 829 Edgewood College Dr. Madison, Wisconsin, 53711, United States |                     | IDE INNE                        |                                                                                                    |  |  |
|          | •           | Bell Laboratories               | Hilton                         | 1800 Park Ave, Park City, Utah, 84060, United States              |                     | EDIT ENABLE                     |                                                                                                    |  |  |
|          |             | Bell I aboratorias              | Office Space                   | 5201 Old Middleton Rd, Madison, Wisconsin, 53705, United States   | plynch@belllabs.com | EDIT CHARLE                     |                                                                                                    |  |  |
|          | •           | These President service service |                                |                                                                   |                     |                                 |                                                                                                    |  |  |

In order to see inactive accounts, uncheck the "Active Accounts Only".

On the right-hand side click the "Enable" link next to the account you would like to enable.

## **CREATING USERS**

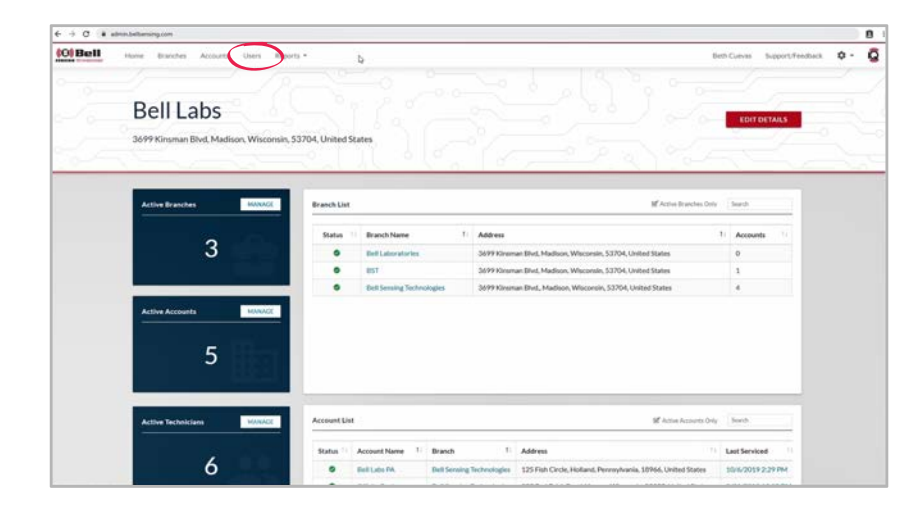

On the homepage of your portal click "Users" across the top of the screen.

| Bell | Home Branches | Accounts Users   | Reports *  |                                                                 |           |                          | Beth | O'Dornell Suppo | rt/Feedback | ۰ |
|------|---------------|------------------|------------|-----------------------------------------------------------------|-----------|--------------------------|------|-----------------|-------------|---|
|      |               | Þ                |            |                                                                 |           |                          | 10   | -17-            |             |   |
|      | Mana          | age User         | s          |                                                                 |           |                          |      | NEW USER        |             |   |
|      |               |                  |            |                                                                 |           |                          |      |                 | -0          |   |
|      |               |                  |            |                                                                 |           |                          | -    |                 |             |   |
|      | All Users     |                  |            |                                                                 |           |                          |      | NEW USER        |             |   |
|      |               |                  |            |                                                                 |           |                          |      |                 | -           |   |
|      | Search        |                  |            | Active Users D Pending Users M Inactive User                    | 6 Active  |                          |      |                 |             |   |
|      | Status 11     | Name 1           | Role       | AccessLevel                                                     | Branches  | Branches Activation Date |      | Actions         |             |   |
|      |               | Andrew Nelson    | Technician | App-Access                                                      |           |                          | EDIT | ACTIVATE        |             |   |
|      | •             | Ben Sosinsky     | Technician | App Access                                                      |           |                          | CDIT | ACTIVATE        |             |   |
|      | •             | Beth O'Donnell   | Technician | Corporate Access, Web Portal Access, Payment Access, App Access | Corporate |                          | 6017 | DEACTIVATE      |             |   |
|      | ۰             | Brad Sesten      | Technician | Corporate Access, Web Portal Access, Payment Access, App Access | Corporate |                          | 6011 | DEACTIVATE      |             |   |
|      | •             | Brian Hanson     | Technician | Corporate Access, Web Portal Access, Payment Access, App Access | Corporate |                          | 6041 | DEACTIVATE      |             |   |
|      | •             | Edward Connor    | Technician | App Access                                                      |           |                          | EDIT | ACTINUTE        |             |   |
|      | •             | Hope Miller      | Technician | App Access                                                      |           |                          | EDIT | ACTIVATE        |             |   |
|      | •             | Jackson McDonald | Technician | App Access                                                      |           |                          | EDIT | ACTIVATE        |             |   |
|      |               |                  |            |                                                                 |           |                          |      |                 |             |   |

On the right-hand side of the screen click the "NEW USER" link.

## **CREATING USERS, CONTINUED**

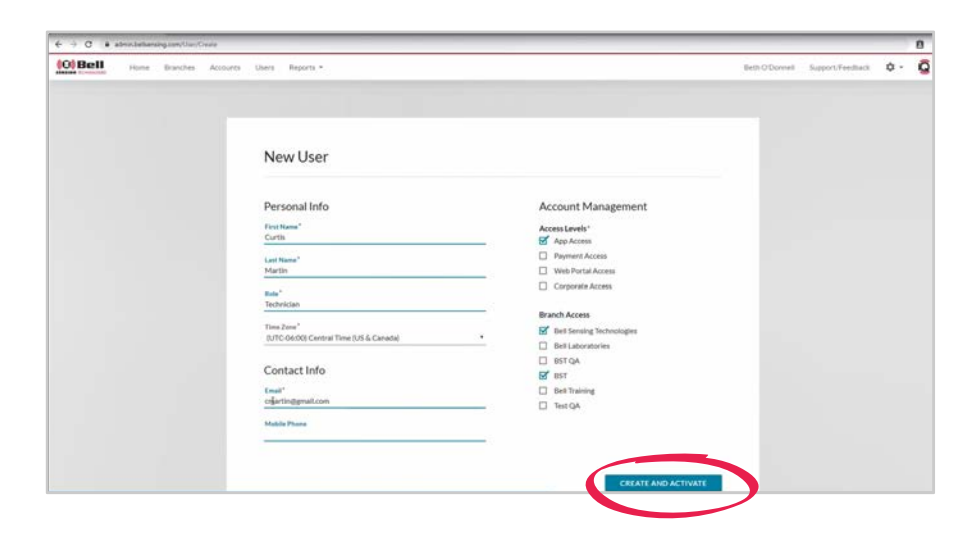

Input user information including: personal info, contact info, access level and branch access options.

Click the "CREATE AND ACTIVATE" link.

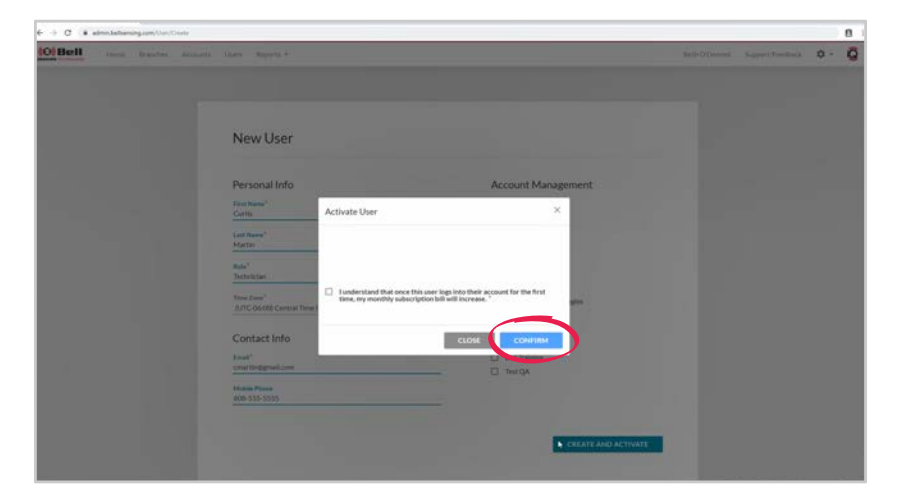

An activate user screen will appear click on "CONFIRM" link.

Your new user will now appear on your "Manage Users" list.

#### **VIEWING USERS**

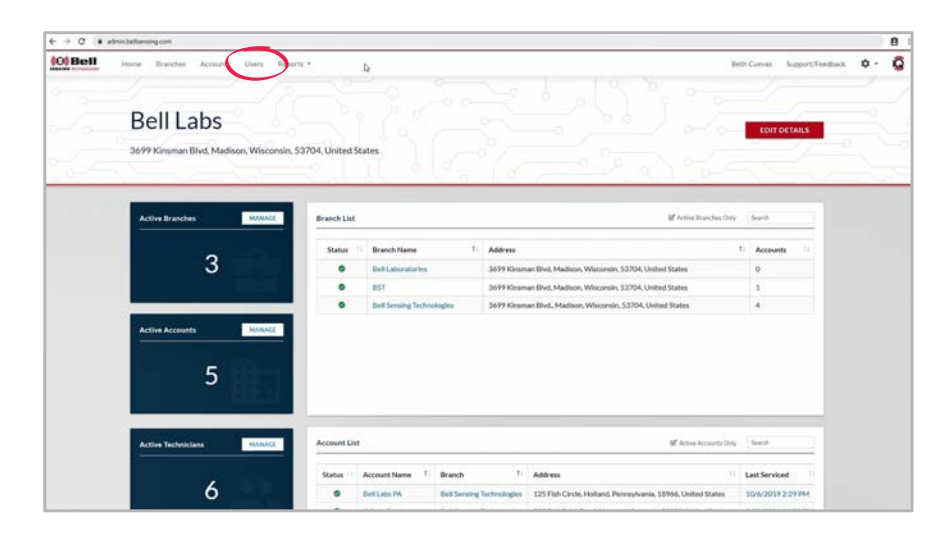

On the homepage of your portal click "Users" across the top of the screen.

This view will show you a list of all active and inactive users.

| ell H | Man:      |                  | Keparts -  |                                                                 |           |                 | Beth C | PDorriet 5    | Lopict, Feedba | a <b>o</b> . |
|-------|-----------|------------------|------------|-----------------------------------------------------------------|-----------|-----------------|--------|---------------|----------------|--------------|
|       |           | age obei         |            |                                                                 |           |                 |        | NEW OSER      |                |              |
|       |           |                  |            |                                                                 |           |                 |        |               |                | _            |
|       | All Users |                  |            |                                                                 |           |                 |        | NEWL          |                |              |
|       | Search    |                  |            | Active User Pending Users Inactive User                         | n         |                 |        | 6 Active 1 Pe | ending         |              |
|       | Status 7  | Name 1           | Role 11    | Access Lavel                                                    | Branches  | Activation Date |        | tions         |                |              |
|       | •         | Andrew Netson    | Technician | App Acom                                                        |           |                 | EDIT   | ACTIVATE      | 1              |              |
|       | •         | Det Soliniky     | Technician | App Access                                                      |           |                 | EDIT   | ACTIVATE      | 1.11           |              |
|       | •         | Beth O'Donnell   | Technician | Corporate Access, Web Portal Access, Payment Access, App Access | Corporate |                 | 103    | DEACTIVATE    |                |              |
|       | ۰         | Drad Smith       | Technician | Corporate Access, Web Portal Access, Payment Access, App Access | Corporate |                 | EDIT   | DEACTIVATE    | 1.11           |              |
|       | •         | Brian Hareon     | Technician | Corporate Access, Web Portal Access, Payment Access, App Access | Corporate |                 | (DIT   | DEACTIVATE    |                |              |
|       | •         | EdwardCorner     | Technician | App Access                                                      |           |                 | EDIT   | ACTIVATE      |                |              |
|       | •         | Hope Miller      | Technician | App Access                                                      |           |                 | EDIT   | ACTINATE      |                |              |
|       |           | Jackson McDonald | Technician | App Access                                                      |           |                 | ED(T   | ACTINATE      |                |              |
|       |           |                  |            |                                                                 |           |                 |        |               |                |              |

If you wish to see pending users, check the box next to "Pending Users".

€ → C & administrativesing.com

### **SELECTING USERS**

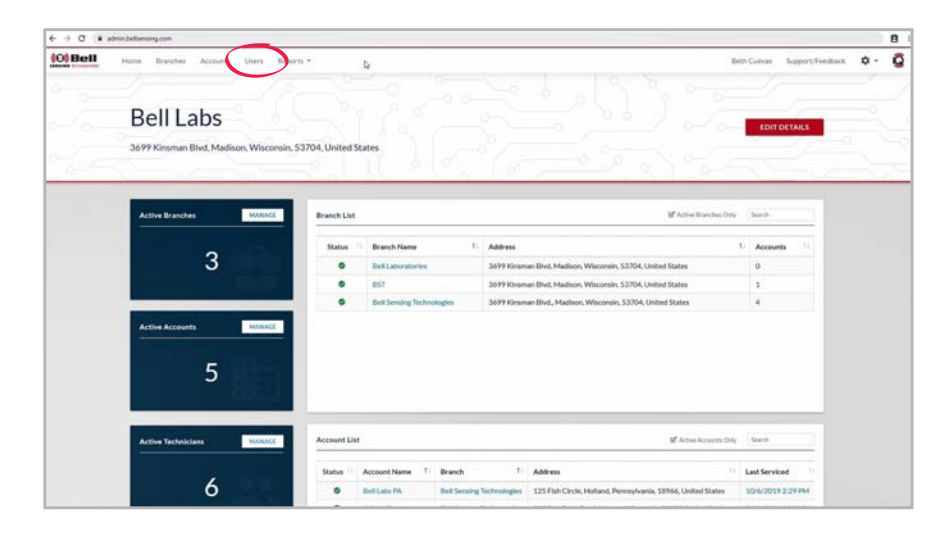

| Mar       | 1anage Users     |             |                                                                 |           |                 |                 |        |  |  |  |
|-----------|------------------|-------------|-----------------------------------------------------------------|-----------|-----------------|-----------------|--------|--|--|--|
|           |                  |             | 에상유표                                                            |           |                 |                 |        |  |  |  |
| -         |                  |             |                                                                 |           |                 |                 |        |  |  |  |
| All Users |                  |             |                                                                 |           |                 | NEW             | USER   |  |  |  |
| Search    |                  |             | d                                                               |           |                 |                 |        |  |  |  |
|           |                  |             | Active claims     Hercang claims     Marchael claims            | n         |                 | 6 Active 19     | ending |  |  |  |
| Status    | 11 Name          | Role        | AccessLevel                                                     | Øranches  | Activation Date | Actions         |        |  |  |  |
| •         | Andrew Nelson    | Technician  | App Access                                                      |           |                 | EDIT ACTIVIATE  | 1      |  |  |  |
| •         | Bes Scalmity     | Technician  | App Aconsi                                                      |           |                 | EDIT ACTIVATE   |        |  |  |  |
| ۰         | Beth O'Donnell   | Technician  | Corporate Access, Web Portal Access, Payment Access, App Access | Corporate |                 | EDIT DEACTIVATE |        |  |  |  |
| •         | Drad Smith       | Technician  | Corporate Access, Web Portal Access, Payment Access, App Access | Corporate |                 | EDIT GEACTIVATE |        |  |  |  |
| •         | Brian Harson     | Technician  | Corporate Access, Web Portal Access, Payment Access, App Access | Corporate |                 | EDIT DEACTIVATE |        |  |  |  |
| •         | Edward Connor    | Technician  | App Access                                                      |           |                 | EDIT ACTIVATE   |        |  |  |  |
|           | Hope Miller      | Technician  | App Access                                                      |           |                 | EDIT ACTIVATE   |        |  |  |  |
| •         | Jackson McDonald | Technician  | App Access                                                      |           |                 | EDIT ACTIVATE   |        |  |  |  |
|           |                  | Technologie | Ann Armen                                                       |           |                 | INT ACTIVATE    |        |  |  |  |

On the homepage of your portal click "Users" across the top of the screen.

To choose a user click the user name.

8 :

6 9 C & administrationarga

### **USER DASHBOARD**

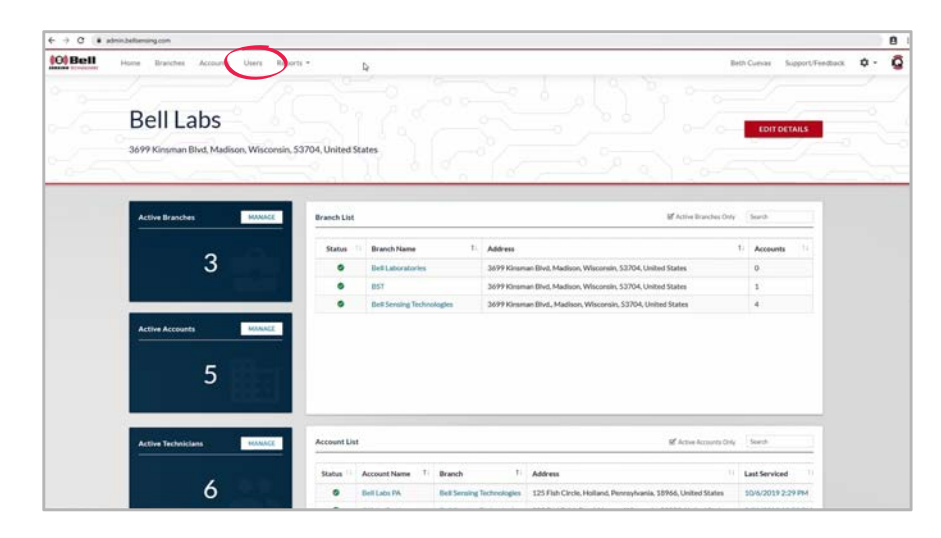

| Man       | Manage Users     |            |                                                                 |           |                 |              |             |  |  |  |
|-----------|------------------|------------|-----------------------------------------------------------------|-----------|-----------------|--------------|-------------|--|--|--|
|           |                  |            |                                                                 |           |                 |              |             |  |  |  |
|           |                  |            |                                                                 |           |                 | (            | -           |  |  |  |
| All Users |                  |            |                                                                 |           |                 |              | NEWUSER     |  |  |  |
| -         |                  |            |                                                                 |           |                 |              |             |  |  |  |
| Search    |                  |            | Active Users Pending Users S Inactive Use                       | n         |                 | 6 Activ      | 2 1 Pending |  |  |  |
| Status    | Name 1           | Role 11    | Access Level                                                    | Branches  | Activation Date | Actions      |             |  |  |  |
| •         | Andrew Nelson    | Technician | App Access                                                      |           |                 | EDIT ACTIVA  | к           |  |  |  |
| •         | Ben Solimity     | Technician | App Access                                                      |           |                 | EDIT ACTIVA  | к           |  |  |  |
| •         | Beth O'Donnell   | Technician | Corporate Access, Web Portal Access, Payment Access, App Access | Corporate |                 | EDIT DEACTIV | ATE         |  |  |  |
| •         | Drad Smith       | Technician | Corporate Access, Web Portal Access, Payment Access, App Access | Corporate |                 | KDIT DEACTIV | ATE         |  |  |  |
| 0         | Brian Harson     | Technician | Corporate Access, Web Portal Access, Payment Access, App Access | Corporate |                 | KOIT DEACTIV | ATE         |  |  |  |
| •         | Edward Connor    | Technician | App Access                                                      |           |                 | EDIT ACTIVA  | n :         |  |  |  |
| •         | Hope Miller      | Technician | App Access                                                      |           |                 | EDIT ACTIVA  | R :         |  |  |  |
| •         | Auckson McDonald | Technician | App Access                                                      |           |                 | EDIT ACTIVA  | RC          |  |  |  |
|           |                  |            | the terms                                                       |           |                 | and include  |             |  |  |  |

On the homepage of your portal click "Users" across the top of the screen.

To choose a user click the user name.

8 |

## **USER DASHBOARD, CONTINUED**

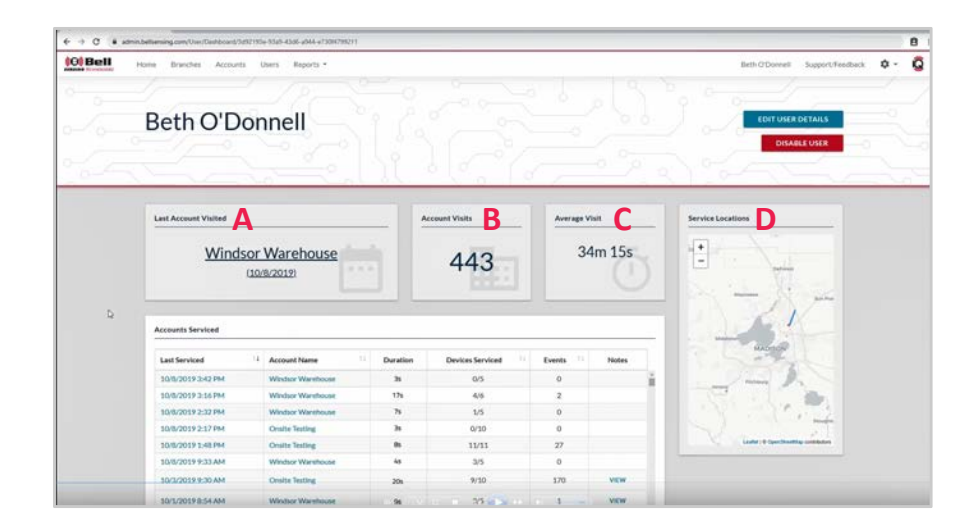

Once on the selected user dashboard you will see:

#### A) Last Account Visited

• This section includes the name of the account as well as the date.

#### **B)** Account Visits

• This section is the number of accounts the user has ever visited.

#### C) Average Visit

• This section is the average time it takes for the user to service an account.

#### D) Service Locations

• This section is a map of one of the locations the user has serviced.

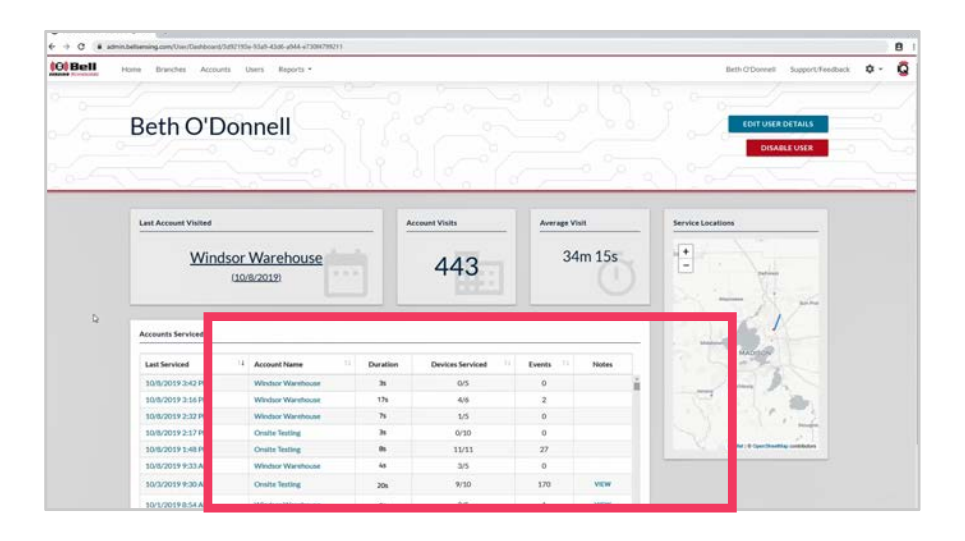

Accounts Serviced

- This section is a full listing of all accounts the user has serviced.
- For each account visit it will show you the day/time it was serviced, the account name, the duration of the service, how many devices were serviced, how many events total for all devices at that service visit and any notes recorded during the service visit.
  - In this section you can click the dates to pull up a specific service date
  - Also you can click any of the account names to navigate to that specific account's dashboard.

## **EDITING USERS**

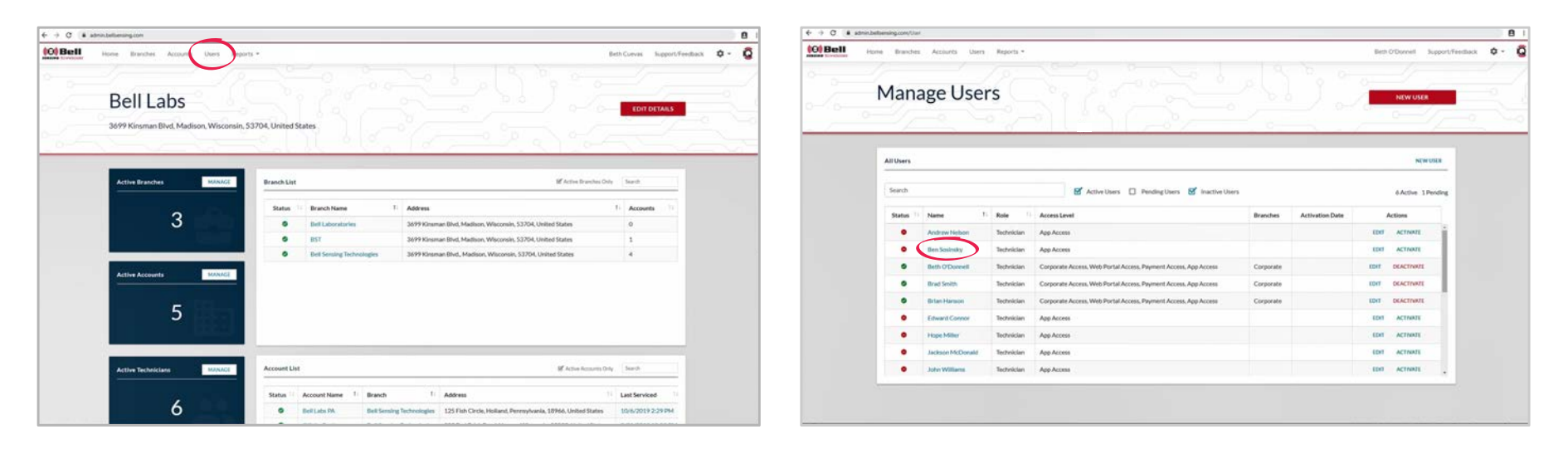

On the homepage of your portal click "Users" across the top of the screen.

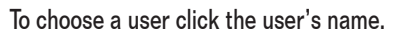

## **EDITING USERS, CONTINUED**

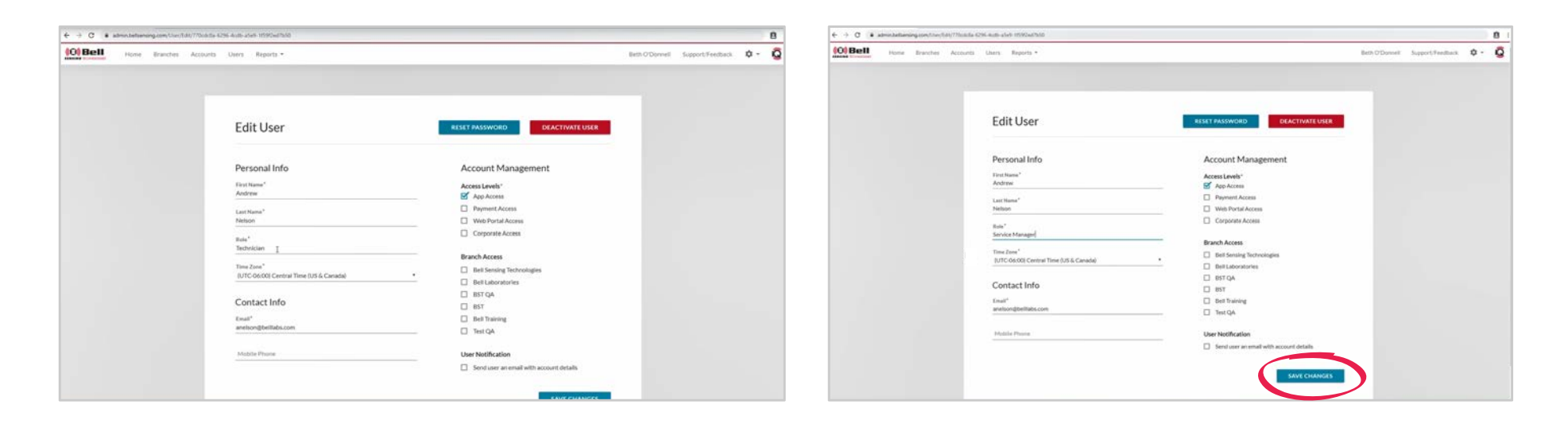

Once you're on the user dashboard in the upper right-hand corner click the "Edit User Details" link.

Make any changes that are needed.

Click the "SAVE CHANGES" link on the bottom right-hand corner of the page.

### **DEACTIVATING USERS**

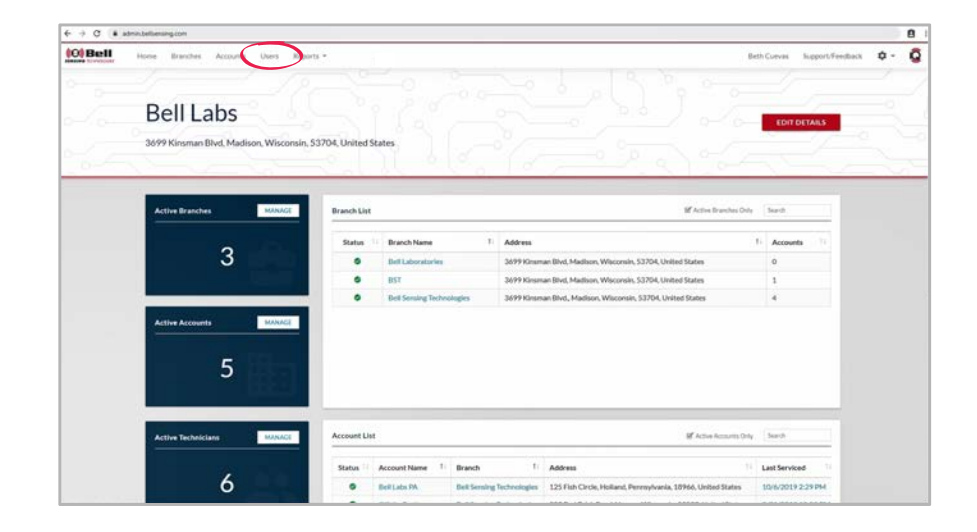

| Bell ( | Mana                                                                     | Actions Users                                                                                                    | Reports *   |                                                                 | 2         | ):              | Ben O'Dorrett Support/Feedback | •· |  |
|--------|--------------------------------------------------------------------------|----------------------------------------------------------------------------------------------------|-------------|-----------------------------------------------------------------|-----------|-----------------|--------------------------------|----|--|
|        | All Users                                                                |                                                                                                    |             |                                                                 |           |                 | NINUILE                        |    |  |
|        | Search 🖉 Active Uses 🗌 Pending Uses 😴 Inactive Uses & & Active 1 Pending |                                                                                                    |             |                                                                 |           |                 |                                |    |  |
|        | Status                                                                   | Name 1                                                                                                    | Role        | Access Level                                                    | Branches  | Activation Date | Actions                        |    |  |
|        | •                                                                        | Andrew Nelson                                                                                                    | Technician  | App Access                                                      |           |                 | EDIT ACTIVATE                  |    |  |
|        | •                                                                        | Ben Sasiniky                                                                                                    | Technician  | App Acoms                                                       |           |                 | LENT ACTIVATE                  |    |  |
|        | •                                                                        | Beth O'Donnell                                                                                                    | Technician  | Corporate Access, Web Portal Access, Payment Access, App Access | Corporate |                 | EDH DEACTIVATE                 |    |  |
|        | ۰                                                                        | Bred Smith                                                                                                    | Technician  | Corporate Access, Web Portal Access, Payment Access, App Access | Corporate |                 | EDIT DEACTIVIATE               |    |  |
|        | ۰                                                                        | Brian Harson                                                                                                    | Technician  | Corporate Access, Web Portal Access, Payment Access, App Access | Corporate |                 | EDIT DEACTIVITE                |    |  |
|        | •                                                                        | Edward Connor                                                                                                    | Technician  | App Access                                                      |           |                 | EDIT ACTIVATE                  |    |  |
|        | •                                                                        | Hope Miller                                                                                                    | Technician  | App Access                                                      |           |                 | EDIT ACTIVATE                  |    |  |
|        | •                                                                        | Jackson McDonald                                                                                                    | Technician  | App Access                                                      |           |                 | EDIT ACTIVATE                  |    |  |
|        |                                                                          | Chief Control of Control of Contr | Technologie | Ann Access                                                      |           |                 | Ind Actually                   |    |  |

On the homepage of your portal click "Users" across the top of the screen.

This will show you a list of all active and inactive users.

To deactivate a user, click the "DEACTIVATE" link under the actions column.

### **DEACTIVATING USERS, CONTINUED**

| Deactivate User                                                                                                    | ×  |
|----------------------------------------------------------------------------------------------------|----|
| You are about to deactivate a user on this account. You can transfer this license to another user if available. If no users are available the license wil expire at the end of the billing cycle. | I  |
| Deactivate: Andrew Nelson                                                                                                    |    |
| Select Option                                                                                                    |    |
| Cancel license on next billing cycle                                                                                                    | •  |
| Cancel license on next billing cycle                                                                                                    |    |
| Create and assign to new user<br>Transfer License                                                                                                    |    |
| CLOSE CONFIRM                                                                                                    | l. |

A screen will pop up reading "You are about to deactivate a user on this account. You can transfer this license to another user if available. If no users are available, the license will expire at the end of the billing cycle."

Select the best option:

- 1) Cancel license on next billing cycle
- 2) Create and assign a new user

If choosing this option you will be automatically taken to

- the Create New User screen and will need to fill in
- that information accordingly.
- 3) Transfer License

If choosing this option you will need to have already created an new user and choose their name from the drop down box.

| Harris Branch | es Accusens Users | Kuperts.*       |                                                                                                    |                     | Gen   | O'Dennati Sup   | pert.Feedback C |
|---------------|-------------------|-----------------|----------------------------------------------------------------------------------------------------|---------------------|-------|-----------------|-----------------|
| Man           | age Use           | rs              |                                                                                                    |                     | -     | NEW USER        | -               |
| All Users     |                   |                 |                                                                                                    |                     |       | NEW USF         |                 |
| Search        |                   |                 | Deactivate User ×                                                                                                    |                     |       | 7 Active 1 Pend | ing.            |
| Status        | Name ()           | Role            | You are about to deactivate a user on this account. You can transfer this license to another user if available. If no users are available the license will                                                                                                    | hes Activation Data |       | Actions         |                 |
|               | Andrew Networ     | Service Manager | expire at the end of the billing cycle.                                                                                                    |                     | CD97  | DEACTINATE      |                 |
|               | Bert Schlinsky    | Technician      | Deactivate: Andrew Nelson                                                                                                    |                     | 6261  | ACTINATE        |                 |
|               | Beth O'Downell    | Tectorician     | Select Option Cancel Exerce on part Nilles curls                                                                                                    | cate                | EDVT  | DEACTIVALE      |                 |
| •             | Brad Smith        | Technician      | Cancel location to meast billing cycle Cancel location for answering and the context of the context of the cont | cata                | EDIT  | DEACTIVATE      |                 |
| •             | Brian Harmon      | Technickan.     | Transfer License                                                                                                    | ota-                | CDHT. | DEACTINATE      |                 |
|               | Edward Connor     | Technician      | CLOSE CONFIRM                                                                                                    |                     | EDIT  | ACTIVATE        |                 |
|               | Maple Miller      | Techniclas      | App Access                                                                                                    |                     | ADAT  | ACTIVATE        |                 |
| •             | Inckner McDanalit | Technician      | AppActes                                                                                                    |                     | LINT  | ACTIVAL         |                 |
|               |                   |                 |                                                                                                    |                     |       |                 |                 |

After making your selection click the "CONFIRM" link.

## **ACTIVATING USERS**

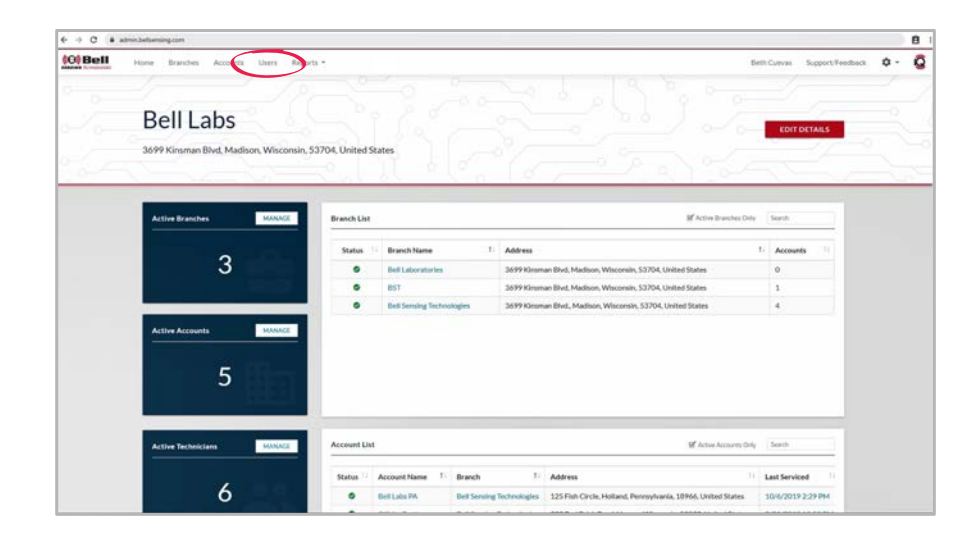

| Mai      | nage Use         | Reports -  |                                                                 |           |                 | Beth O'Diversell Bupport I | ected C |
|----------|------------------|------------|-----------------------------------------------------------------|-----------|-----------------|----------------------------|---------|
| All User | ,                |            |                                                                 |           |                 | NEWUSER                    | 1       |
| Search   |                  |            | 🗭 Active Users 🔲 Pending Users 🕑 Inactive User                  |           |                 | 6 Active 1 Pending         |         |
| Status   | 11 Name T        | Role       | Access Level                                                    | Branches  | Activation Date | Actions                    |         |
| •        | Andrew Nelson    | Technician | App Access                                                      |           |                 | EDIT ACTIVATE              |         |
| •        | Ben Sosinsky     | Technician | App Access                                                      |           |                 | ERT ACTIVATE               |         |
|          | Beth O'Donnell   | Technician | Corporate Access, Web Portal Access, Payment Access, App Access | Corporate |                 | EDIT DEACTIVATE            |         |
| •        | Brad Smith       | Technician | Corporate Access, Web Portal Access, Payment Access, App Access | Corporate |                 | EDIT DEACTIVATE            |         |
| 0        | Brian Hanson     | Technician | Corporate Access, Web Portal Access, Payment Access, App Access | Corporate |                 | EDIT DEACTIVATE            |         |
| •        | Edward Connor    | Technician | App Access                                                      |           |                 | EDIT ACTIVATE              |         |
| •        | Hope Miller      | Technician | App Access                                                      |           |                 | EDIT ACTIVATE              |         |
| •        | Jackson McDonald | Technician | App Access                                                      |           |                 | EDIT ACTIVATE              |         |
|          | Table Statements | Testalita  | Ann Annan                                                       |           |                 | ETVI ACTORNE               |         |

On the homepage of your portal click "Users" across the top of the screen.

This will show you a list of all active and inactive users.

#### On the right-hand side click the "ACTIVATE" link.

# ACTIVATING USERS, CONTINUED

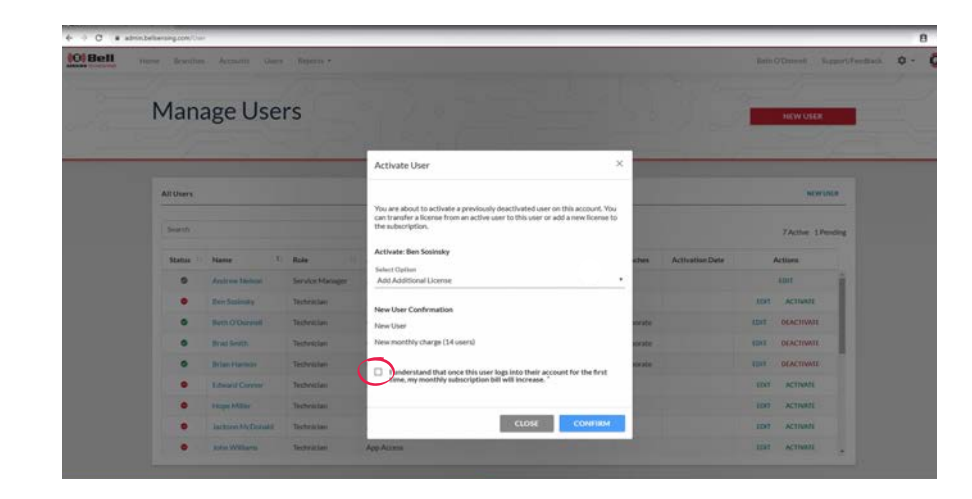

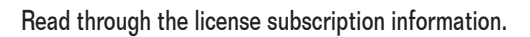

#### Select option:

- Add Additional License
- Transfer License

Check the box next to the "I understand" statement.

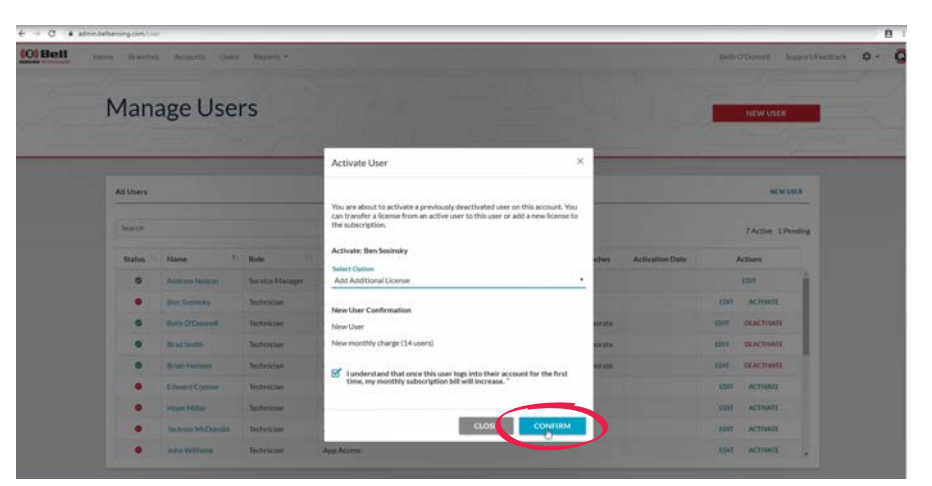

#### Click the "CONFIRM" link.

This will activate the user.
#### **VIEWING DEVICES**

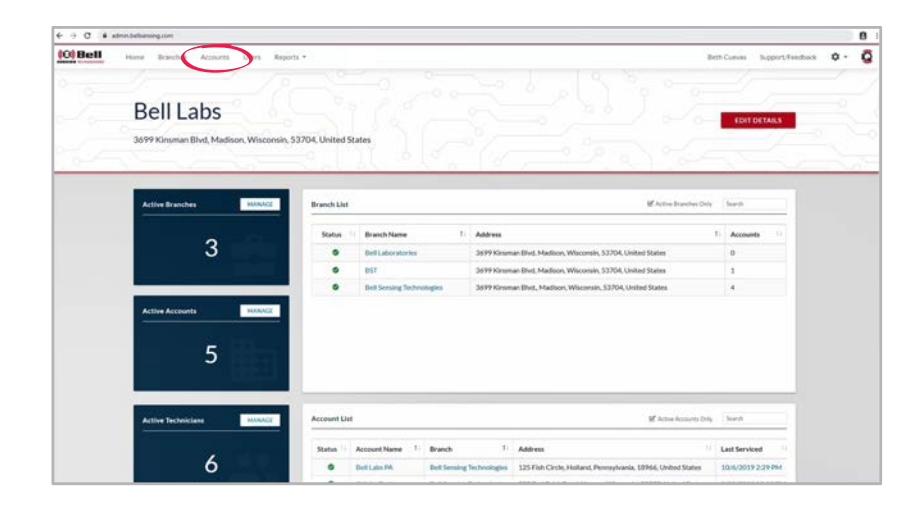

|        | and a second second sec |                           |                                |                                                                     |                        |                      | 0                 |
|--------|----------------------------------------------------------------------------------------------------|---------------------------|--------------------------------|---------------------------------------------------------------------|------------------------|----------------------|-------------------|
| 0 Bell | ione Branch                                                                                                    | es Accounts Users         | Reports *                      |                                                                     |                        | Beth O'Donnell Suppo | rt/Feedback 🗘 - 🕻 |
|        |                                                                                                    |                           |                                |                                                                     |                        |                      |                   |
|        | Man                                                                                                    | age Accou                 | ints                           |                                                                     |                        | NEW ACCOUNT          | 0                 |
|        | Telan                                                                                                    | ageneed                   |                                |                                                                     | 1.20                   | NEW ALCOUNT          |                   |
|        |                                                                                                    |                           |                                |                                                                     |                        |                      |                   |
|        |                                                                                                    |                           |                                |                                                                     |                        |                      |                   |
|        | All Account                                                                                                    | 45                        |                                |                                                                     |                        | NEW ACCOUNT          |                   |
|        |                                                                                                    |                           |                                |                                                                     |                        |                      | -                 |
|        | Search                                                                                                    |                           |                                | 🗹 Activ                                                             | e Accounts Only        |                      |                   |
|        |                                                                                                    | n. az                     |                                |                                                                     |                        |                      |                   |
|        | Status                                                                                                    | Branch                    | Name                           | Address                                                             | Contact Email          | Actions              |                   |
|        | •                                                                                                    | Bell Laboratories         | Building 4 Customer Experience | 1901 Wright St., Madison, Wisconsin, 53704, United States           | płynch@belliabs.com    | EDIT DISABLE         |                   |
|        |                                                                                                    | Bell Laboratories         | Corporate                      | 3699 Kinsman Blvd, Madison, Wisconsin, 53704, United States         |                        | EDIT DISABLE         |                   |
|        | 0                                                                                                    | Bell Sensing Technologies | Eleft Labs PA                  | 125 Fish Circle, Holland, Pennsylvania, 18966, United States        |                        | EDIT DISABLE         |                   |
|        | •                                                                                                    | Bell Sensing Technologies | Offsite Testing                | 333 Red Brick Road, Verona, Wisconsin, 53593, United States         |                        | EDIT DISABLE         |                   |
|        | •                                                                                                    | Bell Sensing Technologies | Onsite Testing                 | 3699 Kinsman Blvd, Madison, Wisconsin, 53704, United States         | etuevas@belbensing.com | EDIT DISABLE         |                   |
|        | •                                                                                                    | Bell Sensing Technologies | Windsor Warehouse              | 4500 Stack Dr. Building 1, Windsor, Wisconsin, 52598, United States | ecuevas@bellabs.com    | EDIT DISABLE         |                   |
|        | 0                                                                                                    | BST                       | IIST DEMO                      | 6500 Stack Dr., Windsor, Wisconsin, 53598. United States            | bhenseigbeiliabs.com   | EDIT DISABLE         |                   |
|        |                                                                                                    |                           |                                |                                                                     |                        |                      |                   |

On the homepage of your portal click "Accounts" across the top of the screen.

# **VIEWING DEVICES, CONTINUED**

|                 |                       | nnn   |                           |          | nnnn                                    |                 |                     |                        |        |         |    |                                      |
|-----------------|-----------------------|-------|---------------------------|----------|-----------------------------------------|-----------------|---------------------|------------------------|--------|---------|----|--------------------------------------|
| Carbon Carbon C | and a star and a star | and a | and a start and a start a | Stan out | nan nan nan nan nan nan nan nan nan nan | 2.500 500 .000. | and a start of      | and a south a south of | Carls. |         |    | Account Location                     |
| Service Histo   | wy                    |       |                           |          |                                         |                 |                     |                        | Search |         |    |                                      |
| Last Service    | d                     | ц т   | echnician                 |          | Duration                                | Service         | d ti                | Events                 |        | Notes   |    |                                      |
| 10/8/2019       | 1:42 PM               | 8     | Beth O'Donnell            |          | Эз                                      | 0/3             |                     | 0                      |        |         |    | 1911                                 |
| 10/8/2019       | 16 PM                 | E     | Seth O'Donnell            |          | 175                                     | 4/6             | 5                   | 2                      |        |         | 7  |                                      |
| 10/8/2019       | 2:32 PM               | E     | Seth O'Donnell            |          | 75                                      | 1/5             | i.                  | 0                      |        |         |    | Leafer() © CperDiretMap contributors |
| 10/8/2019       | 2:33 AM               |       | Seth O'Donnell            |          | 35                                      | 3/3             | i,                  | 0                      |        |         |    |                                      |
| 10/1/2019       | 3:54 AM               | -8    | Beth O'Donnell            |          | Bs                                      | 3/3             |                     | 1                      |        | VIEW    |    |                                      |
| Device List     |                       |       |                           |          |                                         |                 | B <sup>4</sup> Acti | ve Devices Only        | Search | h       |    |                                      |
| Events 11       | Device                | 14    | Type 1                    | Locat    | ion 11                                  | Last Service    | d                   | Lifetime               | Events | Battery |    |                                      |
|                 | tray 002              |       | Express IQ                | north    | west corner                             | 10/8/2019       | 2:33 AM             | 0                      |        | 93%     | î. |                                      |
|                 | tray 001              |       | Express IQ                | unde     | r bush                                  | 10/8/2019       | 1:26 PM             | 28                     |        | 70%     |    |                                      |
|                 | snap trap 001         |       | T-Rex IQ                  | ceilin   | 8                                       | 10/8/2019       | 3:25 PM             | 9                      |        | 55%     |    |                                      |
|                 | multiple catch        | 002   | 24/7 IQ                   | back     | door                                    | 9/25/2019       | :42 PM              | 23                     |        | 94%     | 1  |                                      |
|                 |                       |       |                           |          |                                         |                 |                     |                        |        |         |    |                                      |

Scroll down to the bottom of the page to the section labeled "Device List".

This will be the listing of all active devices deployed at the account.

## **SELECTING DEVICES**

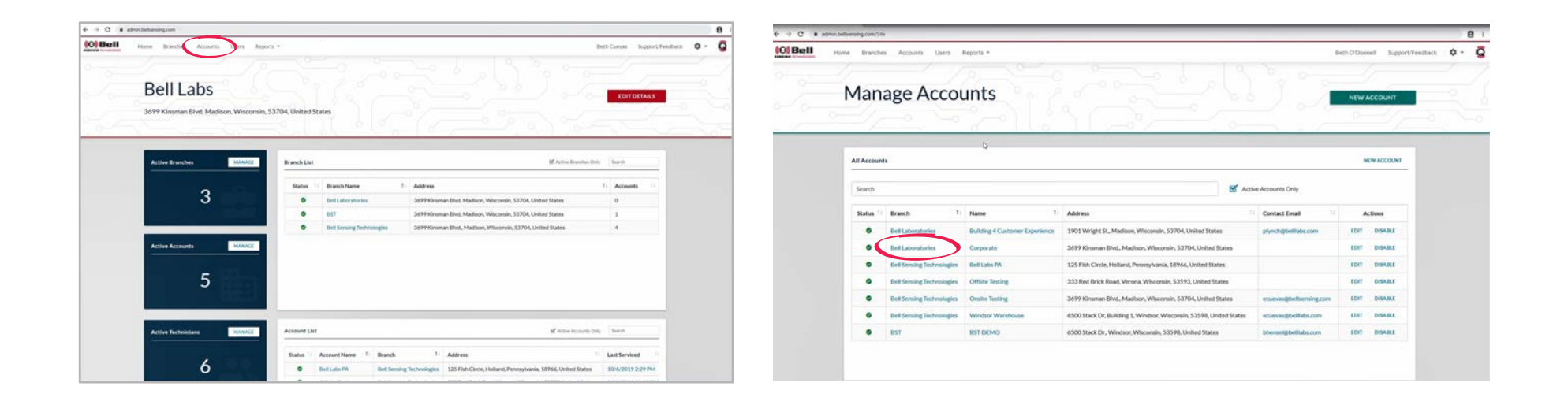

On the homepage of your portal click "Accounts" across the top of the screen.

# **SELECTING DEVICES, CONTINUED**

|             | Ta na         |                | ntt nanan        | i ili nin n       |                     |         |                                            |
|-------------|---------------|----------------|------------------|-------------------|---------------------|---------|--------------------------------------------|
| 11          | /////         | 1111           | /////            | 140000            | 1111                |         | Account Location                           |
|             |               |                | Day              |                   |                     |         | •                                          |
|             |               |                |                  |                   |                     |         |                                            |
| Service His | lory          |                |                  |                   |                     | a.      |                                            |
| _           |               |                |                  |                   |                     |         | •                                          |
| Lest Servis | nd 13         | Technician     | 11 Duration      | Serviced 11       | Events 11           | Notes   |                                            |
| 10/8/2015   | 3:42 PM       | Beth O'Donnell | 38               | 0.5               | 0                   | 1       | 199                                        |
| 10/8/2011   | 2:16 PM       | Beth O'Donnell | 175              | 4/8               | 2                   |         |                                            |
| 10/6/2015   | 2:32 994      | Beth O'Donnell | 71               | 1/5               | 0                   |         | Statements (addr.) State State State State |
| 10/8/2011   | 9:33 AM       | Beth O'Donnell | 38               | 3/5               | 0                   |         |                                            |
| 10/1/2011   | 8:54 AM       | Beth O'Donnell |                  | 35                | 3                   | VEW     |                                            |
|             |               | _              |                  |                   |                     |         |                                            |
| Device List |               |                |                  | Sf Acti           | ve Devices Only Sea | ă.      |                                            |
| Events 1    | Device        | 1 Type 1       | Location 1       | Last Serviced     | Lifetime Events     | Battery |                                            |
| 1.0         | tray 002      | Express IQ     | northwest corner | 10/8/2019 9:33 AM | 0                   | 92%     |                                            |
|             | Inay 001      | Express IQ     | under bush       | 10/8/2019 3:26 PM | 28                  | 20%     |                                            |
|             | anap trap 001 | T-Rex IQ       | ceiling :        | 10/8/2019 3:25 PM | 9                   | 55%     |                                            |
|             |               |                |                  |                   |                     |         |                                            |

Scroll down to the bottom of the page to the section labeled "Device List".

This will be the listing of all active devices deployed at the account.

| biensing com/Site/DauldroanSit  | 454317-569-4630-9ee | -353384+6+6 | net .         |                   |                   |                |                                                                                                    |
|---------------------------------|---------------------|-------------|---------------|-------------------|-------------------|----------------|----------------------------------------------------------------------------------------------------|
|                                 |                     | ///         | ·////         |                   | ////              |                | Account Location                                                                                                    |
| Service History                 |                     |             |               |                   | 3                 | with           | PR/M                                                                                                    |
| Last Serviced                   | 1 Technician        |             | Duration      | Serviced          | Events 11         | Notes          |                                                                                                    |
| 10/8/2019 2:42 PM               | Beth O'Don          | nell        | ж             | 0.5               | 0                 | 1              |                                                                                                    |
| 10/8/2019 3:16 PM               | Beth O'Don          | rell        | 175           | 46                | 2                 | -              |                                                                                                    |
| 10/6/2019 2:32 PM               | Beth O'Don          | rel         | 71            | 1/5               | 0                 |                | The second second |
| 10/8/2019 9:33 AM               | Beth O'Dor          | nell        | 28            | 3/5               | 0                 |                |                                                                                                    |
| 10/1/2019 8:54 AM               | Beth O'Don          | nell        |               | 35                | 1.                | VIEW           |                                                                                                    |
| Device List                     | 1 Type              | i Loc       | ation 11      | Sf Action         | er Devices Only 5 | anh<br>Battery |                                                                                                    |
| trav 002                        | Express             | IQ nor      | thwest corner | 10/8/2019 9:33 AM | 0                 | 93%            |                                                                                                    |
| <ul> <li>Inay 001</li> </ul>    | Dupress             | RQ und      | ler bush      | 10/8/2019 3:26 PM | 28                | 20%            |                                                                                                    |
| snap trap t                     | 01 T-Reck           | cell        | ing :         | 10/8/2019 3:25 PM | 9                 | 55N            |                                                                                                    |
|                                 | ech 002 24/7 KG     | bec         | k door        | 9/25/2019 3:42 PM | 23                | 94%            |                                                                                                    |
| <ul> <li>multiple ci</li> </ul> |                     |             |               |                   |                   |                |                                                                                                    |

To choose a device click the device name.

This will bring you to the device dashboard.

#### **DEVICE DASHBOARD**

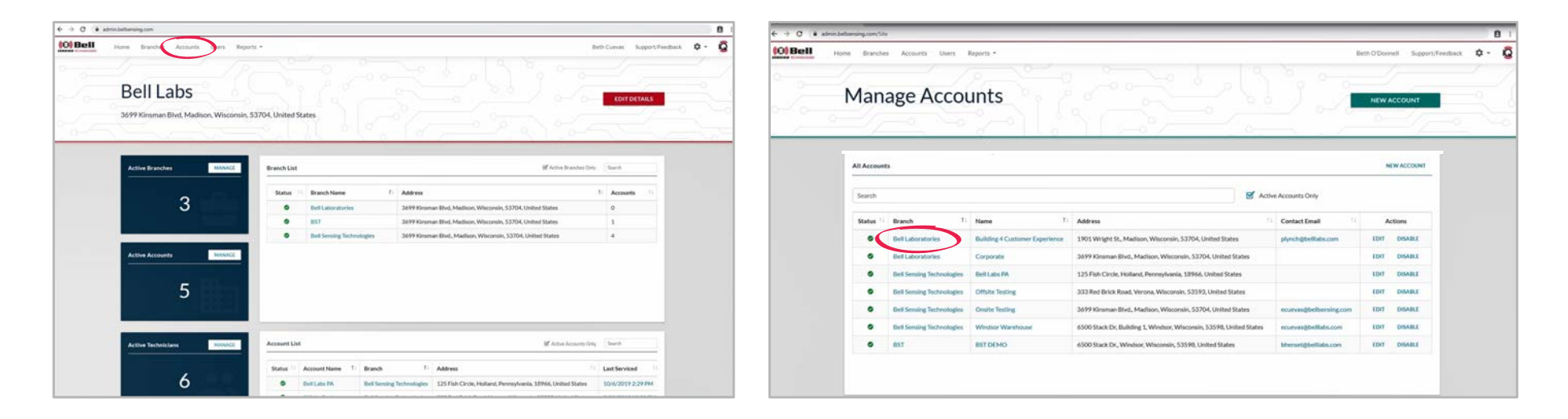

On the homepage of your portal click "Accounts" across the top of the screen.

#### **DEVICE DASHBOARD, CONTINUED**

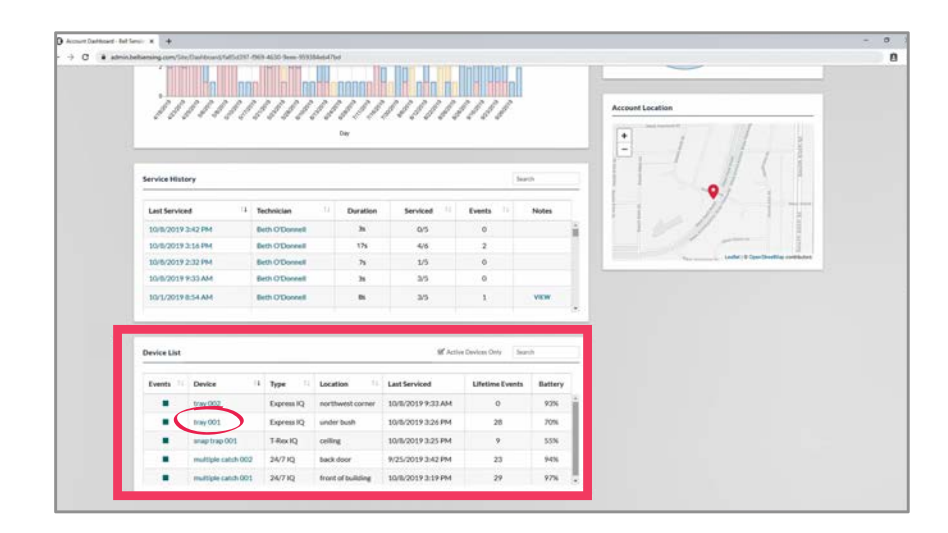

Scroll down to the bottom of the page to the section labeled "Device List".

This will be the listing of all active devices deployed at the account.

To choose a device click the device name.

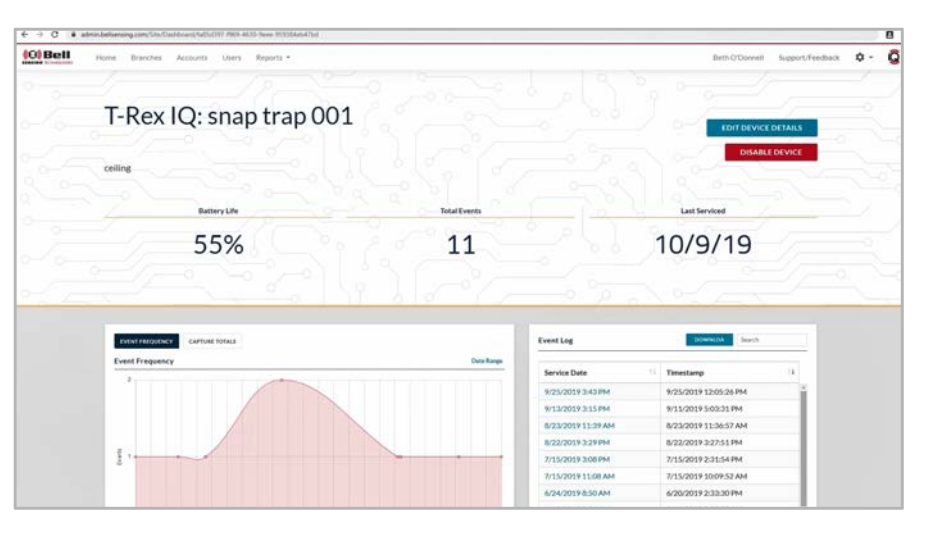

This will bring you to the device dashboard.

Included on this screen:

- Event Frequency chart with custom date range options
- Device Service History
- Event Log with option to download the data
- Device Status Log
- Device Serial Number
- Device Activation Date

## **EDITING DEVICES**

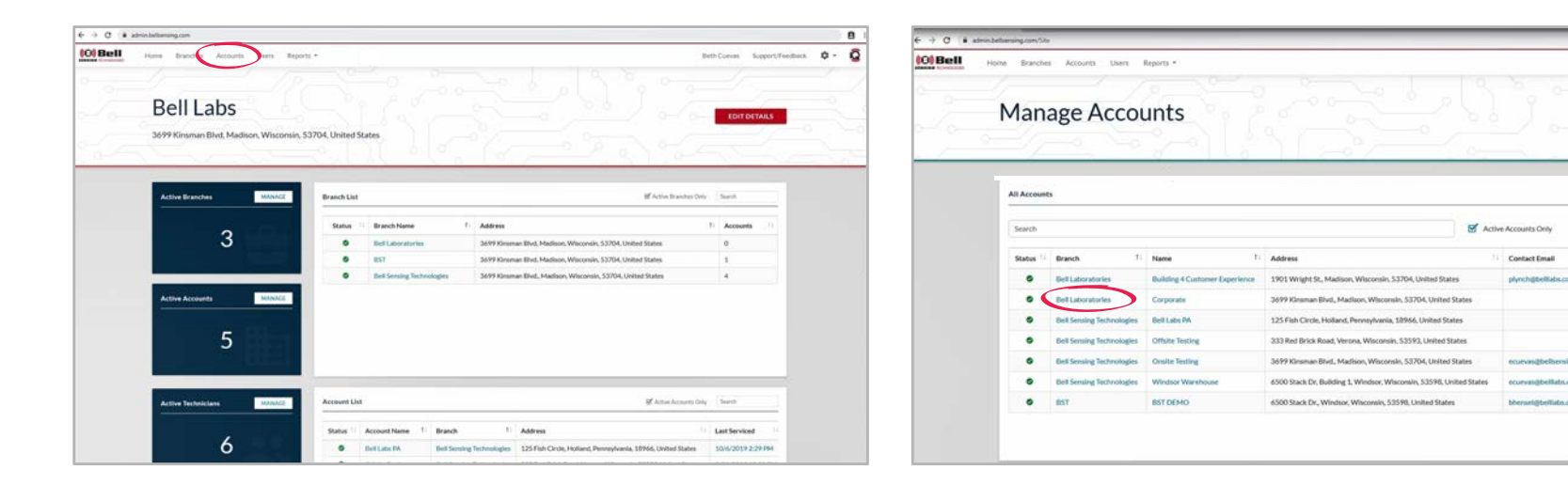

On the homepage of your portal click "Accounts" across the top of the screen.

To choose an account click the account name.

¢ . Q

Rett O'Doonell Suite

NEW ACCO

NEW ACCOUNT

## **EDITING DEVICES, CONTINUED**

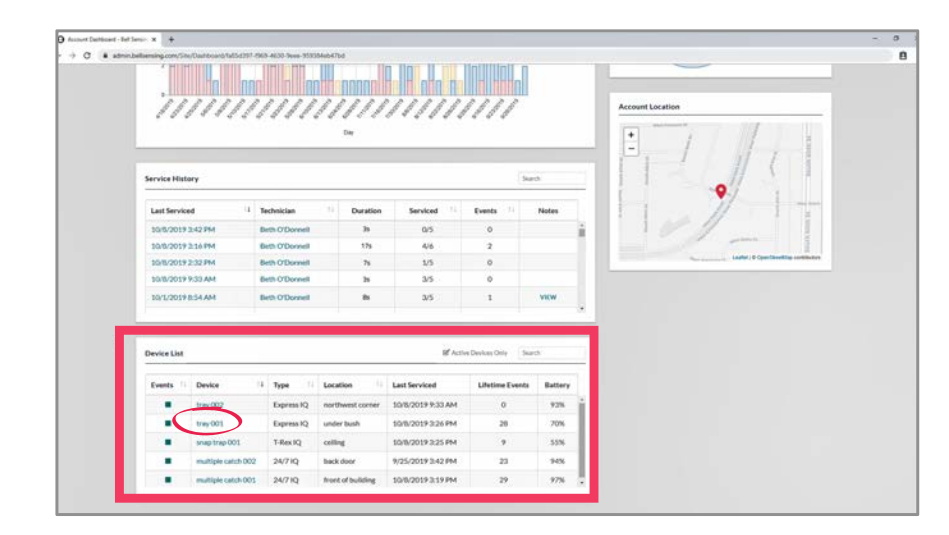

Scroll down to the bottom of the page to the section labeled "Device List".

This will be the listing of all active devices deployed at the account.

To choose a device click the device name.

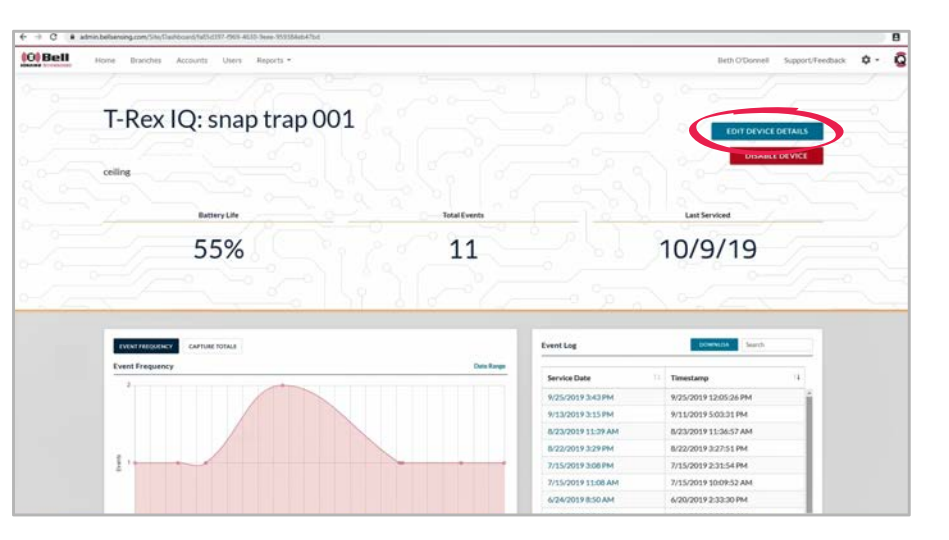

This will bring you to the device dashboard.

Once you are on the device dashboard click the "EDIT DEVICE DETAILS" link in the top right-hand corner.

Update any information needed.

Once updated click the "SAVE CHANGES" link in the bottom right-hand corner.

## **DISABLING DEVICES**

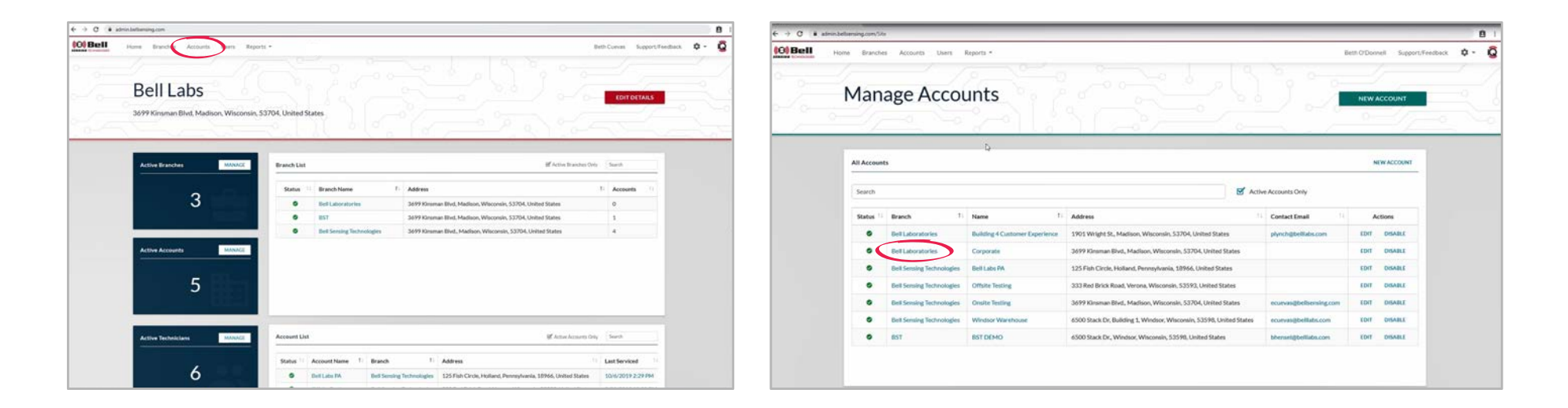

On the homepage of your portal click "Accounts" across the top of the screen.

#### **DISABLING DEVICES, CONTINUED**

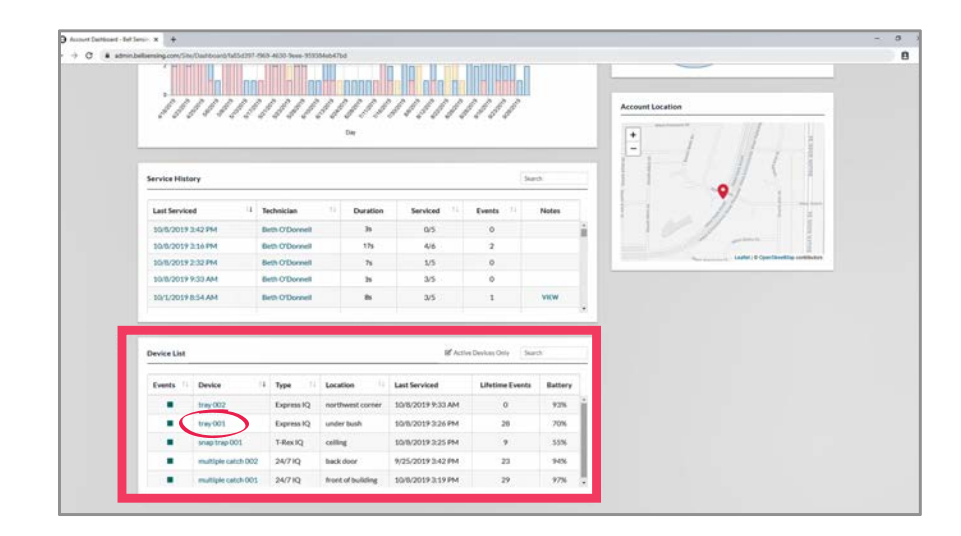

Scroll down to the bottom of the page to the section labeled "Device List".

This will be the listing of all active devices deployed at the account.

To choose a device click the device name.

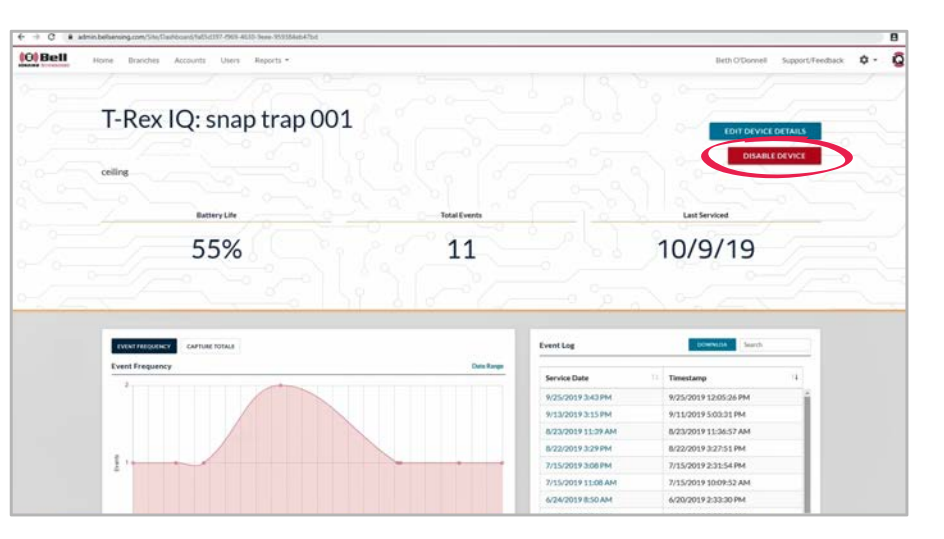

This will bring you to the device dashboard.

Click the "DISABLE DEVICE" link in the upper right-hand corner.

A pop-up will appear "Are you sure you want to disable this device? This will cause this device to disappear from the mobile application."

Click the "YES" link.

This will disable the device.

#### **ENABLING DEVICES**

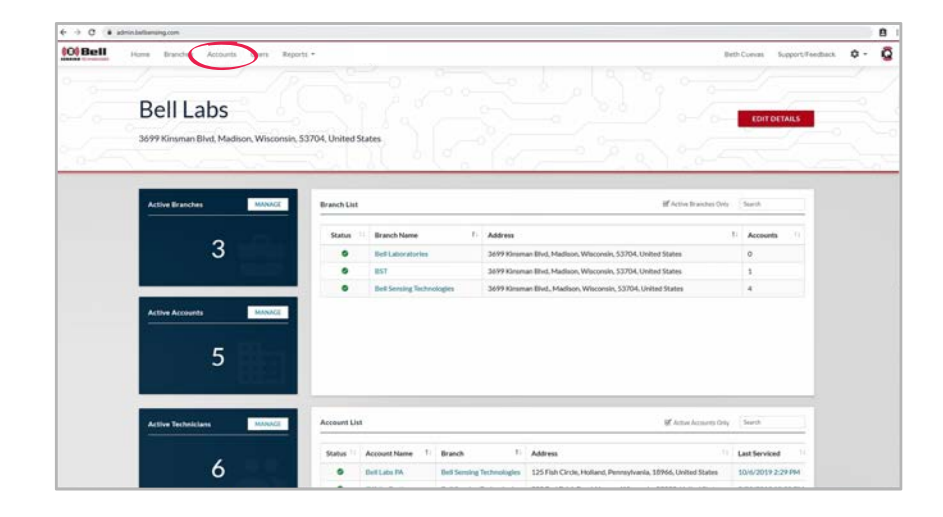

| HII Home | Brancher<br>Man: |                           | Ints                           |                                                                    | 20 0 0-                | Bern O'Door | el Support/Feedb | o 0 |
|----------|------------------|---------------------------|--------------------------------|--------------------------------------------------------------------|------------------------|-------------|------------------|-----|
| - 0-     |                  | age Accor                 |                                |                                                                    |                        | 0           |                  |     |
|          |                  | P                         |                                |                                                                    |                        | 101         |                  |     |
|          | All Account      | •                         |                                |                                                                    |                        | N           | WACCOUNT         |     |
|          | Search           |                           |                                | S Acti                                                             | ve Accounts Only       |             |                  |     |
|          | Status 11        | Branch 1                  | Name                           | Address                                                            | Contact Email          | Ac          | tions            |     |
|          | •                | Bell Laboratories         | Building 4 Customer Experience | 1901 Wright St., Madison, Wisconsin, 53704, United States          | plynch@bellabs.com     | EDIT        | DISABLE          |     |
|          |                  | Bell Laboratories         | Corporate                      | 3699 Kinsman Bivd., Madison, Wisconsin, 53704, United States       |                        | EDIT        | DISABLE          |     |
|          | •                | Bell Sensing Technologies | Bell Labs PA                   | 125 Fish Circle, Holland, Pennsylvania, 18966, United States       |                        | EDIT        | DISABLE          |     |
|          | •                | Bell Sensing Technologies | Offsite Testing                | 333 Red Brick Road, Verona, Wisconsin, 53593, United States        |                        | EDIT        | DISABLE          |     |
|          | •                | Bell Sensing Technologies | Ovsite Testing                 | 3699 Kinsman Blvd., Madison, Wisconsin, 53704, United States       | ecuevas@belbensing.com | EDIT        | DISARE           |     |
|          | •                | Bell Sensing Technologies | Windsor Warehouse              | 6500 Stack Dr, Building 1, Windsov, Wiscomin, 53598, United States | ecutvas@bellabs.com    | EDIT        | DISABLE          |     |
|          |                  |                           | 8ST DEMO                       | 6500 Stack Dr. Windsor Wisconsin, 53598. United States             | bhenseidbelliate.com   | FOIT        | COLUMN S         |     |

On the homepage of your portal click "Accounts" across the top of the screen.

## **ENABLING DEVICES, CONTINUED**

| al-tarbene x + | -                                                                                                    | (h. 403) (mar. 193 | Months           |                               |                     |         | Authority between a |          | en ettert melle allter i | - Williams           |                                                 |                       |        |
|----------------|----------------------------------------------------------------------------------------------------|--------------------|------------------|-------------------------------|---------------------|---------|---------------------|----------|--------------------------|----------------------|-------------------------------------------------|-----------------------|--------|
| 11             | /////                                                                                                    | ////               |                  |                               | ////                |         | 17                  | 1.11     | <u>lu sll</u>            |                      | 48 - Y Q<br>/////////////////////////////////// |                       |        |
| Service His    | tory                                                                                                    |                    |                  |                               | 54                  | eð.     | Service His         | tory     |                          |                      |                                                 |                       | anth . |
| Last Servi     | ced 4                                                                                                    | Technician         | 11 Duration      | Serviced 11                   | Events 11           | Notes   | Last Service        | ed.      | 12 Technicia             | n i D                | iration Serviced                                | Events 11             | Notes  |
| 10/6/201       | 93:42.954                                                                                                    | Beth O'Donnell     | 39               | 0/5                           | 0                   | i       | 10/8/2013           | 2:17 PM  | Beth Of                  | omet                 | 3s 0/30                                         | 0                     |        |
| 10/8/201       | 9216994                                                                                                    | Beth O'Donnell     | 175              | 4/6                           | 2                   | - 1     | 10/8/2011           | 1.48 PM  | Beth OT                  | lonnell              | 175 11/11                                       | 27                    |        |
| 10/8/201       | 9 2:32 PM                                                                                                    | Beth O'Donnell     | 75               | \$/5                          | 0                   |         | 10/3/2015           | MA OC: P | Beth O/D                 | konell               | 76 9/30                                         | 170                   | VEW    |
| 10/8/201       | 9933 AM                                                                                                    | Beth O'Donnell     | 25               | 3/5                           | 0                   |         | 9/24/2015           | MA BOR   | Beth Of D                | lonel                | Ja 10/10                                        | 26                    | VEW    |
| 10/1/201       | PRSHAM                                                                                                    | Beth O'Donnell     |                  | 3/5                           | 1                   | VIEW    | W25/2011            | 12:02 PM | Beth OT                  | lonnet               | m 0/30                                          | 0                     | VEW    |
| Device List    | 1                                                                                                    |                    |                  | if Activ                      | es Devices Only Sur | di .    | Device List         |          |                          |                      |                                                 | Active Devices Only 3 |        |
| Events         | Device                                                                                                    | Type               | Location         | Last Serviced                 | Lifetime Events     | Battery | Events              | Device   | i Type                   | Location             | 11 Last Serviced                                | Lifetime Events       | Batter |
|                | tray 002                                                                                                    | Express 1Q         | northwest corner | 10/8/2019 9:33 AM             | 0                   | 92%     |                     | tray 010 | Express IQ               | ting 2               | 10/8/2019 2:01 PM                               | 8                     | 91N    |
|                | tres-001                                                                                                    | Express IO         | under bush       | 10/8/2019 3:26 PM             | 28                  | 20%     |                     | tray 009 | Express IQ               | Gazebo               | 10/8/2019 2:00 PM                               | 21                    | 87%    |
|                | source trap 001                                                                                                    | T-Rex IO           | cellere          | 10/0/2019 3:25 PM             |                     | 5555    |                     | tray 008 | Express IQ               | garage bin           | 10/8/2019 1:58 PH                               | 1                     | 92%    |
|                | multiple catch 002                                                                                                    | 24/210             | hark door        | 9/25/2019 3-42 64             | 22                  | 145     |                     | tray 007 | Express 1Q               | bidg 1 right of door | 10/8/2019 1:57 PM                               | 0                     | 88N    |
|                | Carlot Carlot Ca | 100 C 100          | manun unurdit    | The state of the state of the | 4.0                 | 100     |                     |          |                          |                      |                                                 |                       |        |

Scroll down to the bottom of the page to the section labeled "Device List".

This will be the listing of all active devices deployed at the account.

To view any devices that had been disabled uncheck the box in the upper right-hand corner "Active Devices Only". This will add to the list any devices that are currently disabled. n

## **ENABLING DEVICES, CONTINUED**

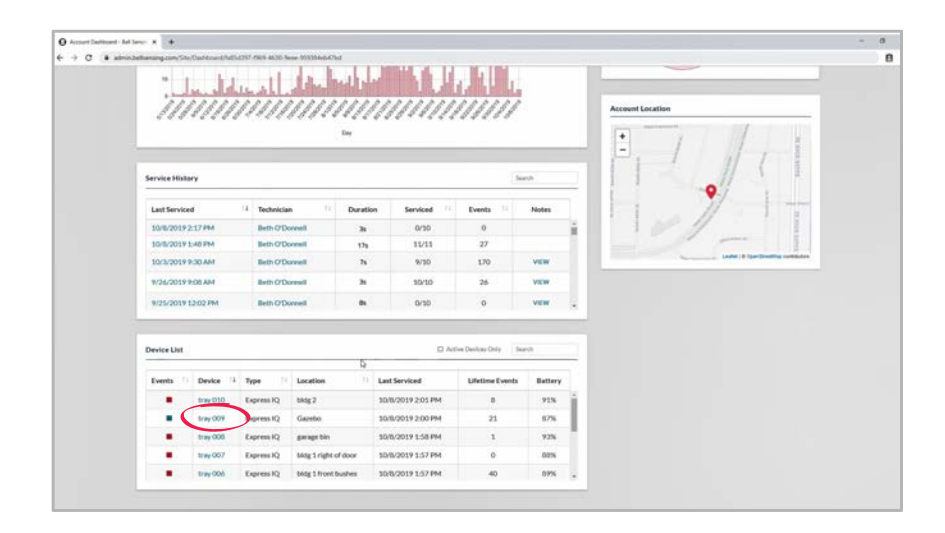

To choose a device click the device name.

| n.bellaenaing.com/Device/Dathboard/SH1441S1 3a/SH54565-abbs-30334/ST8664 |                |                                                                                                    |                                                                                                    |             |
|--------------------------------------------------------------------------|----------------|----------------------------------------------------------------------------------------------------|----------------------------------------------------------------------------------------------------|-------------|
| Home Branches Accounts Users Reports -                                   |                |                                                                                                    | Birth O'Donnell                                                                                                    | Support/Fee |
|                                                                          |                |                                                                                                    |                                                                                                    |             |
| Express IQ: tray 010                                                     |                |                                                                                                    |                                                                                                    |             |
| Windsor Warehouse                                                        |                |                                                                                                    | DIARCE                                                                                                    | DEVICE      |
| bldg 2                                                                   |                |                                                                                                    |                                                                                                    | -           |
| BatteryLife                                                              | Total Events   |                                                                                                    | Last Serviced                                                                                                    |             |
|                                                                          |                |                                                                                                    |                                                                                                    |             |
| 040/                                                                     | 0              |                                                                                                    | 10/0/10                                                                                                    |             |
| 91%                                                                      | 8              |                                                                                                    | 10/9/19                                                                                                    |             |
| 91%                                                                      | 8              | Event Log                                                                                                    | 10/9/19                                                                                                    | 1           |
| 91%                                                                      | B              | Event Log                                                                                                    | TU/9/19                                                                                                    |             |
| 91%                                                                      | B<br>Directory | Event Log<br>Service Date<br>1/22/2019 10/33 AM                                                                                         | 10/9/19<br>section<br>Terrestance<br>1/20/2019 5/204/7 AM                                                                                                    |             |
| 91%                                                                      | B<br>b         | Event Log<br>Service Date<br>1/22/2019 10:33 AM<br>1/22/2019 10:33 AM                                                                   | Torrent         Seath           1         Tensing           10/2019 515/27 AM         Seath                                                                                                    |             |
| 91%                                                                      | B b            | Event Log<br>Bervice Date<br>19/23/0019 10/33 Ad4<br>19/23/0019 10/33 Ad4<br>19/52/019 1-45 PM                                          | IDV9719           Descine           10200155047244           10200155047244           102001515047244           1020015122744           102001512744                                                                                                    |             |
| 91%                                                                      |                | Event Log<br>Service Date<br>9/23/2019 10:33 AM<br>9/23/2019 10:33 AM<br>9/23/2019 10:33 AM<br>9/23/2019 10:33 AM<br>9/23/2019 10:39 AM | 10/3/13<br>week<br>10/2019/52/64/244<br>10/2019/52/64/244<br>10/2019/52/64/244<br>10/2019/52/64/244<br>10/2019/52/64/244<br>10/2019/52/64/244                                                                                                    |             |
| 91%                                                                      | B<br>bottop    | Event Log<br>Service Date<br>1/2/2/019 10:33 AM<br>1/2/2/019 10:33 AM<br>1/2/2/019 10:33 AM<br>1/2/2019 1:4:59 AM<br>1/2/2019 4:04 PM   | UV/9/19<br>week<br>metalogi<br>metalogi<br>m |             |
| 91%                                                                      | B b            | Event Log<br>Service Date<br>N2520019 1633 AA<br>9/520019 3635 AA<br>9/520019 3645 Ref<br>8/42019 3615 AA<br>9/520019 3645 Ref          | Torretary         Sect.           7         Terretary           9/202019 5/2024 7/44         Sect.           9/202019 1/2024 7/44         Sect.           9/202019 1/2024 7/44         Sect.           9/202019 1/2024 7/44         Sect.           9/202019 1/2024 7/44         Sect.           9/202019 1/2024 7/44         Sect.           9/202019 1/2024 7/44         Sect.           9/202019 1/2024 7/44         Sect.           9/202019 1/2024 7/44         Sect.                                                                                                    |             |

This will bring you to the device dashboard.

Click the "ENABLE DEVICE" link in the upper right-hand corner.

This will enable the device.

### **ACCOUNT HISTORICAL REPORT**

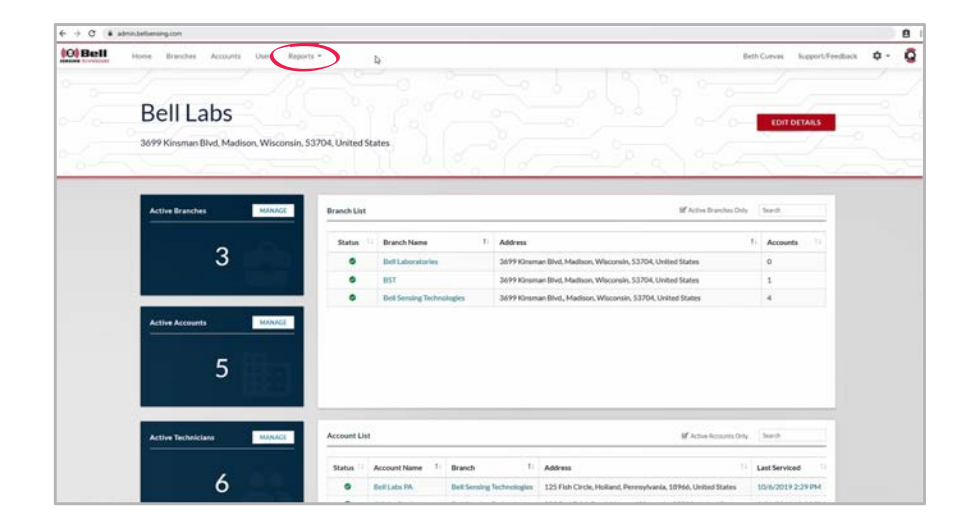

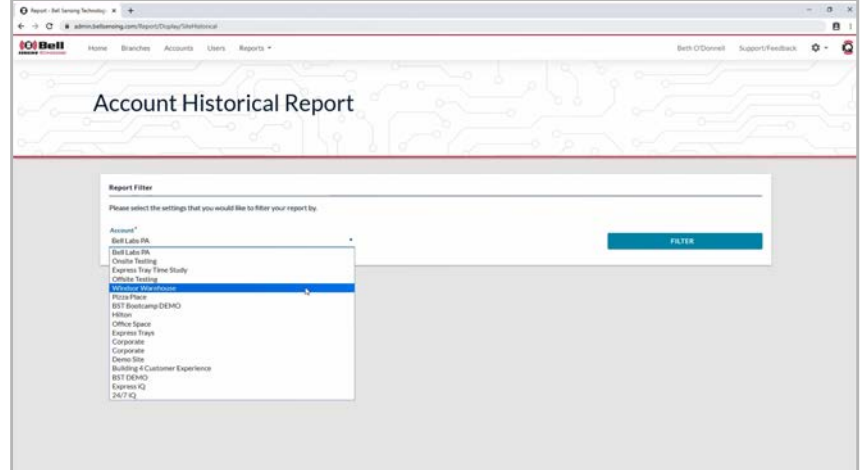

On the homepage of your portal click "Reports" across the top of the screen.

This will show you both report options.

Click "Account Historical Report".

This will bring you to the report filter page.

Under account click the account name. This will bring up a listing of all available accounts.

## **ACCOUNT HISTORICAL REPORT, CONTINUED**

| € → C ( i administrangeon/Reput/Settational                                                                            | 8 1  |
|----------------------------------------------------------------------------------------------------|------|
| Account Historical Report                                                                                              |      |
| Report Filter<br>Press select the workfoot that you would like to filter your report by<br>Answer*<br>Window Waterboar | FLTE |
| b.                                                                                                    |      |
|                                                                                                    |      |

| admin.belliamating.com/Rep                                                                                                    | ort/Display/Southatorical                                          |                                                                                                    |                                                                                                    |                                                                                                    |                            |                                      |
|----------------------------------------------------------------------------------------------------|--------------------------------------------------------------------|----------------------------------------------------------------------------------------------------|----------------------------------------------------------------------------------------------------|----------------------------------------------------------------------------------------------------|----------------------------|--------------------------------------|
| Home Branche                                                                                                    | Accounts Users Reports -                                           |                                                                                                    |                                                                                                    |                                                                                                    | Beth O'Donnel              | I Support/Feedback                   |
|                                                                                                    |                                                                    |                                                                                                    |                                                                                                    |                                                                                                    |                            |                                      |
|                                                                                                    |                                                                    | A                                                                                                    |                                                                                                    |                                                                                                    |                            |                                      |
| Accou                                                                                                    | Int Historical F                                                   | Report                                                                                                    |                                                                                                    |                                                                                                    |                            |                                      |
|                                                                                                    |                                                                    |                                                                                                    |                                                                                                    |                                                                                                    |                            |                                      |
|                                                                                                    |                                                                    |                                                                                                    |                                                                                                    |                                                                                                    |                            |                                      |
|                                                                                                    |                                                                    |                                                                                                    |                                                                                                    |                                                                                                    |                            |                                      |
| and the second second sec |                                                                    |                                                                                                    |                                                                                                    |                                                                                                    |                            |                                      |
| Report Filler                                                                                                    |                                                                    |                                                                                                    |                                                                                                    |                                                                                                    |                            |                                      |
| Please select                                                                                                    | he settings that you would like to filter your re                  | sport by:                                                                                                    |                                                                                                    |                                                                                                    |                            |                                      |
|                                                                                                    |                                                                    |                                                                                                    |                                                                                                    |                                                                                                    |                            |                                      |
| Account*                                                                                                    |                                                                    |                                                                                                    |                                                                                                    |                                                                                                    | 2004000                    |                                      |
| Windsor Wa                                                                                                    | ehouse                                                             | •                                                                                                    |                                                                                                    |                                                                                                    | FILTER                     |                                      |
|                                                                                                    |                                                                    |                                                                                                    |                                                                                                    |                                                                                                    |                            |                                      |
| -                                                                                                    |                                                                    |                                                                                                    |                                                                                                    |                                                                                                    |                            |                                      |
|                                                                                                    |                                                                    |                                                                                                    |                                                                                                    |                                                                                                    |                            |                                      |
| Account His                                                                                                    | orical Report                                                      |                                                                                                    |                                                                                                    | Exercise                                                                                                    | ai i                       | EXPORT                               |
|                                                                                                    |                                                                    |                                                                                                    |                                                                                                    | - Incalment                                                                                                    |                            | -                                    |
| Location                                                                                                    | Name                                                               | installed                                                                                                    | Detected                                                                                                    | Serviced                                                                                                    | Events                     | Status                               |
| back door                                                                                                    | multiple catch 002                                                 | 3/22/2019 2:40:21 PM                                                                                                  | 10/8/2019 3:19:16-PM                                                                                                  | 9/25/2019 3:42:00 PM                                                                                                  | 34                         | None                                 |
|                                                                                                    | Tray 002                                                           | 5/9/2019 9:35:32 AM                                                                                                   | 5/9/2019 10:56:08 AM                                                                                                  | 5/9/2019 9:36:00 AM                                                                                                   | 24                         | None                                 |
| under desk                                                                                                    | snap 002                                                           | 5/22/2019 9:22:24 AM                                                                                                  | 5/22/2019 9:22:33 AM                                                                                                  | 5/22/2019 9:24:26 AM                                                                                                  | 0                          | None                                 |
| 224                                                                                                    |                                                                    |                                                                                                    |                                                                                                    |                                                                                                    |                            |                                      |
| \$10                                                                                                    | tray 002                                                           | 5/29/2019 12:25:47 PM                                                                                                 | 9/17/2019 5:33:01 PM                                                                                                  | 9/17/2019 1:42:30 PM                                                                                                  | 59                         | None                                 |
| under paliet                                                                                                    | tray-002<br>snap-trap-002                                          | 5/29/2019 12:25:47 PM<br>7/10/2019 2:56:01 PM                                                                         | 9/17/2019 5:33:01 PM<br>9/17/2019 5:33:06 PM                                                                          | 9/17/2019 1x2:30 PM<br>9/11/2019 4:21:56 PM                                                                           | 59<br>12                   | None None                            |
| under paliet                                                                                                    | tray 002<br>swap trap 002<br>test 003                              | 5/29/2019 12:25:47 PH<br>7/10/2019 2:56:01 PM<br>7/19/2019 11:26:27 AM                                                | 9/17/2019 5:33:01 PM<br>9/17/2019 5:33:06 PM<br>7/19/2019 11:26:36 AM                                                 | 9/17/2019 1:42:30 PM<br>9/11/2019 4:21:56 PM<br>7/19/2019 11:26:36 AM                                                 | 59<br>12<br>59             | None<br>None                         |
| under paliet                                                                                                    | tray 002<br>sings trap 002<br>best 003<br>tray 001                 | 5/29/2019 12:25:47 PH4<br>7/10/2019 2:56:01 PH4<br>7/19/2019 11:26:27 AH4<br>8/8/2019 4:26:39 PM                      | 9/17/2019 5:33:05 PM<br>9/17/2019 5:33:06 PM<br>7/19/2019 11:26:36 AM<br>10/8/2019 31:19:14 PM                        | 9/17/2019 1x82:30 PM<br>9/11/2019 4:21:56 PM<br>7/19/2019 11:26:36 AM<br>10/0/2019 11:26:37 PM                        | 59<br>52<br>59<br>71       | None<br>None<br>None                 |
| under palier<br>under tash                                                                                                    | tray 002<br>awap trap 002<br>best 003<br>tray 001<br>Ball corp 001 | 5/29/2019 12:25:47 PM<br>7/10/2019 2:56:01 PM<br>7/19/2019 11:26:27 AM<br>8/6/2019 4:26:59 PM<br>8/9/2019 30:46:39 AM | 9/17/2019 5/32/01 PM<br>9/17/2019 5/32/06 PM<br>7/15/2019 11:26/36 AM<br>10/8/2019 3:19:14 PM<br>6/9/2019 10:44/42 AM | 9/17/2019 1.42:30 PM<br>9/11/2019 4.21:56 PM<br>7/19/2019 11/26:36 AM<br>10/8/2019 32:6602 PM<br>8/9/2019 10:44:42 AM | 59<br>12<br>59<br>71<br>22 | None<br>None<br>None<br>None<br>High |

Click the account you would like to view.

Click the "FILTER" link on the right-hand side.

This will bring up a listing of the account devices. It will show their location, name, when they were installed, when they were last detected, when they were last serviced, the lifetime number of events of each device and its status at the last service visit.

#### SERVICE TECH SUMMARY REPORT

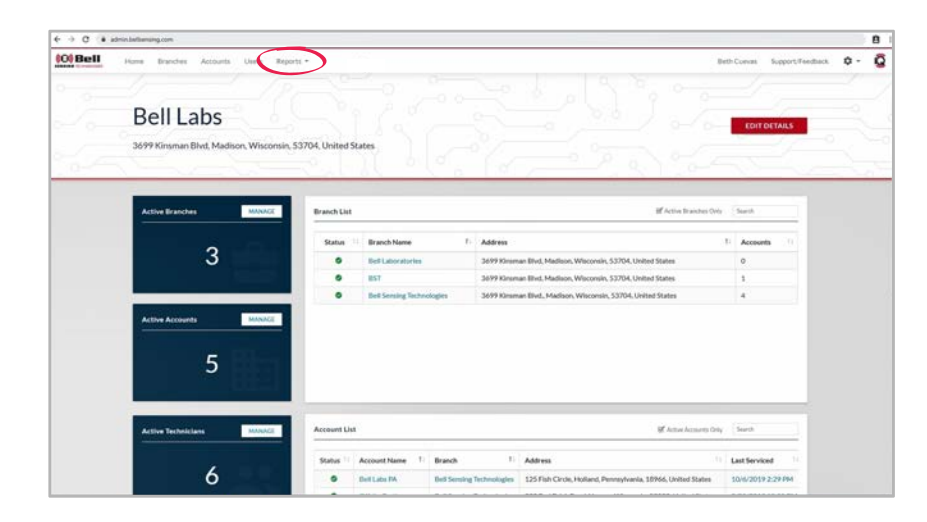

| Image: Note: Note:                                                                                                    | 0 admin.beltaming.com/Teport/Chiptog/Service/Ind/Generary                                                                                                    |                                                      |                        |                                 |
|----------------------------------------------------------------------------------------------------|----------------------------------------------------------------------------------------------------|------------------------------------------------------|------------------------|---------------------------------|
| Hour Plan       Hour Plan                                                                                                    | Service Tech Sun                                                                                                    | mary Report                                          |                        | Beth O'Connell Support,Feedback |
| Hegen Filter           Please select the writings that you would like to filter your report by.           Here'         Free State'           Barlo Of Drawel         100 Mi2019           Barlo Of Ordered         100 Mi2019           Barlo Markon         100 Mi2019           Barlo Markon         100 Mi2019           Barlo Markon         100 Mi2019           Barlo Markon         100 Mi2019           Barlo Markon         100 Mi2019           Barlo Markon         100 Mi2019           Barlo Markon         100 Mi2019           Barlo Markon         100 Mi2019           Barlo Markon         100 Mi2019           Barlo Markon         100 Mi2019           Barlo Markon         100 Mi2019                                                                                                    | Service Tech Sun                                                                                                    | nmary Report                                         |                        |                                 |
| Please selection territings that you would like to filter your report ty<br>ther<br>ther<br>ther<br>the colored<br>the colored<br>the | Report Filter                                                                                                    |                                                      |                        |                                 |
|                                                                                                    | Please shield the traffing that you would like to it<br>fains O'Downed<br>Bins O'Downed<br>Bins O'Downed<br>Bins Downed<br>Bins Downed<br>Bins Downed<br>Bins Downed<br>Bins Webson<br>Data Webson<br>Data Meetin<br>West Service | first year report by     first thus *     30,0502039 | 7006/3018<br>2006/3018 | PATE                            |
|                                                                                                    |                                                                                                    |                                                      |                        |                                 |

On the homepage of your portal click "Reports" across the top of the screen.

This will show you both report options.

Click "Service Tech Summary Report".

This will bring you to the report filter page.

Under user click the user name. This will bring up a listing of all available users.

## SERVICE TECH SUMMARY REPORT, CONTINUED

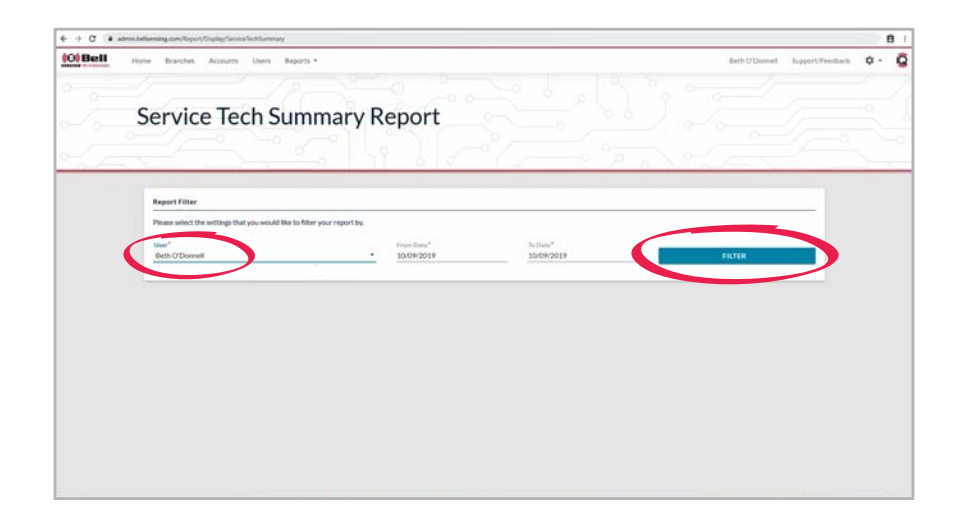

|                                                                                                    | accountry .                                                                                                    |                                              |                                        |                      |
|----------------------------------------------------------------------------------------------------|----------------------------------------------------------------------------------------------------|----------------------------------------------|----------------------------------------|----------------------|
| Home Branches Accounts                                                                                                    | Users Reports -                                                                                                    |                                              | Beth O'De                              | onnell Support/Feedb |
|                                                                                                    |                                                                                                    |                                              |                                        |                      |
| Service Tech                                                                                                    | n Summary Report                                                                                                    |                                              |                                        |                      |
|                                                                                                    |                                                                                                    |                                              |                                        |                      |
|                                                                                                    |                                                                                                    |                                              |                                        |                      |
|                                                                                                    |                                                                                                    |                                              |                                        |                      |
| Report Filter                                                                                                    |                                                                                                    |                                              |                                        |                      |
| Dama select the settings that up                                                                                                    |                                                                                                    |                                              |                                        |                      |
| A service benefit to a service that have                                                                                                    | e would institut your report by                                                                                                    |                                              |                                        |                      |
| inst instance in the point po                                                                                                    | n women we to see a door veboar all                                                                                                    |                                              |                                        |                      |
| User*<br>Beth O'Donnell                                                                                                    | From Data <sup>6</sup> To Data<br>• 09/01/2019 52/01                                                                                                    | .*<br>/2019                                  | PLUTON                                 |                      |
| User*<br>Beth O'Donnell                                                                                                    | • 09/03/2019 50/09/14/<br>• 09/03/2019 50/09                                                                                                    | /2019                                        | FILTER                                 | _                    |
| Use"<br>Beth O'Donnell                                                                                                    | Hyselbes* Is but      for the      for the      for the      for      for     for     for      for     for      for | 2019                                         | FILTER                                 | _                    |
| User"<br>Beth O'Donnell<br>Service Tech Sammary Report                                                                                                    | Hono dar ta may your vigor tay<br>Franciscan<br>● 04002/2019 2007                                                                                                    | 2/2019                                       | FILTER<br>Excel[ates]                  | • DPORT              |
| User"<br>Beth O'Donnell                                                                                                    | • 0400 ar a may your sport ag<br>• 0400 2019 1000                                                                                                    | 2017                                         | FILTER<br>Excel[ates]                  | • Execut             |
| User" Beth O'Donnell Service Tech Summary Report Name Reth O'Donnell                                                                                                    | Content of a more year report of     Ore of Service     Date of Service     V2/2019 2021 Ad                                                                                                    | 2019<br>Locations<br>2                       | FILTER<br>Excel (alter)<br>Note        | • Livoti             |
| User* User* Service Tech Summary Report Name Reth-O'Donnell Bith O'Donnell Bith O | Venetilizer*     Venetilizer*     V | 2013<br>Locations<br>2<br>10                 | FILTR<br>Escel (also)<br>Note          | EXPORT               |
| Vanie de la telegra por po<br>Unie <sup>2</sup><br>Berb O'Donnell<br>Service Tech Sammary Report<br>Name<br>Rein O'Donnell<br>Bein O'Donnell<br>Bein O'Donnell                                                                                                    | •         •         •         •         •         •         •         •         •         •         •         •         •         •         •         •         •         •         •         •         •         •         •         •         •         •         •         •         •         •         •         •         •         •         •         •         •         •         •         •         •         •         •         •         •         •         •         •         •         •         •         •         •         •         •         •         •         •         •         •         •         •         •         •         •         •         •         •         •         •         •         •         •         •         •         •         •         •         •         •         •         •         •         •         •         •         •         •         •         •         •         •         •         •         •         •         •         •         •         •         •         •         •         •         •         •         •                                                                                                            | 2019<br>Locations<br>2<br>10<br>10           | Dest Lind                              | • Loroet             |
| Verifie de la constant de la constant de la constan | Interchant         Franchistar         Franchistar                                                                                                    | 2017<br>Lacitions<br>2<br>10<br>10<br>10     | FILTR<br>Ecer(Lind)<br>Note            | • Landet             |
| Verin March Control (Control (Contro) (Control (Contro) (Contro) (Contro) (Contro) ( | Name that is may period reports         Name that is         Name that is           09002/2019         Name           02002/0019         Name           N2002019/00201/AM         N2002019/00201/AM           N2002019/00201/AM         N2002019/00201/AM           N2002019/00201/AM         N2002019/00201/AM           N2002019/00201/AM         N2002019/00201/AM           N2002019/00201/AM         N2002019/00201/AM           N2002019/202017/M4         N2002012/20207/M4                                                                                                    | 2017<br>Lacation<br>7<br>10<br>10<br>10<br>0 | FALTR<br>Exer(intro)<br>Note<br>•<br>• | Labort               |
| Verifie States of earlier group of a point of the second states of the second states of the s | Beter of Service         5000 2019         5000           Victor of Service         5000           Victor of Service         5000                                                                                                    | 2017<br>Lacithms<br>2<br>10<br>50<br>50<br>6 | FLTR<br>Ever(Lebo)                     | • 10000              |

Click the user you would like to view.

Choose the beginning and ending date in which you would like to see a report for.

Click the "FILTER" link on the right-hand side.

This will bring up a listing of the dates of service for the selected user within the chosen timeframe. It will show their name, date of service, location and notes from the service visit.

### **TECH SUPPORT / CUSTOMER SERVICE**

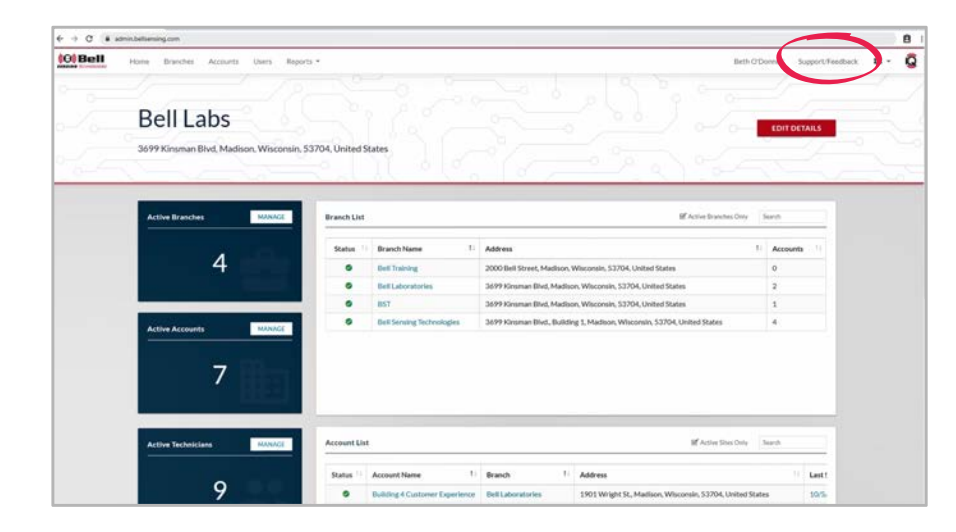

If you have an issue and need tech support or would like to provide feedback, there is an option within the online portal.

In the upper right-hand corner click "Support/Feedback". A screen will appear that will already have the name filled in with the person who is logged into their portal account. If the name needs to be changed you are able to type over it.

| Support/Feedback                                  | ×                                               |
|---------------------------------------------------|-------------------------------------------------|
| If you require immediate suppo<br>1-833-628-6177. | ort during business hours, please contact us at |
| Full Name*                                        |                                                 |
| Beth O'Donnell                                    |                                                 |
| Reply To"                                         |                                                 |
| ecuevas@belllabs.com                              | CC Recipient                                    |
| Error Message                                     |                                                 |
| Please contact me regardi                         | ng this support/feedback ticket.                |
| CANCEL                                            | SUBMIT                                          |

The "Reply To" section will auto-populate as well with the email address of the user that is logged into the portal. Again if this needs to be changed there is the option to type over it.

You also have the option of adding a "CC Recipient" by typing their email address in that section.

## **TECH SUPPORT / CUSTOMER SERVICE, CONTINUED**

| If you require immediate support 1-833-628-6177. | rt during business hours, please contact us at |
|--------------------------------------------------|------------------------------------------------|
| Full Name*                                       |                                                |
| Beth O'Donnell                                   |                                                |
| Reply To*                                        |                                                |
| ecuevas@belllabs.com                             | CC Recipient                                   |
| Type of Support/Feedback*                        |                                                |
| Error Message                                    |                                                |
| Error Message                                    |                                                |
| Feedback                                         |                                                |
| Bug                                              | Lg                                             |
|                                                  |                                                |
| Please contact me regardi                        | ng this support/feedback ticket.               |
| CANCEL                                           | SUBMIT                                         |

From the drop-down menu choose the best option indicating why you are reaching out: Error Message, Feedback, Bug or Other.

Within the "Support/Feedback" section please type in as much information as possible.

| If you require immediate support 1-833-628-6177. | rt during business hours, please contact us at |
|--------------------------------------------------|------------------------------------------------|
| Full Name*                                       |                                                |
| Beth O'Donnell                                   |                                                |
| Reply To*                                        |                                                |
| ecuevas@belllabs.com                             | CC Recipient                                   |
| Error Message<br>Error Message                   |                                                |
| Error Message                                    |                                                |
| Feedback                                         |                                                |
| Bug<br>Other                                     | Lg <sup>a</sup>                                |
| Plase contact me regardi                         | ng this support/feedback ticket.               |

If you do not need a response back, uncheck the box next to "Please contact me regarding this Support/Feedback ticket".

Click the "SUBMIT" link in the bottom right-hand corner.

#### REGULATORY

#### USA

FCC Regulatory Statements Express IQ – FCC ID: 2ASYW-B01001H Ambush IQ – FCC ID: 2ASYW-B01001I 24/7 IQ – FCC ID: 2ASYW-B01001J T-Rex IQ – FCC ID: 2ASYW-B01001K

Changes or modifications not expressly approved by the party responsible for compliance could void the user's authority to operate this equipment.

Note: This equipment has been tested and found to comply with the limits for a Class B digital device, pursuant to part 15 of the FCC Rules. These limits are designed to provide reasonable protection against harmful interference in a residential installation. This equipment generates, uses and can radiate radio frequency energy and, if not installed and used in accordance with the instructions, may cause harmful interference to radio communications. However, there is no guarantee that interference will not occur in a particular installation. If this equipment does cause harmful interference to radio or television reception, which can be determined by turning the equipment off and on, the user is encouraged to try to correct the interference by one or more of the following measures:

- -Reorient or relocate the receiving antenna.
- -Increase the separation between the equipment and receiver.
- -Connect the equipment into an outlet on a circuit different from that to which the receiver is connected.
- —Consult the dealer or an experienced radio/TV technician for help.

This device complies with part 15 of the FCC Rules. Operation is subject to the following two conditions:

(1) This device may not cause harmful interference, and (2) this device must accept any interference received, including interference that may cause undesired operation.

#### CANADA

**ISED Regulatory Statements** Express IQ - IC: 24934-B01001H Ambush IQ - IC: 24934-B010011 24/7 IQ - IC: 24934-B01001J T-Rex IQ – IC: 24934-B01001K This device contains license-exempt transmitter(s)/receiver(s) that comply with Innovation. Science and Economic Development Canada's license-exempt RSS(s). Operation is subject to the following two conditions: (1) This device may not cause interference. (2) This device must accept any interference, including interference that may cause undesired operation of the device. L'émetteur/récepteur exempt de licence contenu dans le présent appareil est conforme aux CNR d'Innovation, Sciences et Développement économique Canada applicables aux appareils radio exempts de licence. L'exploitation est autorisée aux deux conditions suivantes : 1) L'appareil ne doit pas produire de brouillage; 2) L'appareil doit accepter tout brouillage radioélectrique subi, même si le brouillage est susceptible d'en compromettre le fonctionnement. CAN ICES-3 (B)/NMB-3(B)

Regulatory information in the App can be accessed from the main screen (Dashboard) by performing the following steps:

(1) Access the Site Menu (upper left corner of the App screen)

(2) Select "About Us" from the Site Menu

(3) Tap the button labeled "Regulatory"